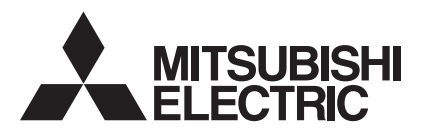

# Mr.SLIM

# Air-Conditioners

# PKA-A·HA/PKA-A·HAL PCA-A·KA

## **OPERATION MANUAL**

For safe and correct use, please read this operation manual thoroughly before operating the air-conditioner unit.

## MANUEL D'UTILISATION

Pour une utilisation correcte sans risques, veuillez lire le manuel d'utilisation en entier avant de vous servir du climatiseur.

## MANUAL DE INSTRUCCIONES

Lea este manual de instrucciones hasta el final antes de poner en marcha la unidad de aire acondicionado para garantizar un uso seguro y correcto.

## FOR USER

POUR L'UTILISATEUR

PARA EL USUARIO

English

Français

Español

## Contents

| 1. | Safety Precautions                   | 2 |
|----|--------------------------------------|---|
| 2. | Parts Names                          | 2 |
| 3. | Screen Configuration                 | 5 |
| 4. | Setting the Day of the Week and Time | 5 |
| 5. | Operation                            | 5 |
| 6. | Timer                                | 7 |

## **1. Safety Precautions**

| <ul> <li>Before installing the unit, make sure you read all the "Safety Precautions".</li> <li>The "Safety Precautions" provide very important points regarding safety. Make sure you follow them.</li> <li>Please report to or take consent by the supply authority before connection to the system.</li> </ul>                                                                                                    | <ul> <li>Symbols used in the text         <ul> <li>▲ Warning:</li> <li>Describes precautions that should be observed to prevent dang of injury or death to the user.</li> <li>▲ Caution:</li> <li>Describes precautions that should be observed to prevent damage to the unit.</li> </ul> </li> </ul>                                                                                                    |  |  |
|----------------------------------------------------------------------------------------------------|----------------------------------------------------------------------------------------------------|--|--|
|                                                                                                    | Symbols used in the illustrations                                                                                                    |  |  |
|                                                                                                    | () : Indicates a part which must be grounded.                                                                                                    |  |  |
| <ul> <li>Warning:</li> <li>The unit must not be installed by the user. Ask the dealer or an authorized company to install the unit. If the unit is installed improperly, water leakage, electric shock or fire may result.</li> <li>Do not stand on, or place any items on the unit.</li> <li>Do not splash water over the unit and do not touch the unit with wet hands. An electric shock may result.</li> <li>Do not spray combustible gas close to the unit. Fire may result.</li> <li>Do not place a gas heater or any other open-flame appliance where it will be exposed to the air discharged from the unit. Incomplete combustion may result.</li> <li>Do not remove the front panel or the fan guard from the outdoor unit when it is running.</li> </ul> | <ul> <li>When you notice exceptionally abnormal noise or vibration, stop operation, turn off the power switch, and contact your dealer.</li> <li>Never insert fingers, sticks etc. into the intakes or outlets.</li> <li>If you detect odd smells, stop using the unit, turn off the power switch and consult your dealer. Otherwise, a breakdown, electric shock or fire may result.</li> <li>This air conditioner is NOT intended for use by children or infirm persons without supervision.</li> <li>Young children must be supervised to ensure that they do not play with the air conditioner.</li> <li>If the refrigeration gas blows out or leaks, stop the operation of the air conditioner, thoroughly ventilate the room, and contact your dealer.</li> </ul> |  |  |
| <ul> <li>Caution:</li> <li>Do not use any sharp object to push the buttons, as this may damage the remote controller.</li> </ul>                                                                                                    | <b>Disposing of the unit</b><br>When you need to dispose of the unit, consult your dealer.                                                                                                    |  |  |

8.

9.

2. Parts Names

#### Indoor Unit

lets.

|                            | PKA-A·HA<br>PKA-A·HAL | PCA-A·KA        |
|----------------------------|-----------------------|-----------------|
| Fan speed                  | 3 speeds + Auto       | 4 speeds + Auto |
| Vane                       | Auto with swing       | Auto with swing |
| Louver                     | Manual                | Manual          |
| Filter                     | Normal                | Long-life       |
| Filter cleaning indication | 100 hr                | 2,500 hr        |

#### PKA-A·HA/PKA-A·HAL

Wall Mounted

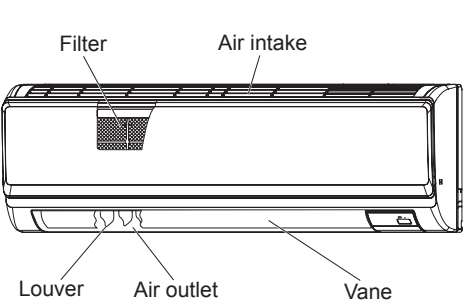

· Never block or cover the indoor or outdoor unit's intakes or out-

■ PCA-A·KA Ceiling Suspended

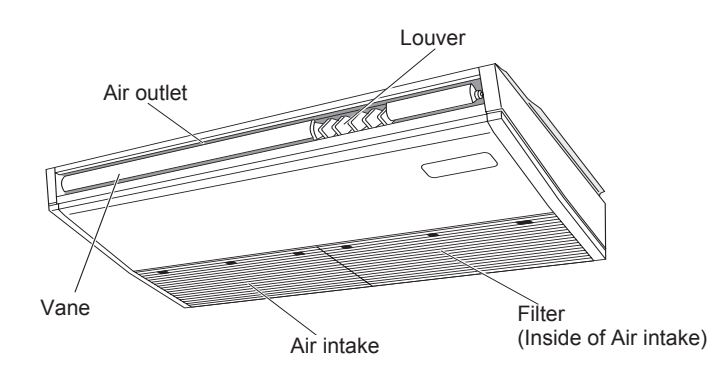

Function Selection......11

10. Care and Cleaning ......15 11. Trouble Shooting......15 

Emergency Operation for Wireless Remote-controller......15

## 2. Parts Names

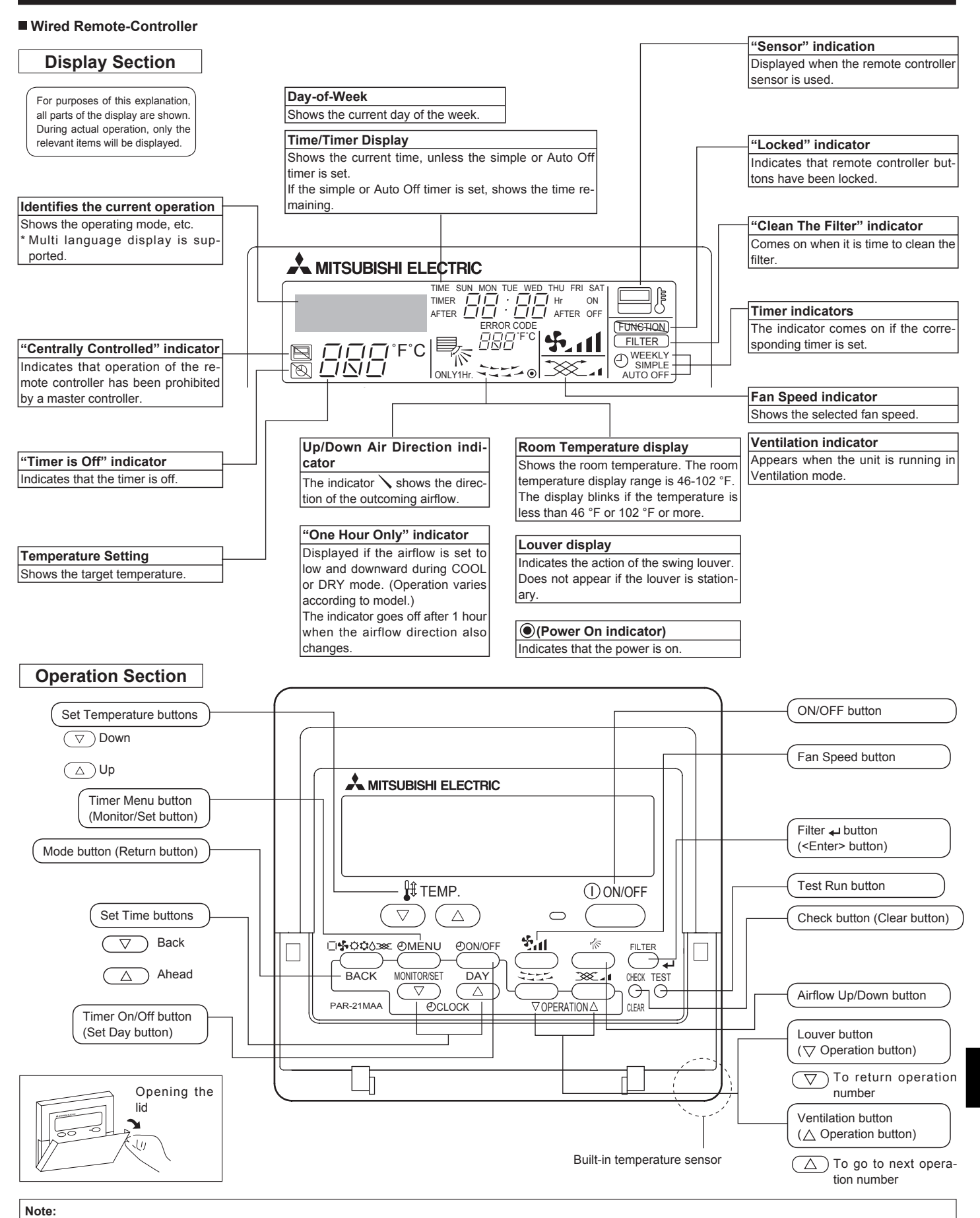

• "PLEASE WAIT" message

This message is displayed for approximately 3 minutes when power is supplied to the indoor unit or when the unit is recovering from a power failure.

"NOT AVAILABLE" message

This message is displayed if a button is pressed to operate a function that the indoor unit does not have.

If a single remote controller is used to simultaneously operate multiple indoor units that are different models, this message will not be displayed if any of the indoor units is equipped with the function.

#### Wireless Remote-Controller

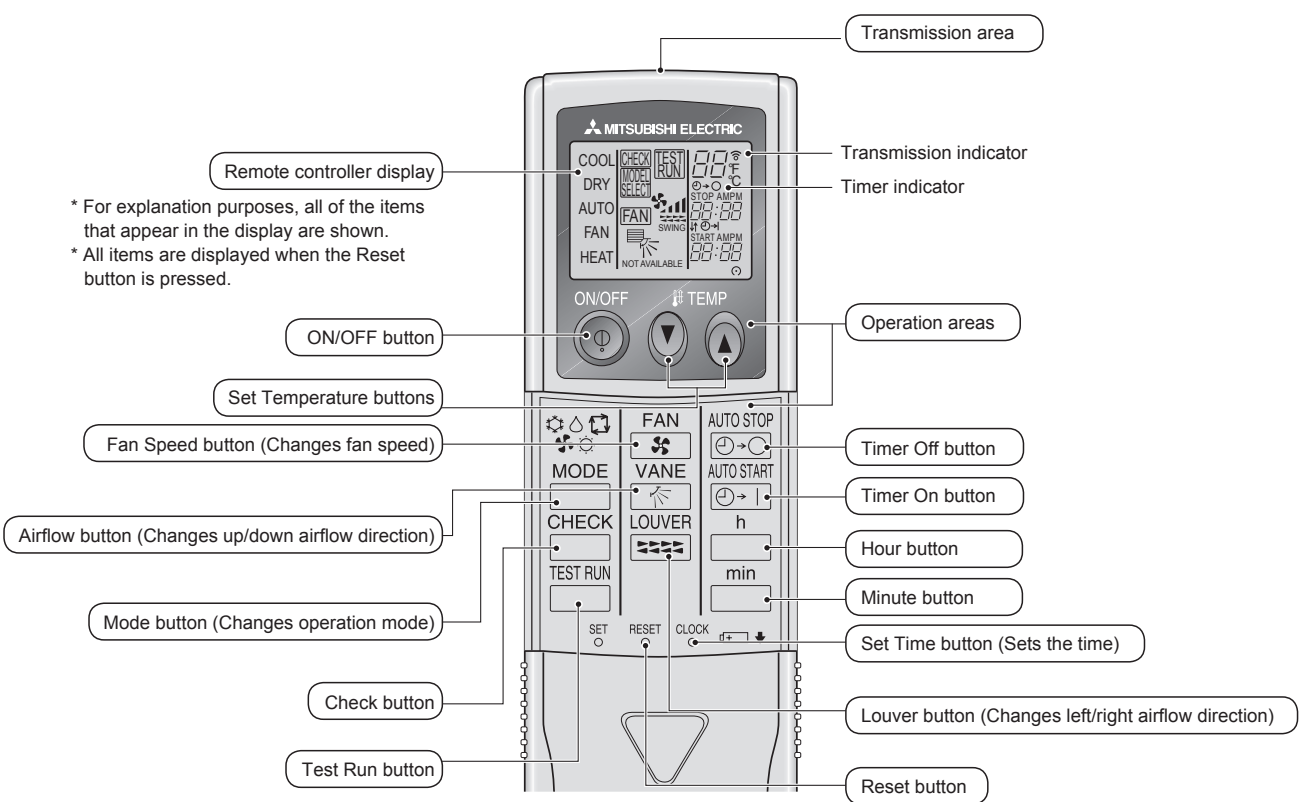

When using the wireless remote controller, point it towards the receiver on the indoor unit.

If the remote controller is operated within approximately 2 minutes after power is supplied to the indoor unit, the indoor unit may beep twice as the unit is performing the initial automatic check.

- The indoor unit beeps to confirm that the signal transmitted from the remote controller has been received. Signals can be received up to approximately 7 meters in a direct line from the indoor unit in an area 45° to the left and right of the unit. However, illumination such as fluorescent lights and strong light can affect the ability of the indoor unit to receive signals.
- If the operation lamp near the receiver on the indoor unit is blinking, the unit needs to be inspected. Consult your dealer for service.
- Handle the remote controller carefully! Do not drop the remote controller or subject it to strong shocks. In addition, do not get the remote controller wet or leave it in a location with high humidity.
- To avoid misplacing the remote controller, install the holder included with the remote controller on a wall and be sure to always place the remote controller in the holder after use.

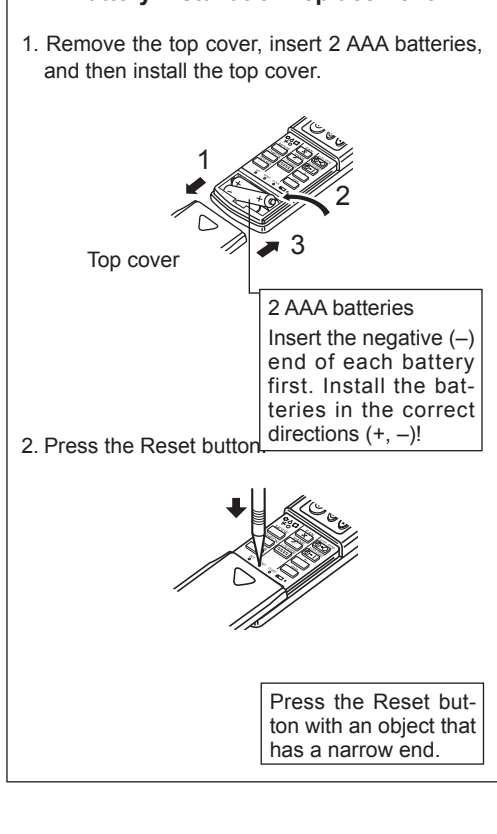

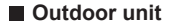

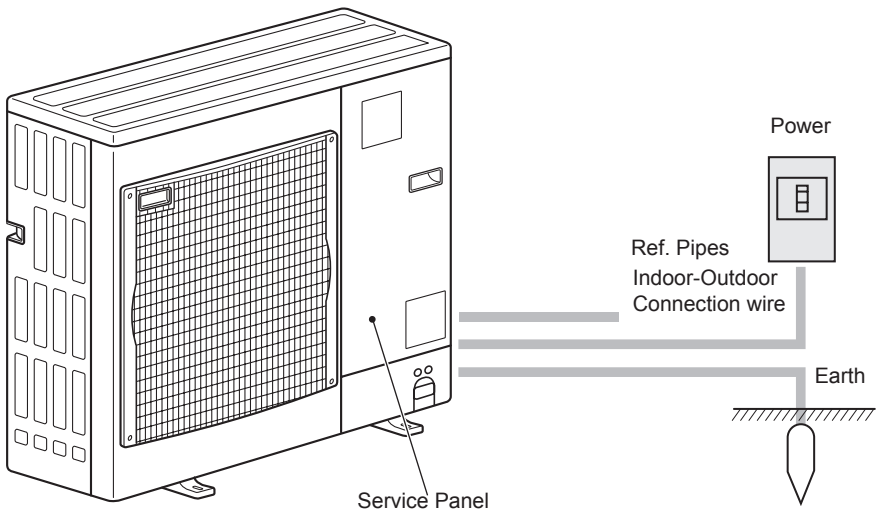

#### **Battery installation/replacement**

## 3. Screen Configuration

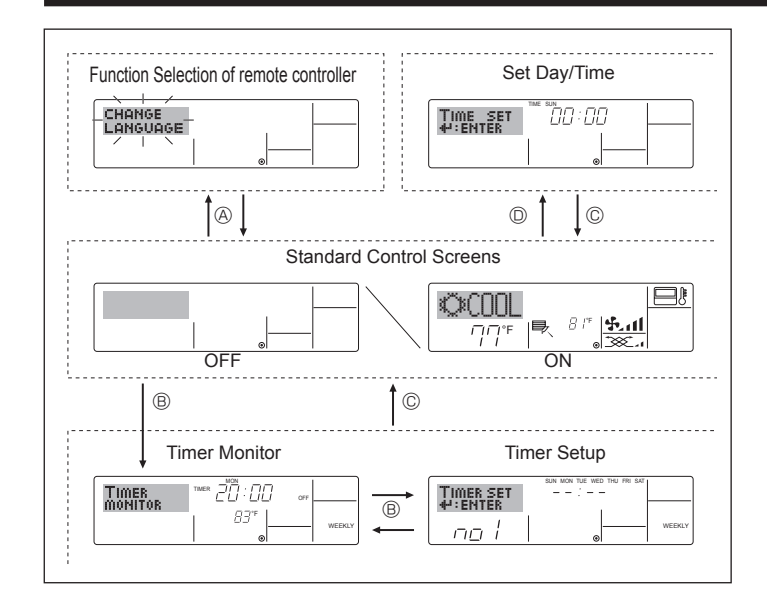

## 4. Setting the Day of the Week and Time

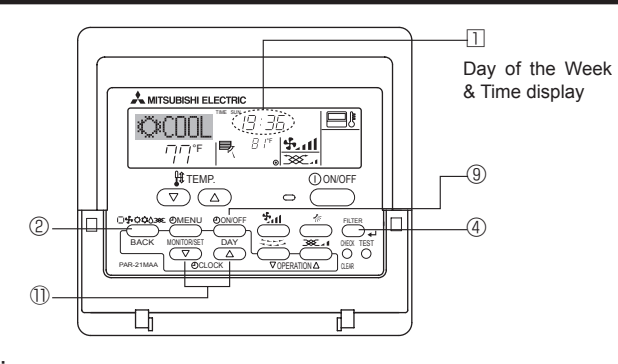

#### Note:

The day and time will not appear if clock use has been disabled at Function Selection of remote controller.

#### <Screen Types>

For details on setting the language for the remote controller display, refer to section 8. Function Selection.

The initial language setting is English.

- Function Selection of remote controller:
  - Set the functions and ranges available to the remote controller (timer functions, operating restrictions, etc.)
- Set Day/Time: Set the current day of the week or time.
- Standard Control Screens:

|                | View and set the air conditioning system's op-   |
|----------------|--------------------------------------------------|
|                | erating status                                   |
| Timer Monitor: | View the currently set timer (weekly timer, sim- |
|                | ple timer, or Auto Off timer)                    |
| Timer Setup:   | Set the operation of any of the timers (weekly   |

timer, simple timer, or Auto Off timer).

#### <How to change the screen>

- (A) : Hold down both the Mode button and the Timer On/Off button for 2 seconds.
- B : Press the Timer Menu button.
- ©: Press the Mode (Return) button.
- $\bigcirc$  : Press either of the Set Time buttons ( $\bigtriangledown$  or  $\triangle$ ).

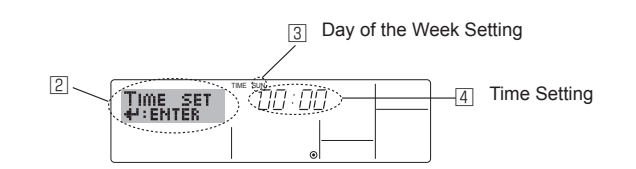

- 1. Press the  $\nabla$  or  $\triangle$  Set Time button 1 to show display 2.
- Press the Timer On/Off (Set Day) button 

   to set the day.

   \* Each press advances the day shown at 
   ·: Sun → Mon → ... → Fri → Sat.
- 3. Press the appropriate Set Time button ① as necessary to set the time. \*As you hold the button down, the time (at ④) will increment first in minute intervals, then in 10-minute intervals, and then in 1-hour intervals.

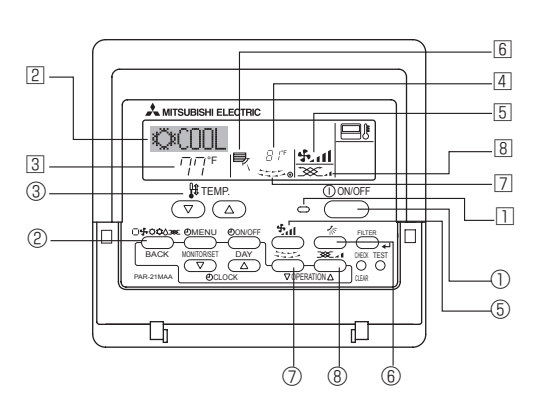

#### 5.1. Turning ON/OFF

#### <To Start Operation>

5. Operation

Press the ON/OFF button ①.

• The ON lamp 11 and the display area come on.

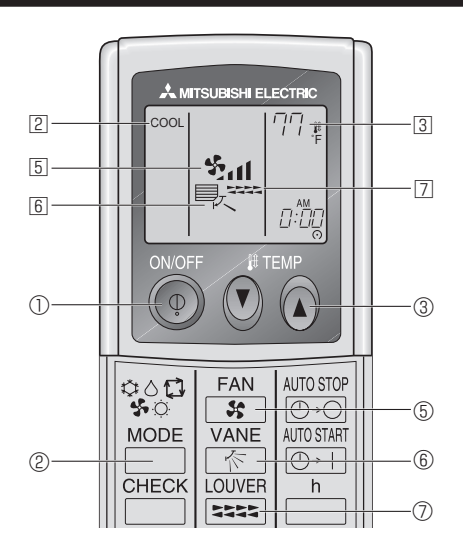

#### <To Stop Operation>

- Press the ON/OFF button ① again.
- The ON lamp 1 and the display area go dark.

#### Note:

Even if you press the ON/OFF button immediately after shutting down the operation is progress, the air conditioner will not start for about three minutes. This is to prevent the internal components from being damaged.

5

## 5. Operation

#### 5.2. Mode select

- tion mode 2
  - COOL) Cooling mode

(DRY) Drying mode

(FAN) Fan mode

(HEAT) Heating mode

(AUTO) Automatic (cooling/heating) mode

XX Ventillation mode

Only indicated on the following condition Wired remote controller used LOSSNAY connected

#### Automatic operation

- According to a set temperature, cooling operation starts if the room temperature is too hot and heating operation starts if the room temperature is too cold.
- During automatic operation, if the room temperature changes and remains 2 °C, 4 °F or more above the set temperature for 15 minutes, the air conditioner switches to cooling mode. In the same way, if the room temperature remains 2 °C, 4 °F or more below the set temperature for 15 minutes, the air conditioner switches to heating mode.

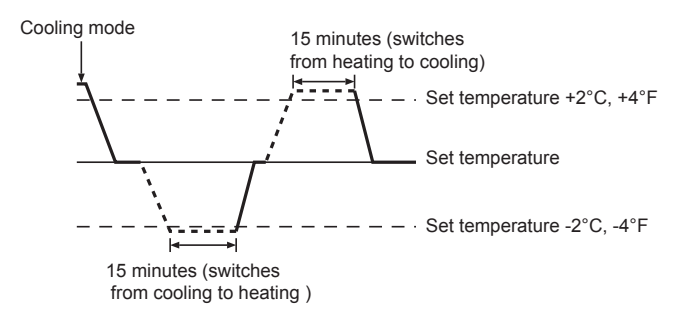

Because the room temperature is automatically adjusted in order to maintain a fixed effective temperature, cooling operation is performed a few degrees warmer and heating operation is performed a few degrees cooler than the set room temperature once the temperature is reached (automatic energy-saving operation).

### 5.3. Temperature setting

To decrease the room temperature:

Press robutton (3) to set the desired temperature. The selected temperature is displayed 3.

▶ To increase the room temperature:

Press button 3 to set the desired temperature. The selected temperature is displayed 3.

| Available temperature | ranges are as follows:                                             |
|-----------------------|--------------------------------------------------------------------|
| Cooling/Drying:       | 19 - 30 °C, 67 - 87 °F                                             |
| Heating:              | 17 - 28 °C, 63 - 83 °F                                             |
| Automatic:            | 19 - 28 °C, 67 - 83 °F                                             |
|                       | Available temperature<br>Cooling/Drying:<br>Heating:<br>Automatic: |

The display 4 flashes either 8 °C - 39 °C, 46 °F - 102 °F to inform you if the room temperature is lower or higher than the displayed temperature. (This display does not appear on the wireless remote controller.)

#### 5.4. Fan speed setting

Press the Fan Speed button (5) as many times as necessary while the system is running.

Each press changes the force. The currently selected speed is shown at 5. The change sequence and the available settings are as follows

| - The cha            | ange sequence, and the available settings, are as follows. |  |  |  |  |  |
|----------------------|------------------------------------------------------------|--|--|--|--|--|
| FAN SPEED            | Display                                                    |  |  |  |  |  |
| 4-speed<br>+<br>Auto | Speed 1 Speed 2 Speed 3 Speed 4 Auto                       |  |  |  |  |  |
| 3-speed<br>+<br>Auto | Speed 1 Speed 2 Speed 3 Auto                               |  |  |  |  |  |

#### Note:

- The number of available fan speeds depends on the type of unit connected. Note also that some units do not provide an "Auto" settina.
- In the following cases, the actual fan speed generated by the unit will differ from the speed shown the remote controller display.
  - 1. While the display is showing "STAND BY" or "DEFROST"
- 2. When the temperature of the heat exchanger is low in the heating mode. (e.g. immediately after heating operation starts)
- 3. In HEAT mode, when room temperature is higher than the temperature setting.
- 4. When the unit is in DRY mode.

## 5.5. Airflow direction setting

<To Change the Airflow's Up/Down Direction>

- With the unit running, press the Airflow Up/Down button ⑥ as necessary. Each press changes the direction. The current direction is shown at 6.
- The change sequence, and the available settings, are as follows.

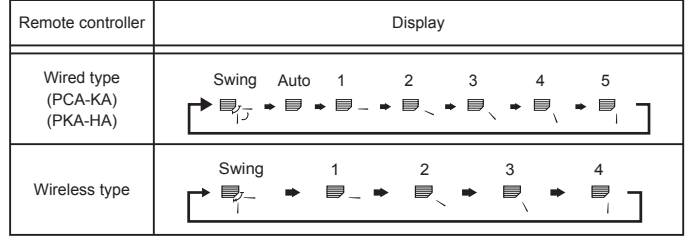

\*Note that during swing operation, the directional indication on the screen dose not change in sync with the directional vanes on the unit. Note:

- Available directions depend on the type of unit connected. Note also that some units do not provide an "Auto" setting.
  In the following cases, the actual air direction will differ from the
- direction indicated on the remote controller display.
  - 1. While the display is showing "STAND BY" or "DEFROST". 2. Immediately after starting heater mode (while the system is
  - waiting for the mode change to take effect)
  - 3. In heat mode, when room temperature is higher than the temperature settina.

## 5. Operation

#### <[Manual] To Change the Airflow's Left/Right Direction>

- The louver button ⑦ cannot be used.
  - Stop the unit operation, hold the lever of the louver, and adjust to the desired direction.
    - Do not set to the inside direction when the unit is in the cooling or drying mode because there is a risk of condensation and water dripping.

#### **∧** Caution:

When you operate the process above, be sure to take measures to avoid falls.

#### 5.6. Ventillation

- ► For LOSSNAY combination
- 5.6.1. For Wired Remote-controller
  - To run the ventilator together with the indoor unit:
  - Press the ON/OFF button ①.
     The Vent indication appears on the screen (at <sup>I</sup>). The ventilator
  - will now automatically operate whenever the indoor unit is running. To run the ventilator only when the indoor unit is off:
- Press the Mode button ② until XX appears on the display. This will cause the ventilator to start.
- To change the ventilator force:
- Press the Ventilation button (a) as necessary.
   Each press toggles the setting as shown below.

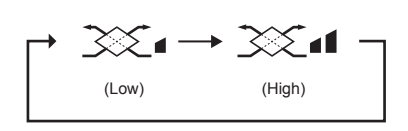

#### Note:

 With some model configurations, the fan on the indoor unit may come on even when you set the ventilator to run independently.

## 6. Timer

#### 6.1. For Wired Remote-controller

You can use Function Selection of remote controller to select which of three types of timer to use: Weekly timer, Simple timer, or Auto Off timer.

#### 6.1.1. Weekly Timer

- The weekly timer can be used to set up to eight operations for each day of the week.
  - Each operation may consist of any of the following: ON/OFF time together with a temperature setting, or ON/OFF time only, or temperature setting only.
  - When the current time reaches a time set at this timer, the air conditioner carries out the action set by the timer.

#### Time setting resolution for this timer is 1 minute.

#### Note:

- \*1. Weekly Timer/Simple Timer/Auto Off Timer cannot be used at the same time.
- \*2. The weekly timer will not operate when any of the following conditions is in effect.

The timer feature is off; the system is in an malfunction state; a test run is in progress; the remote controller is undergoing selfcheck or remote controller check; the user is in the process of setting a function; the user is in the process of setting the timer; the user is in the process of setting the current day of the week or time; the system is under central control. (Specifically, the system will not carry out operations (unit on, unit off, or temperature setting) that are prohibited during these conditions.)

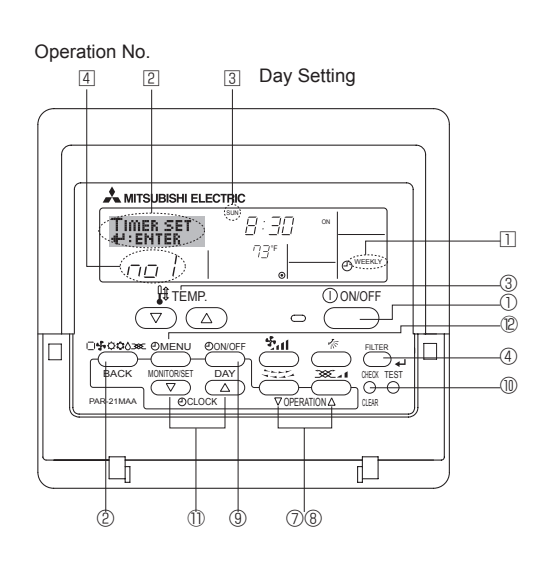

#### <How to Set the Weekly Timer>

- 1. Be sure that you are at a standard control screen, and that the weekly timer indicator 1 is shown in the display.
- 2. Press the Timer Menu button (2), so that the "Set Up" appears on the screen (at (2)). (Note that each press of the button toggles the display between "Set Up" and "Monitor".)
- Press the Timer On/Off (Set Day) button (
   to the next setting, in the following sequence: "Sun Mon Tues Wed Thurs Fri Sat" → "Sun" → ... → "Fri" → "Sat" → "Sun Mon Tues Wed Thurs Fri Sat"...
- - Your inputs at Steps 3 and 4 will select one of the cells from the matrix illustrated below.
  - (The remote-controller display at left shows how the display would appear when setting Operation 1 for Sunday to the values indicated below.)

#### Setup Matrix

| Op No.                                                                                                | Sunday                    |  | Monday           |                           |                                          | Satur                  | day           |
|----------------------------------------------------------------------------------------------------|---------------------------|--|------------------|---------------------------|------------------------------------------|------------------------|---------------|
| No. 1                                                                                                 | • 8:30<br>• ON<br>• 73 °F |  |                  |                           |                                          |                        |               |
| No. 2                                                                                                 | • 10:00<br>• OFF          |  | • 10:00<br>• OFF |                           | • 10:00<br>• OFF                         | • 10:00<br>• OFF       |               |
|                                                                                                    |                           |  |                  |                           |                                          |                        |               |
| No. 8                                                                                                 |                           |  |                  |                           |                                          |                        |               |
| • •                                                                                                   |                           |  |                  |                           |                                          |                        |               |
| <operation 1="" for="" settings="" sunday=""><br/>Start the air conditioner at 8:30, with</operation> |                           |  |                  | <oper<br>Turn o</oper<br> | ration 2 settings<br>off the air conditi | for every<br>oner at 1 | day><br>0:00. |

the temperature set to 73 °F.

By setting the day to "Sun Mon Tues Wed Thurs Fri Sat", you can set the same operation to be carried out at the same time every day.

#### (Example: Operation 2 above, which is the same for all days of the week.)

#### <Setting the Weekly Timer>

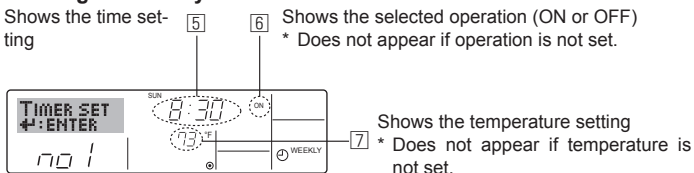

- 5. Press the appropriate Set Time button as necessary to set the desired time (at  $\fbox{}).$ 
  - \* As you hold the button down, the time first increments in minute intervals, then in 10-minute intervals, and then in 1-hour intervals.
- Press the ON/OFF button ① to select the desired operation (ON or OFF), at 6.
  - \* Each press changes the next setting, in the following sequence: No display (no setting) → "ON" → "OFF"

## 6. Timer

- Press the appropriate Set Temperature button ③ to set the desired temperature (at <a>[</a>).
  - Each press changes the setting, in the following sequence: No display (no setting)  $\Leftrightarrow$  75  $\Leftrightarrow$  77  $\Leftrightarrow$  ...  $\Leftrightarrow$  84  $\Leftrightarrow$  86  $\Leftrightarrow$  54  $\Leftrightarrow$  ...  $\Leftrightarrow$  73  $\Leftrightarrow$  No display.

(Available range: The range for the setting is 12 °C, 54 °F to 30 °C, 86 °F. The actual range over which the temperature can be controlled, however, will vary according to the type of the connected unit.)

8. After making the appropriate settings at Steps 5, 6 and 7, press the Filter  $\downarrow$  button ④ to lock in the values.

To clear the currently set values for the selected operation, press and quickly release the Check (Clear) button once.

\* The displayed time setting will change to "----", and the On/Off and temperature settings will all disappear.

(To clear all weekly timer settings at once, hold down the Check (Clear) button (1) for 2 seconds or more. The display will begin blinking, indicating that all settings have been cleared.)

#### Note:

Your new entries will be cancelled if you press the Mode (Return) button before pressing the Filter  $\checkmark$  button .

If you have set 2 or more different operations for exactly the same time, only the operation with the highest Operation No. will be carried out.

- 9. Repeat Steps 3 to 8 as necessary to fill as many of the available cells as you wish.
- 10.Press the mode (Return) button ② to return to the standard control screen and complete the setting procedure.
- 11. To activate the timer, press the Timer On/Off button (1), so that the "Timer Off" indication disappears from the screen. <u>Be sure that the</u> <u>"Timer Off" indication is no longer displayed.</u>
  - \* If there are no timer settings, the "Timer Off" indication will blink on the screen.

#### <How to View the Weekly Timer Settings>

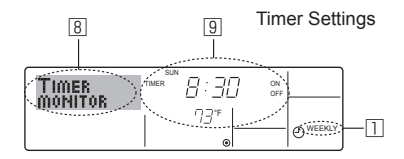

- 1. Be sure that the weekly timer indicator is visible on the screen (at 1).
- 2. Press the Timer Menu button 2 so that "Monitor" is indicated on the screen (at  $\fbox{3}).$
- 3. Press the Timer On/Off (Set Day) button 9 as necessary to select the day you wish to view.
- Press the 
   \[
   \] or 
   \[
   \] Operation button (⑦ or 
   \]) as necessary to change the timer operation shown on the display (at 
   \]).
  - \* Each press will advance to the next timer operation, in order of time setting.
- 5. To close the monitor and return to the standard control screen, press the Mode (Return) button ②.

#### <To Turn Off the Weekly Timer>

Press the Timer On/Off button (9) so that "Timer Off" appears at 10.

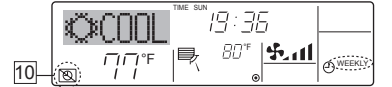

#### <To Turn On the Weekly Timer>

Press the Timer On/Off button (1) so that the "Timer Off" indication (at 10) goes dark.

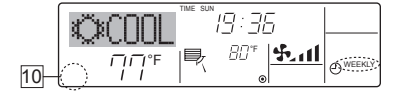

#### 6.1.2. Simple Timer

- You can set the simple timer in any of three ways.
- Start time only:
- The air conditioner starts when the set time has elapsed. • Stop time only:
- The air conditioner stops when the set time has elapsed. • Start & stop times:
- The air conditioner starts and stops at the respective elapsed times.
- The simple timer (start and stop) can be set only once within a 72-hour period.

The time setting is made in hour increments.

- Note: \*1. Weekly Timer/Simple Timer/Auto Off Timer cannot be used at the same
- time. \*2. The simple timer will not operate when any of the following conditions is

in effect. The timer is off; the system is in malfunction state; a test run is in progress; the remote controller is undergoing self-check or remote controller check; the user is in the process of selecting a function; the user is in the process of setting the timer; the system is under central control. (Under these conditions, On/Off operation is prohibited.)

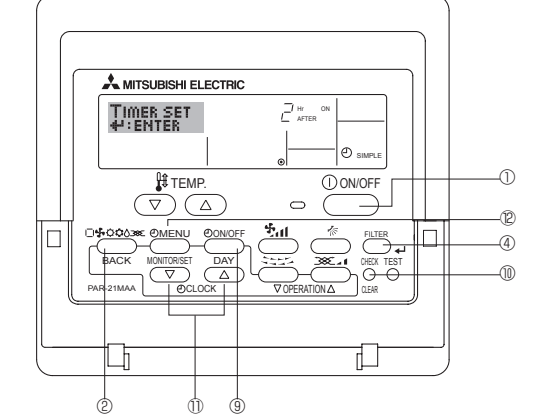

#### <How to Set the Simple Timer>

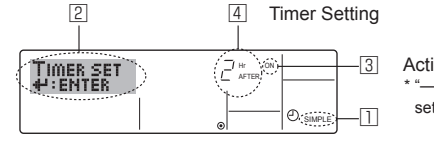

Action (On or Off) \* "— —" is displayed if there is no setting.

1. Be sure that you are at a standard control screen, and that the simple timer indicator is visible in the display (at 1).

When something other than the Simple Timer is displayed, set it to SIMPLE TIMER using the function selection of remote controller (see 8.[4]–3 (3)) timer function setting.

- 2. Press the Timer Menu button (2), so that the "Set Up" appears on the screen (at (2)). (Note that each press of the button toggles the display between "Set Up" and "Monitor".)
- 3. Press the ON/OFF button ① to display the current ON or OFF simple timer setting. Press the button once to display the time remaining to ON, and then again to display the time remaining to OFF. (The ON/ OFF indication appears at ③).
  - "ON" timer:
    - The air conditioner will start operation when the specified number of hours has elapsed.
  - "OFF" timer:

The air conditioner will stop operation when the specified number of hours has elapsed.

- 4. With "ON" or "OFF" showing at ③: Press the appropriate Set Time button ① as necessary to set the hours to ON (if "ON" is displayed) or the hours to OFF (if "OFF" is displayed) at ④.
- Available Range: 1 to 72 hours
- 5. To set both the ON and OFF times, repeat Steps 3 and 4.
  - \* Note that ON and OFF times cannot be set to the same value.
- 6. To clear the current ON or OFF setting: Display the ON or OFF setting (see step 3) and then press the Check (Clear) button (1) so that the time setting clears to "—" at ④. (If you want to use only an ON setting or only an OFF setting, be sure that the setting you do not wish to use is shown as "—".)

## 6. Timer

7. After completing steps 3 to 6 above, press the Filter 🖬 button ④ to lock in the value.

Note:

Your new settings will be cancelled if you press the Mode (Return) button 2 before pressing the Filter Jutton (4).

- 8. Press the Mode (Return) button 2 to return to the standard control screen
- 9. Press the Timer On/Off button (9) to start the timer countdown. When the timer is running, the timer value is visible on the display. Be sure that the timer value is visible and appropriate.

#### <Viewing the Current Simple Timer Settings>

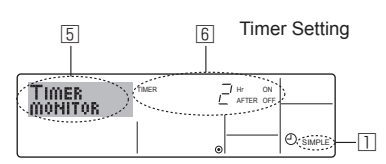

- 1. Be sure that the simple timer indicator is visible on the screen (at 1).
- 2. Press the Timer Menu button (2), so that the "Monitor" appears on the screen (at 5).
  - · If the ON or OFF simple timer is running, the current timer value will appear at 6
  - If ON and OFF values have both been set, the 2 values appear alternately.
- 3. Press the Mode (Return) button 2 to close the monitor display and return to the standard control screen.

#### <To Turn Off the Simple Timer...>

Press the Timer On/Off button (9) so that the timer setting no longer appears on the screen (at  $\boxed{2}$ ).

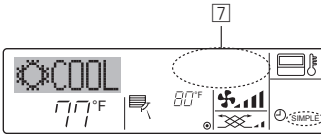

#### <To Turn On the Simple Timer...>

Press the Timer On/Off button (9) so that the timer setting becomes visible at 7. 7

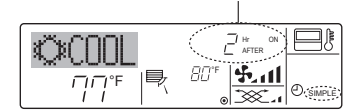

#### Examples

If ON and OFF times have both been set at the simple timer, operation and display are as indicated below.

Example 1:

Start the timer, with ON time set sooner than OFF time ON Setting: 3 hours OFF Setting: 7 hours

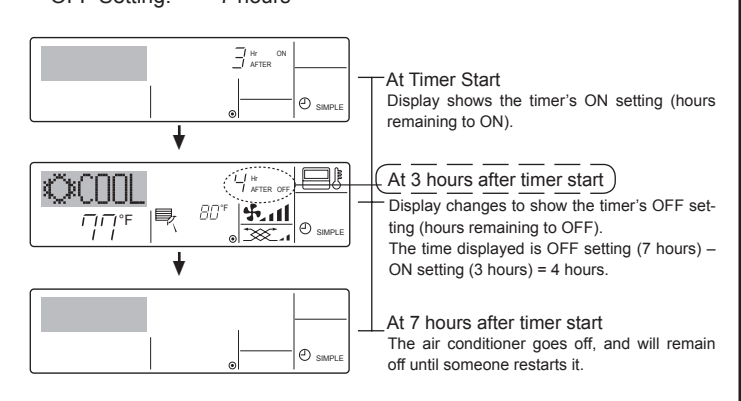

Example 2:

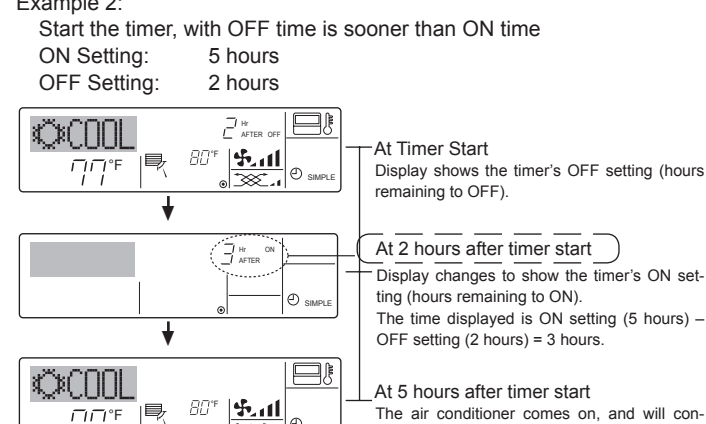

Ð

The air conditioner comes on, and will continue to run until someone turns it off.

#### 6.1.3. Auto Off Timer

קק

- This timer begins countdown when the air conditioner starts, and shuts the air conditioner off when the set time has elapsed.
- Available settings run from 30 minutes to 4 hours, in 30-minute intervals

#### Note:

- \*1. Weekly Timer/Simple Timer/Auto Off Timer cannot be used at the same time.
- \*2. The Auto Off timer will not operate when any of the following conditions is in effect.

The timer is off; the system is in malfunction state; a test run is in progress; the remote controller is undergoing self-check or remote controller check; the user is in the process of selecting a function; the user is in the process of setting the timer; the system is under central control. (Under these conditions, On/Off operation is prohibited.)

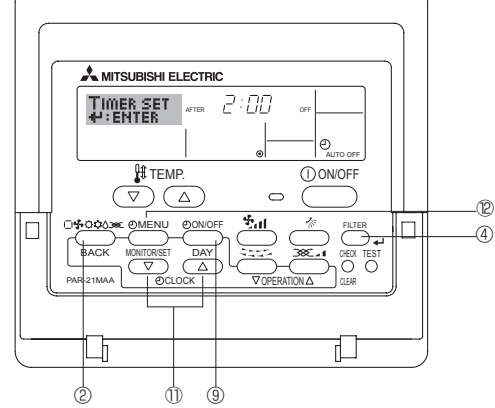

<How to Set the Auto Off Timer>

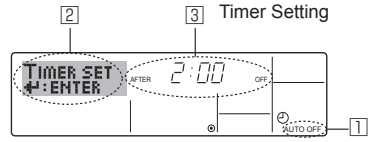

1. Be sure that you are at a standard control screen, and that the Auto Off timer indicator is visible in the display (at 1).

When something other than the Auto Off Timer is displayed, set it to AUTO OFF TIMER using the function selection of remote controller (see 8.[4]-3 (3)) timer function setting.

2. Hold down the Timer Menu button (2) for 3 seconds, so that the "Set Up" appears on the screen (at 2).

(Note that each press of the button toggles the display between "Set Up" and "Monitor".)

- 3. Press the appropriate Set Time button (1) as necessary to set the OFF time (at 3).
- 4. Press the Filter 

  button 

  to lock in the setting. Note:

Your entry will be cancelled if you press the Mode (Return) button 2 before pressing the Filter 🛶 button ④.

- 5. Press the Mode (Return) button ② to complete the setting procedure and return to the standard control screen.
- 6. If the air conditioner is already running, the timer starts countdown immediately. Be sure to check that the timer setting appears correctly on the display.

#### <Checking the Current Auto Off Timer Setting>

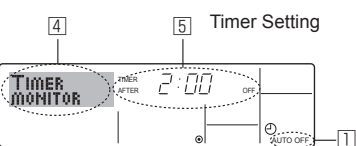

- 1. Be sure that the "Auto Off" is visible on the screen (at 1).
- 2. Hold down the Timer Menu button 2 for 3 seconds, so that "Monitor" is indicated on the screen (at  $\fbox{4}$ ).
- The timer remaining to shutdown appears at 5.
- 3. To close the monitor and return to the standard control screen, press the Mode (Return) button ②.

#### <To Turn Off the Auto Off Timer...>

● Hold down the Timer On/Off button ⑨ for **3 seconds**, so that "Timer Off" appears (at ⓑ) and the timer value (at ☑) disappears.

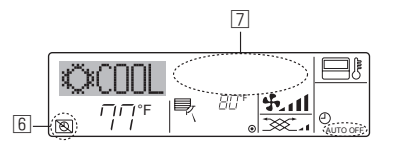

● Alternatively, turn off the air conditioner itself. The timer value (at <a>[2]</a>) will disappear from the screen.

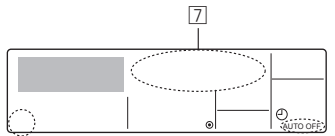

#### <To Turn On the Auto Off Timer...>

- Hold down the Timer On/Off button (1) for 3 seconds. The "Timer Off" indication disappears (at 6), and the timer setting comes on the display (at 7).
- Alternatively, turn on the air conditioner. The timer value will appear at 2.

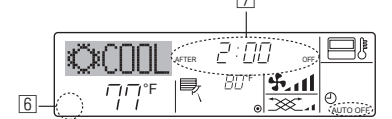

## 7. Other Functions

# 7.1. Locking the Remote Controller Buttons (Operation function limit controller)

If you wish, you can lock the remote controller buttons. You can use the Function Selection of remote controller to select which type of lock to use. (For information about selecting the lock type, see section 8, item [4]−2 (1)).

Specifically, you can use either of the following 2 lock types.

- ① Lock All Buttons:
  - Locks all of the buttons on the remote controller.
- ② Lock All Except ON/OFF: Locks all buttons other than the ON/OFF button.

#### Note:

## The "Locked" indicator appears on the screen to indicate that buttons are currently locked.

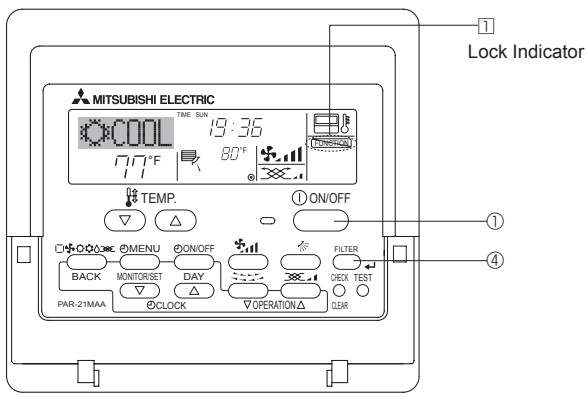

#### 6.2. For wireless remote controller

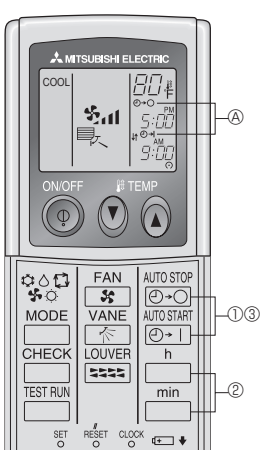

Press the @→O or @→1 button (TIMER SET).
 Time can be set while the following symbol is blinking.
 OFF timer: A ②→○ is blinking.

ON timer: A ⊕+| is blinking.

O Use the  $\overset{h}{\square}$  and  $\overset{min}{\square}$  buttons to set the desired time.

③ Cancelling the timer.

To cancel the OFF timer, press the  $\bigcirc \bigcirc \bigcirc \bigcirc \bigcirc$  button. To cancel the ON timer, press the  $\bigcirc \bigcirc \bigcirc \bigcirc \bigcirc \bigcirc \bigcirc$  button.

- It is possible to combine both OFF and ON timers.
- Pressing the ① ON/OFF button of the remote controller during timer mode to stop the unit will cancel the timers.
- If the current time has not been set, the timer operation cannot be used.

#### <How to Lock the Buttons>

- 1. While holding down the Filter button ④, press and hold down the ON/ OFF button ① for 2 seconds. The "Locked" indication appears on the screen (at □), indicating that the lock is now engaged.
  - \* If locking has been disabled in Function Selection of remote controller, the screen will display the "Not Available" message when you press the buttons as described above.

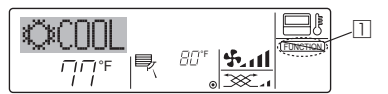

• If you press a locked button, the "Locked" indication (at □) will blink on the display.

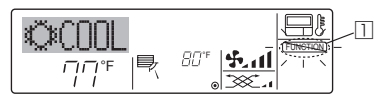

#### <How to Unlock the Buttons>

1. While holding down the Filter button ④, press and hold down the ON/ OFF button ① for 2 seconds—so that the "Locked" indication disappears from the screen (at ①).

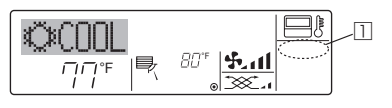

#### 7.2. Error Codes indication

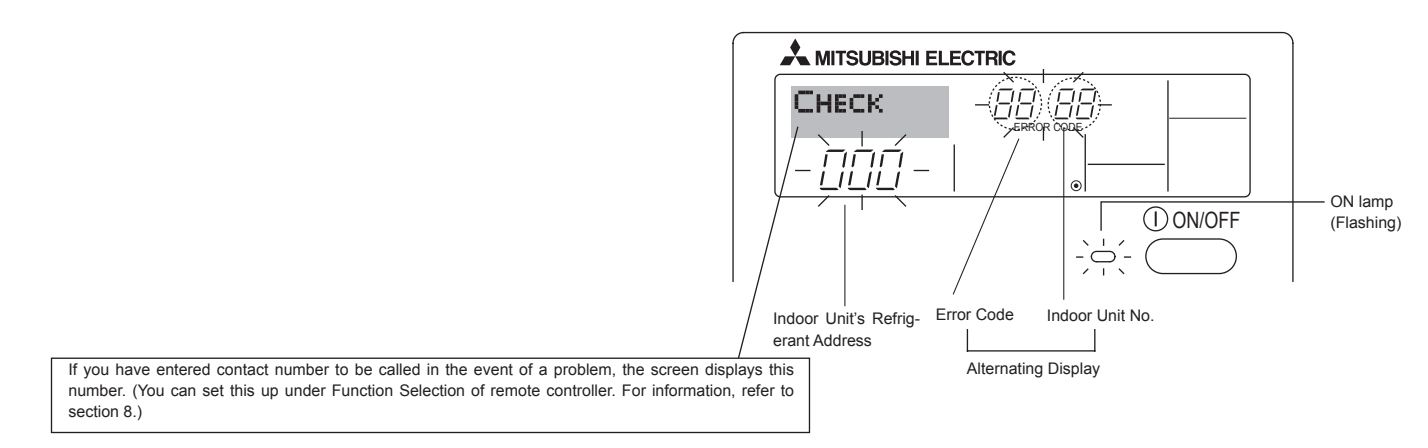

If the ON lamp and error code are both blinking: This means that the air conditioner is out of order and operation has been stopped (and cannot resume). Take note of the indicated unit number and error code, then switch off the power to the air conditioner and call your dealer or servicer.

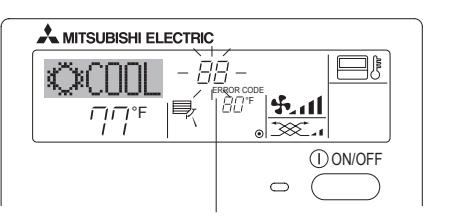

Error Code

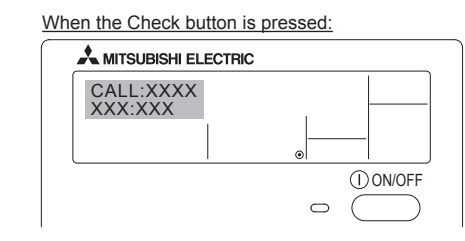

- If only the error code is blinking (while the ON lamp remains lit): Operation is continuing, but there may be a problem with the system. In this case, you should note down the error code and then call your dealer or servicer for advice.
- <sup>\*</sup> If you have entered contact number to be called in the event of a problem, push the Check button to display it on the screen. (You can set this up under Function Selection of remote controller. For information, refer to section 8.)

## 8. Function Selection

#### Function selection of remote controller

The setting of the following remote controller functions can be changed using the remote controller function selection mode. Change the setting when needed.

| Item 1                                         | Item 2                                                                     | Item 3 (Setting content)                                                                                                    |
|------------------------------------------------|----------------------------------------------------------------------------|----------------------------------------------------------------------------------------------------|
| 1. Change Language<br>("CHANGE LAN-<br>GUAGE") | Language setting to display                                                | Display in multiple languages is possible                                                                                                  |
| 2. Function limit<br>("FUNCTION SELEC-         | (1) Operation function limit setting (operation lock) ("LOCKING FUNCTION") | Setting the range of operation limit (operation lock)                                                                                      |
| TION )                                         | (2) Use of automatic mode setting ("SELECT AUTO MODE")                     | Setting the use or non-use of "automatic" operation mode                                                                                   |
|                                                | (3) Temperature range limit setting ("LIMIT TEMP FUNCTION")                | Setting the temperature adjustable range (maximum, minimum)                                                                                |
| 3. Mode selection<br>("MODE SELEC-<br>TION")   | (1) Remote controller main/sub setting ("CONTROLLER MAIN/<br>SUB")         | Selecting main or sub remote controller     * When 2 remote controllers are connected to one group, one controller     must be set to sub. |
|                                                | (2) Use of clock setting ("CLOCK")                                         | Setting the use or non-use of clock function                                                                                               |
|                                                | (3) Timer function setting ("WEEKLY TIMER")                                | Setting the timer type                                                                                                    |
|                                                | (4) Contact number setting for error situation ("CALL.")                   | <ul><li>Contact number display in case of error</li><li>Setting the telephone number</li></ul>                                             |
| 4. Display change                              | (1) Temperature display °C/°F setting ("TEMP MODE °C/°F")                  | Setting the temperature unit (°C or °F) to display                                                                                         |
| ("DISP MODE SET-<br>TING")                     | (2) Suction air temperature display setting ("ROOM TEMP DISP SELECT")      | Setting the use or non-use of the display of indoor (suction) air tempera-<br>ture                                                         |
|                                                | (3) Automatic cooling/heating display setting ("AUTO MODE DISP C/H")       | Setting the use or non-use of the display of "Cooling" or "Heating" dis-<br>play during operation with automatic mode                      |

## 8. Function Selection

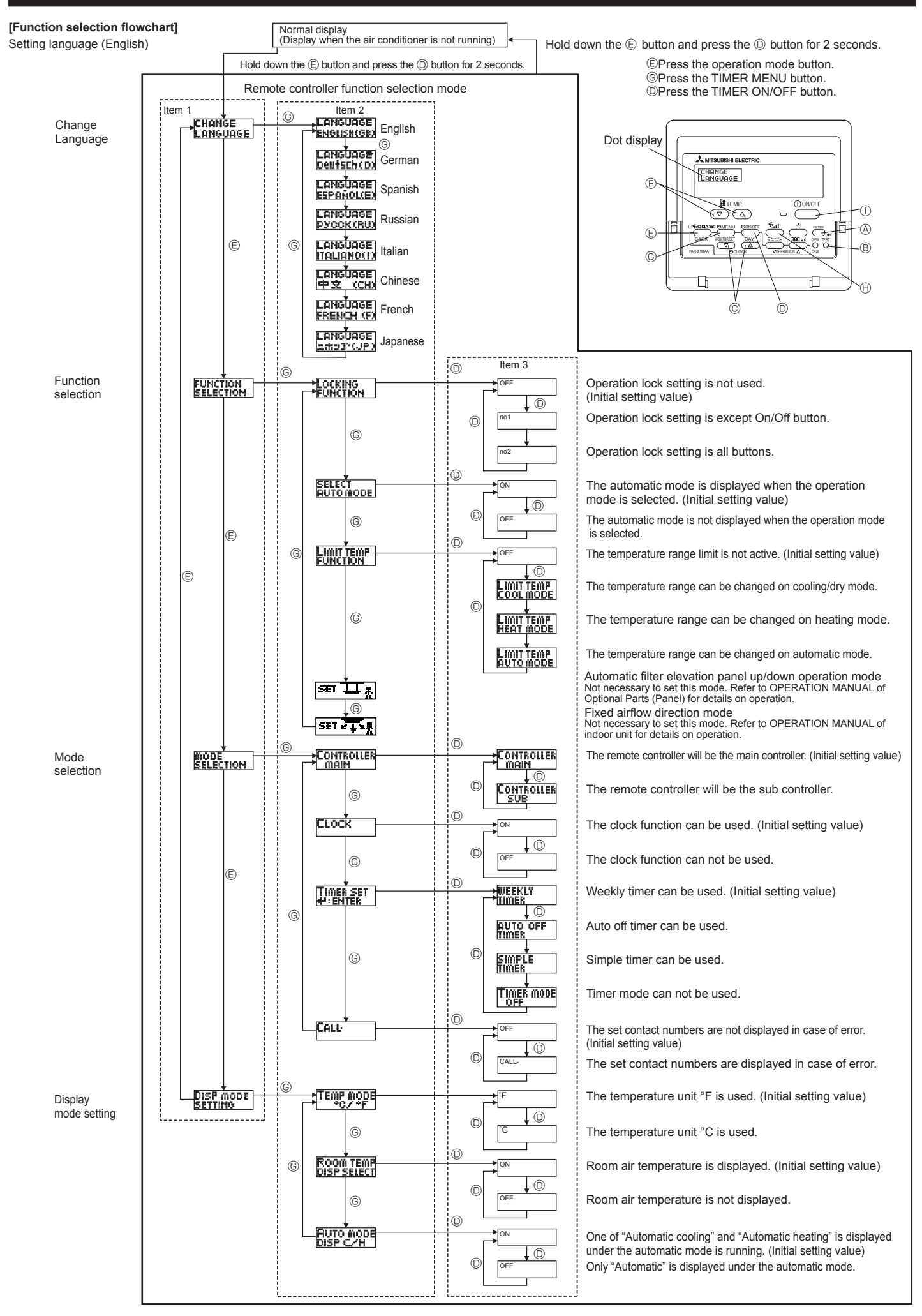

#### [Detailed setting]

#### [4]-1. CHANGE LANGUAGE setting

- The language that appears on the dot display can be selected.
- Press the [ MENU] button ( to change the language. 1) English (GB), 2) German (D), 3) Spanish (E), 4) Russian (RU), 5 Italian (I), 6 Chinese (CH), 7 French (F), 8 Japanese (JP) Refer to the dot display table.

#### [4]-2. Function limit

- (1) Operation function limit setting (operation lock)
  - To switch the setting, press the [O ON/OFF] button D.
    - ① **no1** · Operation lock setting is made on all buttons other than the [① ON/OFF] button ①.
    - Operation lock setting is made on all buttons. ② no2 :
  - ③ OFF (Initial setting value): Operation lock setting is not made. To make the operation lock setting valid on the normal screen, it is necessary to press buttons (Press and hold down the [FILTER] (A) and [ O ON/OFF ] O buttons at the same time for 2 seconds.) on the normal screen after the above setting is made.

#### (2) Use of automatic mode setting

When the remote controller is connected to the unit that has automatic operation mode, the following settings can be made.

- To switch the setting, press the [ ON/OFF] button D.
- ① ON (Initial setting value): The automatic mode is displayed when the operation mode is
  - selected.
- 2 OFF:
  - The automatic mode is not displayed when the operation mode is selected.

#### (3) Temperature range limit setting

After this setting is made, the temperature can be changed within the set range.

- To switch the setting, press the [ ON/OFF] button D.
  - ① LIMIT TEMP COOL MODE: The temperature range can be changed on cooling/dry mode.
  - LIMIT TEMP HEAT MODE: The temperature range can be changed on heating mode.
  - ③ LIMIT TEMP AUTO MODE: The temperature range can be changed on automatic mode.
- ④ OFF (initial setting): The temperature range limit is not active. When the setting, other than OFF, is made, the temperature range limit setting on cooling, heating and automatic mode is made at the same time. However, the range cannot be limited when the set temperature range has not changed.
- or  $(\triangle)$ ] button  $\bigcirc$ .
- To switch the upper limit setting and the lower limit setting, press the  $[\mathbf{S}_{\mathbf{M}}]$  button  $\Theta$ . The selected setting will flash and the temperature can be set.

. Set table (

| Set table range           |             |
|---------------------------|-------------|
| Cooling/Dry mode:         |             |
| Lower limit: 19°C ~ 30°C, | 67°F ~ 87°F |
| Upper limit: 30°C ~ 19°C, | 87°F ~ 67°F |
| Heating mode:             |             |
| Lower limit: 17°C ~ 28°C, | 63°F ~ 83°F |
| Upper limit: 28°C ~ 17°C, | 83°F ~ 63°F |
| Automatic mode:           |             |
| Lower limit: 19°C ~ 28°C, | 67°F ~ 83°F |
| Upper limit: 28°C ~ 19°C, | 83°F ~ 67°F |

#### [4]-3. Mode selection setting

#### (1) Remote controller main/sub setting

- To switch the setting, press the [ ON/OFF] button D.
  - The controller will be the main controller. ① Main:
  - The controller will be the sub controller. 2 Sub:

#### (2) Use of clock setting

- To switch the setting, press the [ ON/OFF] button D.
- (1) **ON**. The clock function can be used.
- ② OFF: The clock function cannot be used.

#### (3) Timer function setting

- To switch the setting, press the [ ON/OFF] button () (Choose one of the followings.).
- WEEKLY TIMER (initial setting value):
- The weekly timer can be used.
- ② AUTO OFF TIMER:
  - The auto off timer can be used.
- ③ SIMPLE TIMER:
- The simple timer can be used.
- ④ TIMER MODE OFF:
  - The timer mode cannot be used.
- When the use of clock setting is OFF, the "WEEKLY TIMER" cannot be used.

#### (4) Contact number setting for error situation

- To switch the setting, press the [ ON/OFF] button D. ① CALL OFF:
- The set contact numbers are not displayed in case of error. ② CALL \*\*\*\* \*\*\* \*\*\*\*
  - The set contact numbers are displayed in case of error. CALL :

The contact number can be set when the display is as shown on the left

· Setting the contact numbers

To set the contact numbers, follow the following procedures. Move the blinking cursor to set numbers. Press the [# TEMP.  $(\bigtriangledown)$  and  $(\land)$ ] button  $\bigcirc$  to move the cursor to the right (left). Press the [ $\bigcirc$  CLOCK ( $\bigtriangledown$ ) and ( $\triangle$ )] button  $\bigcirc$  to set the numbers.

#### [4]-4. Display change setting

- (1) Temperature display °C/°F setting
  - To switch the setting, press the [ ON/OFF] button D.
    - ① °C: The temperature unit °C is used.
    - ② °F: The temperature unit °F is used.

#### (2) Suction air temperature display setting

- To switch the setting, press the [
   ON/OFF] button 
   D.
- ON· The suction air temperature is displayed.
- ② OFF: The suction air temperature is not displayed.

#### (3) Automatic cooling/heating display setting

- To switch the setting, press the [ ON/OFF] button D. ① ON:
  - One of "Automatic cooling" and "Automatic heating" is displayed under the automatic mode is running.
- ② OFF:
  - Only "Automatic" is displayed under the automatic mode.

## 8. Function Selection

## [Dot display table]

| Selecting language                    |                          | English                  | German                        | Spanish                    | Russian                        | Italian                      | Chinese                                 | French                     | Japanese              |
|---------------------------------------|--------------------------|--------------------------|-------------------------------|----------------------------|--------------------------------|------------------------------|-----------------------------------------|----------------------------|-----------------------|
| Waiting for start-u                   | р                        | PLEASE WAIT              | <i>←</i>                      | ←                          | ←                              | ←                            | ←                                       | ←                          | <i>←</i>              |
| Operation mode                        | Cool                     | ©COOL                    | <b>Ö</b> Kühlen               | ©¥FRíO                     | «Жолоа                         | ©≪COOL                       | ②制冷                                     | ©FROID                     | ◎冷房                   |
|                                       | Dry                      | O DRY                    | Trocknen                      |                            | <u>О</u> Сушка                 | O DRY                        | ◇除湿                                     | ODESHU                     | 0ドライ                  |
|                                       | Heat                     | ≍HEAT                    | ¤Heizen                       | ¤(ALOR                     | ☆Тепло                         | ☆HEAT                        | ☆制热                                     | ;¤(HAUD                    | ☆暖房                   |
|                                       | Auto                     | ‡;tauto                  | ‡;tAUTO                       | ∱→AUTO-<br>←↓MÁTICO        | ‡;дАвто                        | t;tauto                      | 料自动                                     | ‡;tAUTO                    | \$\$〕自動               |
|                                       | Auto (Cool)              | ‡;¢COOL                  | ‡‡Kühlen                      | ‡⊋FRíO                     | ДЗХолоа                        | ‡‡COOL                       | (11) (11) (11) (11) (11) (11) (11) (11) | ‡⊋FROID                    | 料冷房                   |
|                                       | Auto (Heat)              | ‡;‡HEAT                  | ‡;‡Heizen                     | ‡‡(ALOR                    | ‡;↓Тепло                       | t≓theat                      | <b>(1)</b> 制热                           | ‡‡(HAUD                    | \$₩暖房                 |
|                                       | Fan                      | <b>\$\$</b> FAN          | <b>\$\$</b> Lüfter            | LACIÓN                     | \$\$Вент                       |                              | \$\$送风                                  | S UENTI<br>LATION          | <b>\$</b> 送風          |
|                                       | Ventilation              |                          | ₩Gebläse<br>Wetrieb           | ST LACIÓN                  | ₩Венти-                        |                              | 鍃换气                                     |                            | 302换気                 |
|                                       | Stand by<br>(Hot adjust) | STAND BY                 | STAND BY                      | CALENTANDO                 | ОБОГРЕВ:<br>Лауза              | STAND BY                     | 准备中                                     | PRE<br>CHAUFFAGE           | 準備中                   |
|                                       | Defrost                  | DEFROST                  | Altaven                       | DESCONGE -<br>LACIÓN       | Оттаивание                     | SBRINA<br>MENTO              | 除霜中                                     | DEGIVRAGE                  | 霜取中                   |
| Set temperature                       |                          | SET TEMP                 | TEMP                          | TEMP.<br>CONSIGNA          | ЦЕЛЕВАЯ<br>Температура         | IMPoSTAZIONE<br>TEMPERTURN   | 设定温度                                    | REGLAGE                    | 設定温度                  |
| Fan speed                             |                          | FAN SPEED                | Lüftersesch<br>windisKeit     | VELOCIDAD<br>VENTILADOR    | СКОРОСТЬ<br>ВЕНТИЛЯТОРА        | VELOCITA'<br>VENTILATORE     | 风速                                      | VITESSE DE<br>VENTILATION  | 風速                    |
| Not use button                        |                          | NOT<br>AVAILABLE         | NiCh†<br>Verfusbar            | NO<br>DISPONIBLE           | НЕ<br>АОСТУПНО                 | NON<br>DISPONIBILE           | 无效按钮                                    | NON                        | 無効がり                  |
| Check (Error)                         |                          | Снеск                    | Prüfen                        | COMPROBAR                  | Проверка                       | Снеск                        | 检查                                      | CONTROLE                   | 点検                    |
| Test run                              |                          | TEST RUN                 | Testbetrieb                   | TEST FUNCIO<br>NAMIENTO    | ТЕСТОВЫЙ<br>ЗАПУСК             | TEST RUN                     | 试运转                                     | TEST                       | 試ウソテソ                 |
| Self check                            |                          | SELF CHECK               | Selbst -<br>diagnose          | AUTO<br>REVISIÓN           | Самодиаг-<br>ностика           | SELF CHECK                   | 自我诊断                                    |                            | 自己リゾリ                 |
| Unit function select                  | ction                    | FUNCTION                 | FUNKTION<br>SAUSWANI          | SELECCIÓN<br>DE FUNCIÓN    | Выбор<br>Функции               | SELEZIONE                    | 功能洗择                                    | SELECTION                  | キノウ選択                 |
| Setting of ventilati                  | on                       | SETTING OF               | Lüfterstufen                  | (ONFIG.<br>UENTILACIÓN     | Настройка<br>вентустан         | IMPOSTAZIONE<br>ORIGESTERNO  | 换气设定                                    | SELECTION                  | 換制定                   |
|                                       |                          |                          |                               |                            |                                |                              |                                         |                            |                       |
| Selecting                             | anguage                  | English                  | German                        | Spanish                    | Russian                        | Italian                      | Chinese                                 | French                     | Japanese              |
| Function selection                    |                          | LANGUAGE                 | ←<br>                         |                            | ←<br>                          |                              |                                         |                            | ←<br>+ + + + + + 1515 |
|                                       | limit setting            | SELECTION                | auswahien                     | DEFUNCIONES                | ФУНКЦИИ                        | FUNZIONI                     | 功能限制                                    | FONCTIONS                  | もつ利限                  |
|                                       |                          | FUNCTION                 | FUNKTION                      | BLOQUEADA                  | ФУНКЦИЯ<br>БЛОКИРОВКИ<br>Викор | FUNZIONI                     | 操作限制                                    | FONCTIONS                  | 擦111-12               |
|                                       |                          | AUTOMODE                 | AUtoBetrieb                   | MODO AUTO                  | режима авто                    | MODO AUTO                    | 目初模式                                    | MODE AUTO                  | 目朝訴                   |
|                                       |                          | FUNCTION                 | Limit Temp<br>FUNKtion        | LIMIT TEMP<br>CONSIGNA     | VET. TEMNEPAT                  | LIMITAZIONE<br>TEMPERATURA   | 温度限制                                    |                            | 温度制限                  |
| Limit temperature cooling/day<br>mode |                          |                          | Limit<br>Kuhl Temp            | LIMIT TEMP<br>Modo Frio    | ОГРАНИЧЕНО<br>Охлаждение       | LIMITAZIONE<br>MODO COOL     | 制冷范围                                    | MODE FROID                 | <b>都冷房</b>            |
|                                       |                          | LIMIT TEMP<br>HEAT MODE  | Limit<br>Heiz Temp            | LÍMIT TEMP<br>Modo Calor   | ОГРАНИЧЕН<br>Обогрев           | LIMITAZIONE<br>MODO HEAT     | 制规范围                                    | LIMITE TEMP<br>Mode Chaud  | <i>誹</i> 暖房           |
|                                       | automode                 | LIMIT TEMP<br>AUTO MODE  | Limit<br>AUto Temp            | LIMIT TEMP<br>MODO AUTO    | ОГРАНИЧЕН<br>РЕЖИМ АВТО        | LIMITAZIONE<br>MODO AUTO     | 自动范围                                    | LIMITE TEMP<br>MODE AUTO   | 桃自動                   |
|                                       | MAINI                    | MODE<br>SELECTION        | Betrjebsart<br>Wahlen         | SELECCIÓN<br>DE MODO       | вывор<br>Режима                | SELEZIONE<br>MODO            | 基本模式                                    | SELECTION<br>DU MODE       | 基本キノウ                 |
| Remote controller                     |                          | CONTROLLER               | Haupt<br>controller           | CONTROL                    | ОСНОВНОЙ<br>ПУЛЬТ              | CONTROLLO                    | 遥控 主                                    | TELCOMMANDE                | 「短辺」                  |
| Remote controller                     | setting SUB              | CONTROLLER<br>SUB        | Neben<br>controller           | CONTROL<br>SECUNDARIO      | Дополните-<br>Льнын пульт      |                              | 遥控 辅                                    | TELCOMMANDE                | がご主题                  |
|                                       |                          | CLOCK                    | Uhr                           | RELOJ                      | Часы                           | OROLOGIO                     | 时钟                                      | AFFICHAGE                  | 時計回力                  |
| Setting the day of time               | the week and             | TIME SET                 | Uhrstellen<br>#:einstellen    | CONFIG RELOJ<br>CONFIG     | ЧАСЫ: УЕТ.<br>44: ВВОА         |                              | 时间finter                                | HORLOGE                    | トケイセッテイ<br>#: カクテイ    |
|                                       |                          |                          | Zeitschaltuhr<br>4:einstellen | TEMPORIZA -<br>DOR#:CONFIG | Таймер:уст.<br>Н:ввод          |                              | 定时器 eN TER                              | PROG HORAIRE<br>#:ENTRER   | タイマーセッティ<br>サ・カクティ    |
| Timer monitor                         |                          |                          | Uhrzeit<br>Anzeise            | VISUALIZAR<br>Temporizad.  | ПРОЕМОТР<br>ТАЙМЕРА            | VISUALIZ<br>TIMER            | 定擺状态                                    | AFFICHAGE<br>PROG HORAIRE  | 917-E=9-              |
| Weekly timer                          |                          | WEEKLY<br>TIMER          | Wochenzeit<br>Schalt Uhr      | TEMPORIZA -<br>DOR SEMANAL | Недельный<br>таймер            | TIMER<br>Settimanale         | 每周定播                                    | PROG HEBDO<br>MADAIRE      | <sup>917-</sup> 週間    |
| Timer mode off                        |                          | TIMER MODE<br>OFF        | Zeitschaltuhr<br>AUS          | TEMPORIZA -<br>Dor apagado | Таймер<br>выкл.                | TIMER<br>OFF                 | 定擺放                                     | PROG HORAIRE<br>INACTIF    | <sup>917-</sup> 無効    |
| Auto off timer                        |                          | AUTO OFF<br>TIMER        | Auto Zeit<br>funktion aus     | APAGADO<br>Automático      | Автоот ключ.<br>По таймер у    | AUTO OFF<br>TIMER            | 解除定时                                    | PROG HORAIRE<br>ARRET AUTO | タイマ-ケジウスレ<br>おやら      |
| Simple timer                          |                          | SIMPLE<br>TIMER          | Einfache<br>2017 fünktion     | TEMPORIZA -<br>Dor Simple  | ПРОЕТОЙ<br>ТАЙМЕР              | TIMER<br>SEMPLIFICATO        | 简易定播                                    | PROG HORAIRE<br>SEMPLIFIE  | <sup>91マ-</sup> カンイ   |
| Contact number so situation           | etting of error          | CALL                     | ←                             | ←                          | ←                              | ←                            | ←                                       | ←                          | ←                     |
| Display change                        |                          | DISP MODE<br>SETTING     | Anzeise<br>Betriebsart        | MOSTRAR<br>MODO            | Наетройка<br>Инд режима        | IMPOSTAZIONE<br>MODO DISPLAY | 转换表示                                    | AFFICHAGE<br>SOUS MENU     | 表示切替                  |
| Temperature displ                     | ay °C/°F setting         | TEMP MODE<br>°C/°F       | Wechsel<br>*C/*F              | TEMPGRADOS<br>*C/*F        | EANH.TEMNER<br>*C/*F           | TEMPERATURA<br>°C/°F         | 温度°%-                                   | TEMPERATURE<br>*C/*F       | 温度*%-                 |
| Room air tempera ting                 | ture display set-        | ROOM TEMP<br>DISP SELECT | Raum temp<br>sewahit          | MOSTRAR<br>TEMR            | Показывать<br>темп.в комн.     | TEMPERATURA<br>AMBIENTE      | 吸入温度                                    | TEMPERATURE<br>AMBIANTE    | スイロミオンド<br>と3つか       |
| Automatic cooling<br>setting          | /heating display         | AUTO MODE<br>DISP C/H    | Auto Betrieb<br>C/H           | MOSTRAR F/C<br>EN AUTO     | ИНА.Т/Х В<br>РЕЖИМЕ АВТО       | А∪то<br>с∠н                  | 自动表示                                    | AFFICHAGE<br>AUTO F/C      | 自動認認                  |
| -                                     |                          | -                        | -                             |                            | -                              |                              | -                                       |                            |                       |

## 9. Emergency Operation for Wireless Remote-controller

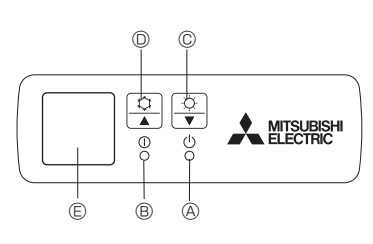

#### Fig. 9-1

#### (For PKA-A·HA / PKA-A·HAL)

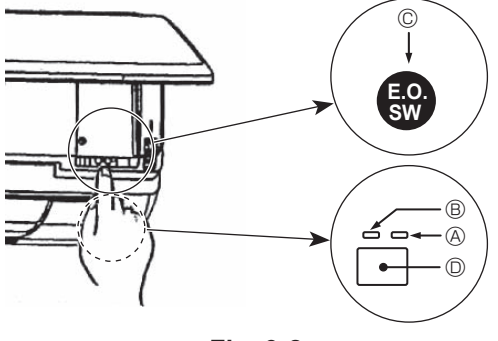

Fig. 9-2

#### When the remote controller cannot be used

When the batteries of the remote controller run out or the remote controller malfunctions, the emergency operation can be done using the emergency buttons.

#### 

- B Operation lamp
- © Emergency operation switch (heating)
- D Emergency operation switch (cooling)
- © Receiver

## 10. Care and Cleaning

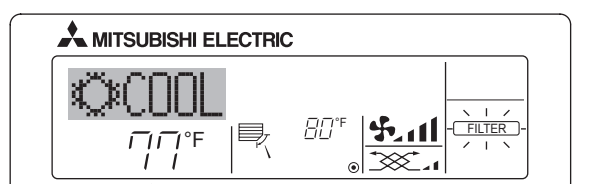

- Indicates that the filter needs cleaning.
- Ask authorized people to clean the filter.
- When resetting "FILTER" display

When the [FILTER] button is pressed 2 times successively after cleaning the filter, the display goes off and is reset.

Starting operation

- To operate the cooling mode, press the \$\$ button D for more than 2 seconds.
- To operate the heating mode, press the 

   button 
   © for more than 2 seconds.

#### Stopping operation

- To stop operation, press the  $\clubsuit$  button  ${\rm O}$  or the  $\circlearrowright$  button  ${\rm C}$  for more than 2 seconds.

- B Operation lamp (Green)
- © Emergency operation switch (cooling/heating)
- © Receiver
- Each press of the emergency operation switch will toggle the operation mode.

#### [Heat pump type]

#### [Cooling only type]

Stop

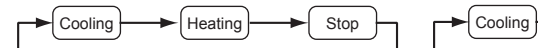

#### **Operation Monitor Display**

|      | GREEN | ORANGE |                                                           |
|------|-------|--------|-----------------------------------------------------------|
| STOP | 0     | 0      | The orange lamp follows the switch operation as indicated |
| COOL |       | 0      | at the left for 5 seconds, and                            |
| HEAT |       |        | display.                                                  |

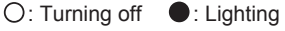

#### Note:

· Details of emergency mode are as shown below.

| Operation mode    | COOL       | HEAT           |  |
|-------------------|------------|----------------|--|
| Set temperature   | 24°C, 75°F | 24°C, 75°F     |  |
| Fan speed         | High       | High           |  |
| Airflow direction | Horizontal | Downward 4 (5) |  |

#### Note:

- When 2 or more different types of indoor unit are controlled, the cleaning period differs with the type of filter. When the master unit cleaning period arrives, "FILTER" is displayed. When the filter display goes off, the cumulative time is reset.
- "FILTER" indicates the cleaning period when the air conditioner was used under general indoor air conditions by criteria time. Since the degree of dirtiness depends on the environmental conditions, clean the filter accordingly.
- The filter cleaning period cumulative time differs with the model.
- This indication is not available for wireless remote controller.

| 11. Trouble Shooti | ng |
|--------------------|----|
|--------------------|----|

| Having trouble?                                                                                 | Here is the solution. (Unit is operating normally.)                                                                                                    |
|-------------------------------------------------------------------------------------------------|----------------------------------------------------------------------------------------------------|
| Air conditioner does not heat or cool well.                                                     | <ul> <li>Clean the filter. (Airflow is reduced when the filter is dirty or clogged.)</li> <li>Check the temperature adjustment and adjust the set temperature.</li> <li>Make sure that there is plenty of space around the outdoor unit. Is the indoor unit air intake or outlet blocked?</li> <li>Has a door or window been left open?</li> </ul> |
| When heating operation starts, warm air does not blow from the indoor unit soon.                | Warm air does not blow until the indoor unit has sufficiently warmed<br>up.                                                                                                    |
| During heating mode, the air conditioner stops before the set room tem-<br>perature is reached. | When the outdoor temperature is low and the humidity is high, frost<br>may form on the outdoor unit. If this occurs, the outdoor unit performs<br>a defrosting operation. Normal operation should begin after approxi-<br>mately 10 minutes.                                                                                                    |

## 11. Trouble Shooting

| Having trouble?                                                                                                    | Here is the solution. (Unit is operating normally.)                                                                                                    |  |  |
|----------------------------------------------------------------------------------------------------|----------------------------------------------------------------------------------------------------|--|--|
| Airflow direction changes during operation or airflow direction cannot be set.                                                                                               | <ul> <li>During cooling mode, the vanes automatically move to the horizontal (down) position after 1 hour when the down (horizontal) airflow direction is selected. This is to prevent water from forming and dripping from the vanes.</li> <li>During heating mode, the vanes automatically move to the horizontal airflow direction when the airflow temperature is low or during defrost-</li> </ul>                                                                              |  |  |
| When the airflow direction is changed, the vanes always move up and                                                                                                    | ing mode.  When the airflow direction is changed, the vanes move to the set po-                                                                                                    |  |  |
| down past the set position before finally stopping at the position.<br>A flowing water sound or occasional hissing sound is heard.                                           | sition after detecting the base position.  These sounds can be heard when refrigerant is flowing in the air con-                                                                                                    |  |  |
| A cracking or creaking sound is heard.                                                                                                    | <ul> <li>It is changing.</li> <li>These sounds can be heard when parts rub against each due to expansion and contraction from temperature changes.</li> </ul>                                                                                                    |  |  |
| The room has an unpleasant odor.                                                                                                    | <ul> <li>The indoor unit draws in air that contains gases produced from the walls, carpeting, and furniture as well as odors trapped in clothing, and then blows this air back into the room.</li> </ul>                                                                                                    |  |  |
| A white mist or vapor is emitted from the indoor unit.                                                                                                    | <ul> <li>If the indoor temperature and the humidity are high, this condition may occur when operation starts.</li> <li>During defrosting mode, cool airflow may blow down and appear like a mist.</li> </ul>                                                                                                    |  |  |
| Water or vapor is emitted from the outdoor unit.                                                                                                    | <ul> <li>During cooling mode, water may form and drip from the cool pipes and joints.</li> <li>During heating mode, water may form and drip from the heat exchanger.</li> <li>During defrosting mode, water on the heat exchanger evaporates and water vapor may be emitted.</li> </ul>                                                                                                    |  |  |
| The operation indicator does not appear in the remote controller display.<br>" " " " appears in the remote controller display.                                               | <ul> <li>Turn on the power switch. "<sup>(*</sup>)" will appear in the remote controller display.</li> <li>During central control, "<sup>(*</sup>)" appears in the remote controller display and air conditioner operation cannot be started or stopped using the remote controller.</li> </ul>                                                                                                    |  |  |
| When restarting the air conditioner soon after stopping it, it does not operate even though the ON/OFF button is pressed.                                                    | <ul> <li>Wait approximately three minutes.<br/>(Operation has stopped to protect the air conditioner.)</li> </ul>                                                                                                    |  |  |
| Air conditioner operates without the ON/OFF button being pressed.                                                                                                    | <ul> <li>Is the on timer set?<br/>Press the ON/OFF button to stop operation.</li> <li>Is the air conditioner connected to a central remote controller?<br/>Consult the concerned people who control the air conditioner.</li> <li>Does "S" appear in the remote controller display?<br/>Consult the concerned people who control the air conditioner.</li> <li>Has the auto recovery feature from power failures been set?<br/>Press the ON/OFF button to stop operation.</li> </ul> |  |  |
| Air conditioner stops without the ON/OFF button being pressed.                                                                                                    | <ul> <li>Is the off timer set?<br/>Press the ON/OFF button to restart operation.</li> <li>Is the air conditioner connected to a central remote controller?<br/>Consult the concerned people who control the air conditioner.</li> <li>Does "\overline" appear in the remote controller display?<br/>Consult the concerned people who control the air conditioner.</li> </ul>                                                                                                    |  |  |
| Remote controller timer operation cannot be set.                                                                                                    | Are timer settings invalid?<br>If the timer can be set, <u>WEEKLY</u> , <u>SIMPLE</u> , or <u>AUTO OFF</u> appears in<br>the remote controller display.                                                                                                    |  |  |
| "PLEASE WAIT" appears in the remote controller display.                                                                                                    | The initial settings are being performed. Wait approximately 3 minutes.                                                                                                    |  |  |
| An error code appears in the remote controller display.                                                                                                    | <ul> <li>The protection devices have operated to protect the air conditioner.</li> <li>Do not attempt to repair this equipment by yourself.</li> <li>Turn off the power switch immediately and consult your dealer. Be sure to provide the dealer with the model name and information that appeared in the remote controller display.</li> </ul>                                                                                                    |  |  |
| Draining water or motor rotation sound is heard.                                                                                                    | When cooling operation stops, the drain pump operates and then<br>stops. Wait approximately 3 minutes.                                                                                                    |  |  |
| Noise is louder than specifications.                                                                                                    | The indoor operation sound level is affected by the acoustics of the particular room as shown in the following table and will be higher than the noise specification, which was measured in an echo-free room.                                                                                                    |  |  |
|                                                                                                    | High sound-<br>absorbing rooms         Normal rooms         Low sound-ab-<br>sorbing rooms                                                                                                    |  |  |
|                                                                                                    | Location<br>examplesBroadcasting<br>studio, musicReception<br>room, hotelOffice, hotel<br>roomIobby, etc.Iobby, etc.                                                                                                    |  |  |
|                                                                                                    | Noise levels         3 to 7 dB         6 to 10 dB         9 to 13 dB                                                                                                    |  |  |
| Nothing appears in the wireless remote controller display, the display<br>is faint, or signals are not received by the indoor unit unless the remote<br>controller is close. | <ul> <li>The batteries are low.</li> <li>Replace the batteries and press the Reset button.</li> <li>If nothing appears even after the batteries are replaced, make sure that the batteries are installed in the correct directions (+, -).</li> </ul>                                                                                                    |  |  |
| The operation lamp near the receiver for the wireless remote controller<br>on the indoor unit is blinking.                                                                   | <ul> <li>The self diagnosis function has operated to protect the air conditioner.</li> <li>Do not attempt to repair this equipment by yourself.</li> <li>Turn off the power switch immediately and consult your dealer. Be sure to provide the dealer with the model name.</li> </ul>                                                                                                    |  |  |

## 12. Specifications

| Model                                   | PKA-A12HA       | PKA-A18HA |           |
|-----------------------------------------|-----------------|-----------|-----------|
| Power source (Phase, Voltage <v></v>    | Single 20       | 9/220 60  |           |
| Frequency <hz>)</hz>                    |                 | Single 20 | 0/230, 00 |
| Fan motor                               | <fla></fla>     | 0.3       | 33        |
| MCA                                     | <a></a>         | 1         | 1         |
| MOCP                                    | <a></a>         | 15        | 15        |
| Dimension (Height) <inch></inch>        |                 | 11-5/8    |           |
| Dimension (Width)                       | <inch></inch>   | 35-       | 3/8       |
| Dimension (Depth) <inch></inch>         |                 | 9-13      | 3/16      |
| Airflow                                 | DRY <cfm></cfm> | 320-37    | 70-425    |
| (Low-Middle-High) WET <cfm></cfm>       |                 | 290-33    | 35-380    |
| Noise level (Low-Middle-High) <db></db> |                 | 36-4      | 0-43      |
| Net weight                              | <lbs></lbs>     | 2         | 9         |

| Model                                                         |                       | PKA-A12HAL | PKA-A18HAL |
|---------------------------------------------------------------|-----------------------|------------|------------|
| Power source (Phase, Voltage <v><br/>Frequency <hz>)</hz></v> | Single 20             | 8/230, 60  |            |
| Fan motor                                                     | Fan motor <fla></fla> |            | 33         |
| MCA                                                           | <a></a>               | 1          | 1          |
| MOCP                                                          | <a></a>               | 15         | 15         |
| Dimension (Height)                                            | 11-5/8                |            |            |
| Dimension (Width) <inch></inch>                               |                       | 35-        | -3/8       |
| Dimension (Depth) <inch></inch>                               |                       | 9-13       | 3/16       |
| Airflow                                                       | DRY <cfm></cfm>       | 320-3      | 70-425     |
| (Low-Middle-High) WET <cfm></cfm>                             |                       | 290-33     | 35-380     |
| Noise level (Low-Middle-High) <db></db>                       |                       | 36-4       | 0-43       |
| Net weight                                                    | <lbs></lbs>           | 2          | 9          |

| Model                                |                                       | PCA-A24KA       | PCA-A30KA       | PCA-A36KA       | PCA-A42KA        |
|--------------------------------------|---------------------------------------|-----------------|-----------------|-----------------|------------------|
| Power source (Phase, Voltage <v></v> | Power source (Phase, Voltage <v>,</v> |                 |                 |                 |                  |
| Frequency <hz>)</hz>                 | juency <hz>)</hz>                     |                 |                 |                 |                  |
| Fan motor                            | <fla></fla>                           | 0.49            | 0.54            | 0.83            | 0.97             |
| MCA                                  | <a></a>                               | 1               | 1               | 2               | 2                |
| MOCP                                 | <a></a>                               | 15              | 15              | 15              | 15               |
| Dimension (Height)                   | <inch></inch>                         |                 | 9-1             | 1/6             |                  |
| Dimension (Width)                    | 50-3/8 63                             |                 |                 |                 |                  |
| Dimension (Depth)                    |                                       | 26-             | 3/4             |                 |                  |
| Airflow                              | DRY <cfm></cfm>                       | 530-565-600-670 | 565-600-635-705 | 775-850-920-990 | 810-885-955-1025 |
| (Low-Middle2-Middle1-High)           | WET <cfm></cfm>                       | 495-530-565-635 | 530-565-600-670 | 705-775-850-920 | 740-810-885-955  |
| Noise level (Low-Middle2-Middle1-    | High) <db></db>                       | 33-35-37-40     | 35-37-39-41     | 37-39-41-43     | 39-41-43-45      |
| Net weight                           | <lbs></lbs>                           | 7               | 1               | 79              | 84               |

## Index

| 1. | Consignes de sécurité                   | 18 |
|----|-----------------------------------------|----|
| 2. | Nomenclature                            | 18 |
| 3. | Configuration d'écran                   | 21 |
| 4. | Régler le jour de la semaine et l'heure | 21 |
| 5. | Fonctionnement                          | 21 |
| 6. | Minuterie                               | 23 |

## 1. Consignes de sécurité

- ► Avant d'installer le climatiseur, lire attentivement toutes les "Consignes de sécurité".
- Les "Consignes de sécurité" reprennent des points très importants concernant la sécurité. Veillez bien à les suivre.
- Veuillez consulter ou obtenir la permission votre compagnie d'électricité avant de connecter votre système.

#### Symboles utilisés dans le texte

#### ▲ Avertissement:

Précautions à suivre pour éviter tout danger de blessure ou de décès de l'utilisateur.

#### ▲ Précaution:

Décrit les précautions qui doivent être prises pour éviter d'endommager l'appareil.

#### Symboles utilisés dans les illustrations

(1) : Indique un élément qui doit être mis à la terre.

- $\triangle$  Avertissement:
- Cet appareil ne doit pas être installé par l'utilisateur. Demander au revendeur ou à une société agréée de l'installer. Si l'appareil n' est pas correctement installé il peut y avoir un risque de fuite d' eau, d'électrocution ou d'incendie.
- Ne pas marcher sur l'appareil ni y déposer des objets.
- Ne jamais éclabousser l'appareil ni le toucher avec des mains humides. Il pourrait en résulter un risque d'électrocution.
- Ne pas vaporiser de gaz inflammable à proximité de l'appareil sous risque d'incendie.
- Ne pas placer de chauffage au gaz ou tout autre appareil fonctionnant avec une flamme vive là où il serait exposé à l'échappement d'air du climatiseur. Cela risquerait de provoquer une mauvaise combustion.
- Ne pas retirer la face avant ou la protection du ventilateur de l'appareil extérieur pendant son fonctionnement.

- Ne pas utiliser d'objet pointu pour enfoncer les boutons car cela risquerait d'endommager la commande à distance.
- Ne jamais obstruer les entrées et sorties des appareils extérieurs et intérieurs.

- Si vous remarquez des vibrations ou des bruits particulièrement anormaux, arrêter l'appareil, éteindre l'interrupteur et prendre contact avec le revendeur.
- Ne jamais mettre des doigts, des bâtons, etc. dans les entrées et sorties d'air.
- Si vous sentez des odeurs étranges, arrêter l'appareil, le mettre hors tension et contacter le revendeur. Si vous ne procédez pas de cette façon, il pourrait y avoir risque de panne, d'électrocution ou d'incendie.
- Ne JAMAIS laisser des enfants ou des personnes handicapées utiliser le climatiseur sans surveillance.
- Toujours surveiller que les jeunes enfants ne jouent pas avec le climatiseur.
- Si le gaz de réfrigérant fuit, arrêter le fonctionnement du climatiseur, aérer convenablement la pièce et prendre contact avec le revendeur.

#### Rangement de l'appareil

Lorsque vous devez ranger l'appareil, veuillez consulter votre revendeur.

## 2. Nomenclature

#### Unité interne

|                               | PKA-A·HA PCA-A·KA   |                     |
|-------------------------------|---------------------|---------------------|
| Vitesse du ventilateur        | 3 Vitesses + Auto   | 4 Vitesses + Auto   |
| Ailette                       | Auto avec variation | Auto avec variation |
| Louvre                        | Manuel              | Manuel              |
| Filtre                        | Normal              | Longue durée        |
| Témoin de nettoyage du filtre | 100 heures          | 2.500 heures        |

#### ■ PKA-A·HA/PKA-A·HAL

Fixé au Mur

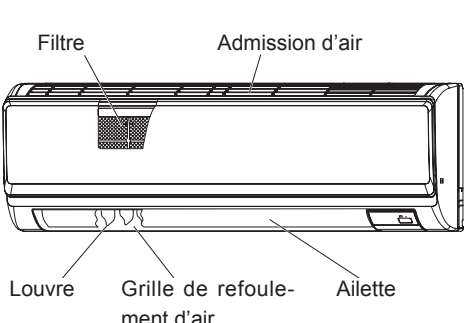

PCA-A·KA Suspendu au Plafond

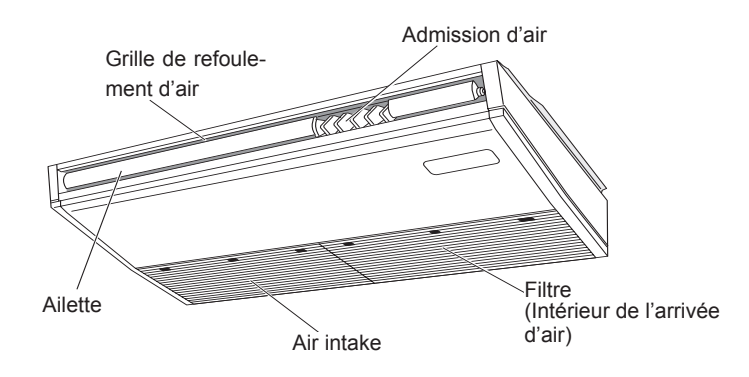

## 2. Nomenclature

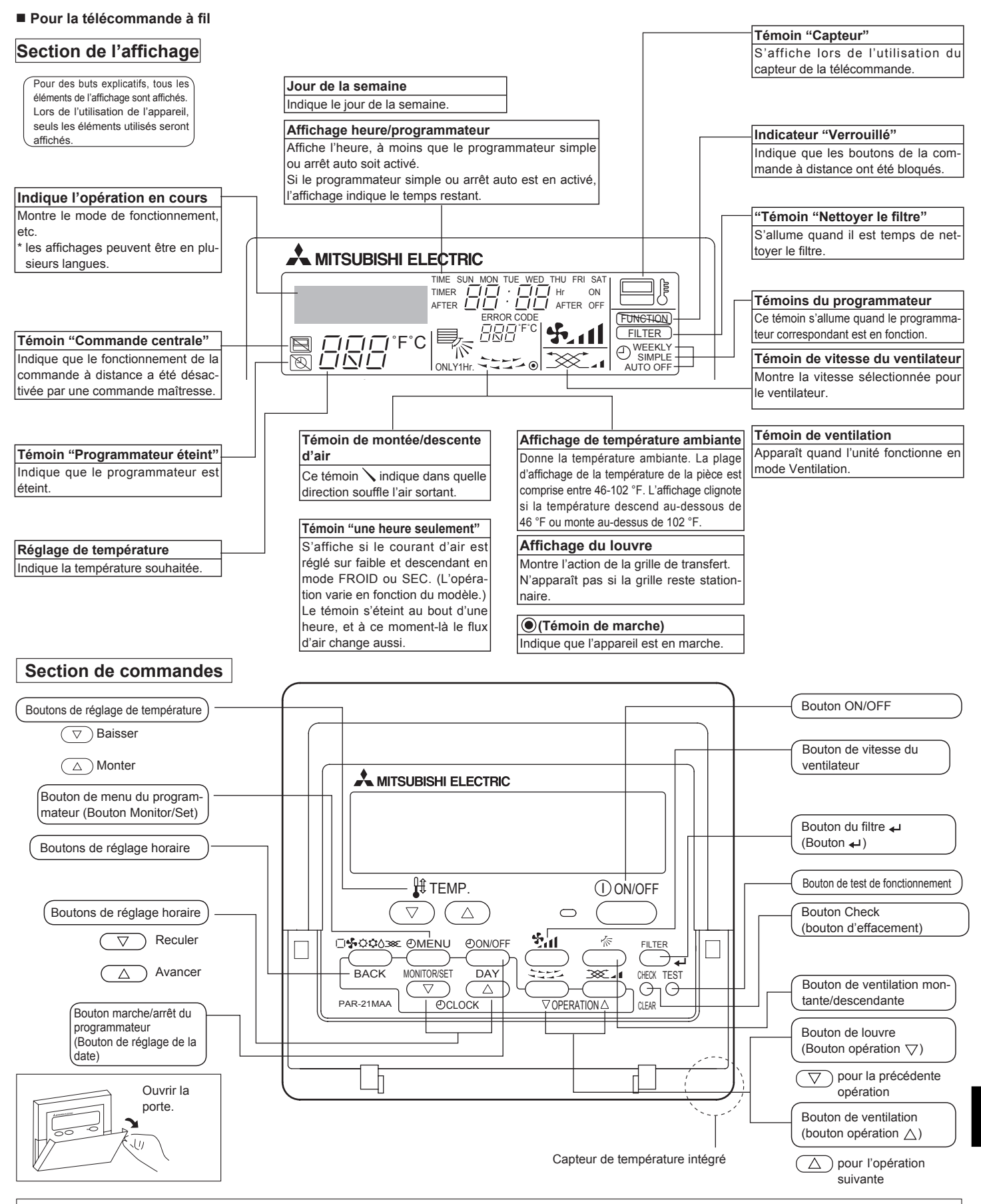

#### Remarque:

- Message "PLEASE WAIT" (VEUILLEZ PATIENTER)
- Ce message s'affiche pendant 3 minutes environ lorsque l'appareil intérieur est alimenté ou suite à une coupure d'électricité.
- Message "NOT AVAILABLE" (INDISPONIBLE)

Ce message s'affiche quand vous appuyez sur une touche pour lancer une fonction qui est indisponible pour cet appareil intérieur. Si une télécommande unique est utilisée pour contrôler simultanément plusieurs appareils intérieurs de modèle différent, ce message ne s'affichera pas si l'un des appareils intérieurs présente cette fonction.

#### Pour la télécommande sans fil

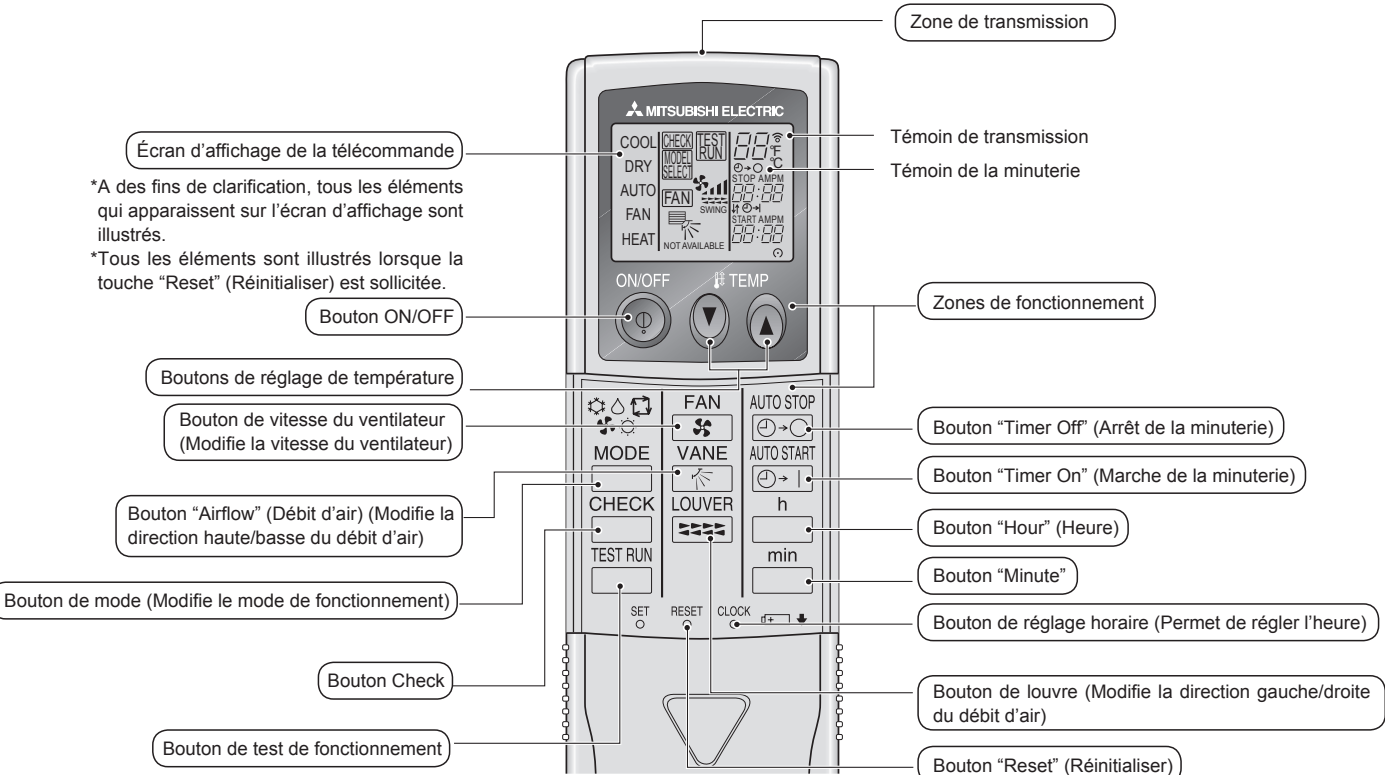

- Pour utiliser la télécommande sans fil, pointez-la vers le récepteur de l'appareil intérieur.
- Si la télécommande est utilisée dans les deux minutes qui suivent l'alimentation de l'appareil intérieur, l'appareil peut émettre deux bips successifs indiquant que le contrôle automatique initial est en cours.
- L'appareil intérieur émet des bips pour confirmer que le signal transmis par la télécommande a été reçu. Les signaux peuvent être reçus jusqu'à 7 mètres environ en ligne droite à partir de l'appareil intérieur et dans une zone de 45° vers la gauche ou la droite de l'appareil. Cependant, une lumière vive ou fluorescente peut gêner la réception de signaux de l'appareil intérieur.
- L'appareil doit être contrôlé si le voyant d'opération près du récepteur de l'unité intérieure clignote. Consultez votre revendeur pour le service.
- Manipulez la télécommande avec précaution ! Ne la faites pas tomber et ne lui infligez pas de chocs violents. De plus, évitez de mouiller la télécommande et ne la laissez pas dans un endroit humide.
- Pour éviter de chercher la télécommande, placez le support fourni avec la télécommande sur un mur et veillez à replacer la télécommande dans le support après chaque utilisation.

#### Insertion/remplacement de la pile

1. Retirez le couvercle supérieur, insérez deux piles AAA, puis reposer le couvercle.

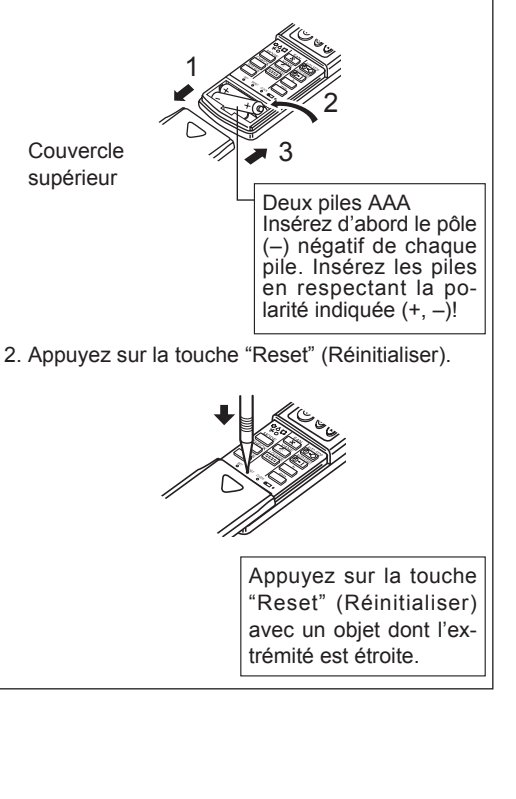

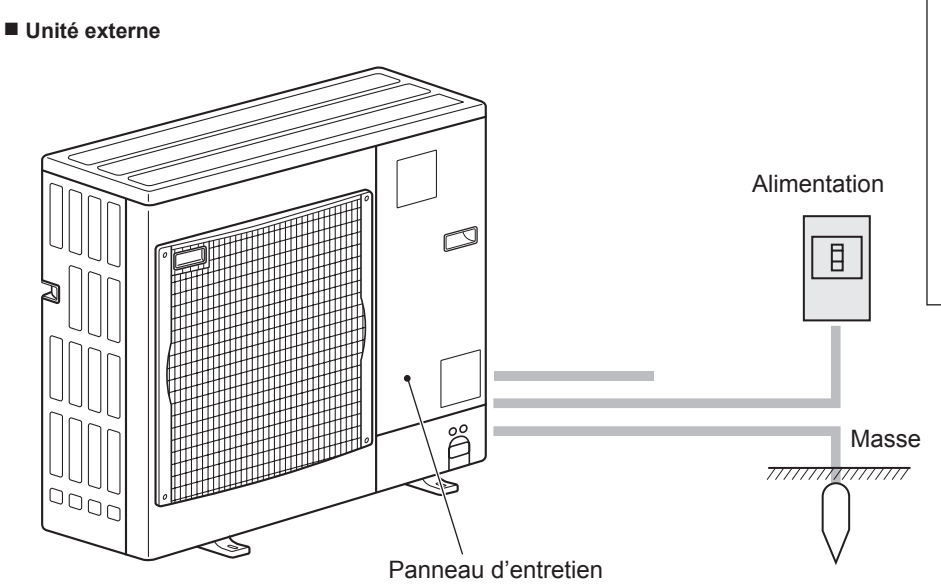

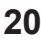

## 3. Configuration d'écran

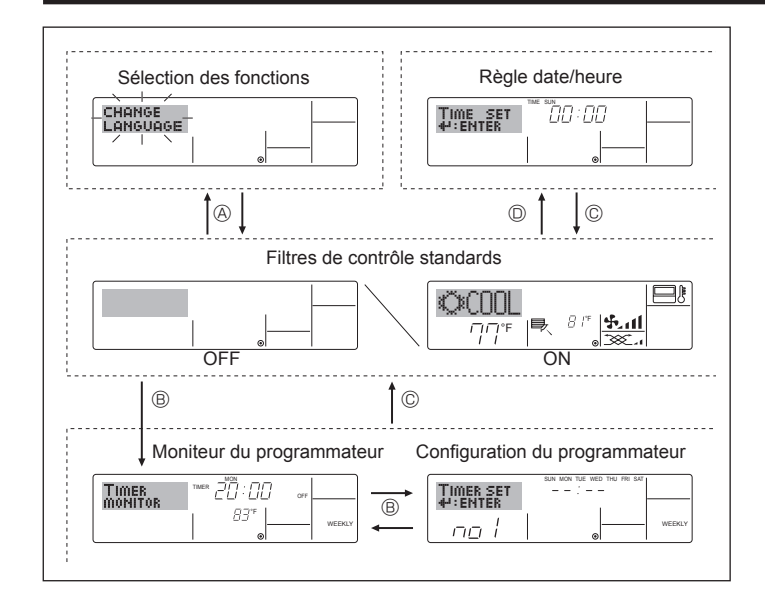

## 4. Régler le jour de la semaine et l'heure

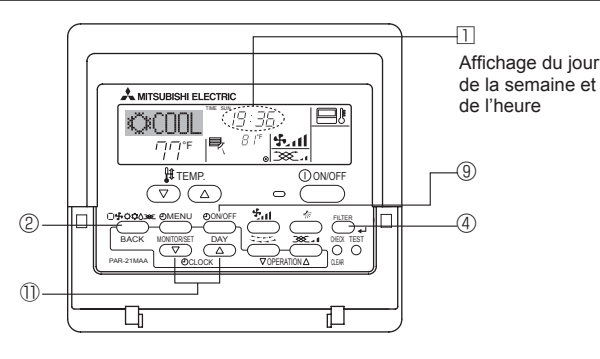

#### Remarque:

Le jour et l'heure n'apparaîtront pas si l'horloge a été déconnectée dans la sélection des fonctions.

## 5. Fonctionnement

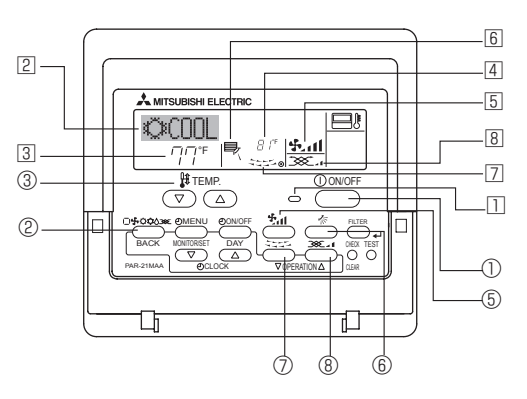

#### 5.1. MARCHE/ARRET

- <Pour commencer l'opération>
- Appuyez sur le bouton ON/OFF ①.
- Le témoin de marche 🗈 et la zone d'affichage s'allument.
- <Pour arrêter le fonctionnement>
- Appuyez de nouveau sur le bouton ON/OFF ①.
- Le témoin de marche  $\square$  et la zone d'affichage s'éteignent. Remarque:

Même si vous appuyez sur le bouton ON/OFF immédiatement après avoir arrêté la fonction en cours, le climatiseur ne se remettra en route que trois minutes plus tard. Ceci est une précaution pour éviter l'endommagement de tout composant interne.

#### <Types d'écrans>

Le paramétrage de la langue d'affichage peut être modifié pour que le français devienne la langue par défaut en sélectionnant la fonction appropriée sur la télécommande. Voyez la section 8, paragraphe [4]-1 pour modifier la langue.

- La langue de base est l'Anglais.
- Sélection des fonctions:

|                        | Règle les fonctions et les plages disponibles<br>pour la télécommande (fonctions du program-<br>mateur, restrictions de fonctionnement, etc.) |
|------------------------|----------------------------------------------------------------------------------------------------|
| Régler date/heure:     | Règle le jour de la semaine et l'heure.                                                                                                    |
| Écrans de contrôle sta | andards:                                                                                                    |
|                        |                                                                                                    |

Visualise et règle le fonctionnement du système de conditionnement.

- Moniteur du programmateur: Affiche le programmateur en place (hebdomadaire, simple ou arrêt automatique)
- Configuration du programmateur: Règle le fonctionnement des programmateurs (hebdomadaire, simple ou arrêt automatique)

#### <Comment changer d'écran>

- Pour aller à 

  : Appuyer sur les boutons Mode et On/Off du programmateur durant 2 secondes.
- Pour aller à B : Appuyez sur le bouton Menu du programmateur.
- Pour aller à © : Appuyez sur le bouton Mode (Entrée).
- Pour aller à  ${\Bbb O}$  : Appuyez sur l'un ou l'autre des boutons de réglage horaire (  $\bigtriangledown$  ou  $\bigtriangleup).$

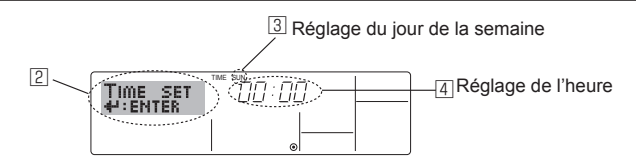

- 1. Appuyez sur le bouton de réglage horaire  $\textcircled{0} \bigtriangledown ou \bigtriangleup$  pour appeler l'affichage 2.
- Appuyez sur le bouton 
   Timer On/Off pour régler le jour.
   \* À chaque fois que vous appuyez, vous avancez le jour affiché en 
   : Dim → Lun → ... → Ven → Sam.
- Appuyez sur le bouton de réglage correspondant ① afin de régler l' heure.
- \* Lorsque vous appuyez sur le bouton, le réglage horaire (à ④) augmente tout d'abord en intervalle d'une minute, puis en intervalle de 10 minutes, puis en intervalle d'une heure.
- Après avoir effectué les réglages nécessaires des étapes 2 et 3, appuyez sur le bouton ④ Filter ← pour valider ces informations.

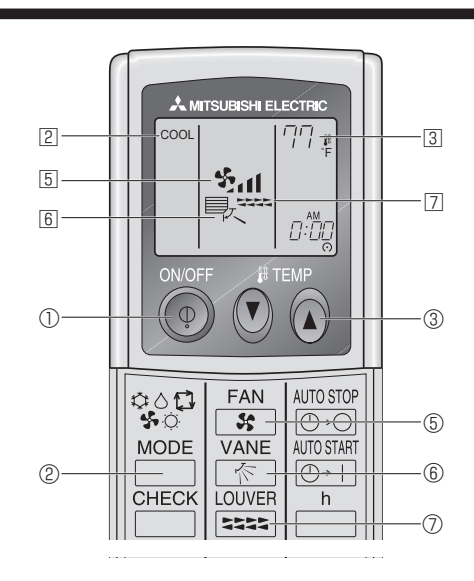

## 5. Fonctionnement

#### 5.2. Choix du mode

- Appuyer sur la touche du mode de fonctionnement (□���\$\$) ② pour sélectionner le mode de fonctionnement souhaité ②.
  - →C (COOL) Mode de refroidissement

(DRY) Mode de assèchement

(FAN) Mode de soufflerie

O (HEAT) Mode de chauffage <type de pompe de chaleur seulement>

(AUTO) Mode automatique (refroidissement/chauffage)

- 🔆 Mode de ventilation

Indiqué uniquement dans les conditions suivantes Télécommande reliée utilisée Avec un appareil LOSSNAY branché

#### Fonctionnement automatique

- En fonction de la température définie préalablement, l'opération de refroidissement débutera si la température de la pièce est trop élevée ; à l'inverse, l'opération de chauffage débutera si la température de la pièce est trop basse.
- En mode de fonctionnement automatique, le climatiseur passera en mode de refroidissement si la température de la pièce varie et affiche 2 °C, 4 °F ou plus audessus de la température définie pendant 15 minutes. De la même façon, le climatiseur passera en mode de chauffage si la température de la pièce affiche 2 °C, 4 °F ou plus au-dessous de la température définie pendant 15 minutes.

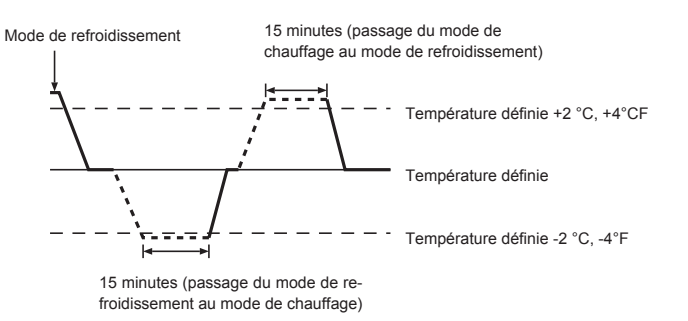

La température de la pièce étant ajustée automatiquement de façon à rester stable, l'opération de refroidissement se met en marche à quelques degrés au-dessus, et l'opération de chauffage à quelques degrés au-dessous, de la température définie lorsque cette dernière est atteinte (fonction automatique d'économie d'énergie).

#### 5.3. Réglage de la température

- Pour augmenter la température ambiante: Appuyer sur le bouton ( ) ③ pour sélectionner la température désirée. La température sélectionnée est affichée ③.
- Plages de températures à votre disposition: Rafraichissement et Assèchement: 19 - 30 °C, 67 - 87 °F
   Chauffage: 17 - 28 °C, 63 - 83 °F
   Automatique: 19 - 28 °C, 67 - 83 °F
- 8 °C ou 39 °C, 46°F ou 102°F clignote sur l'affichage 4 pour indiquer que la température de la pièce est plus basse ou plus élevée que la température affichée.

(Cet affichage n'apparaît pas sur la télécommande sans fil.)

#### 5.4. Réglage de la vitesse du ventilateur

- Appuyez sur le bouton de vitesse du ventilateur ⑤ autant de fois que nécessaire alors que le système est en fonction.
  - À chaque fois que vous appuyez sur le bouton, vous changez la force. La vitesse actuelle est indiquée en 5.
- La séquence de changement, et les réglages disponibles sont les suivants.

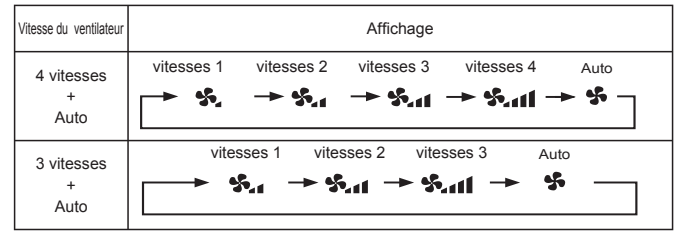

#### Remarque:

- Le nombre de ventilateurs disponible dépend du type d'unité connectée.
- Dans les cas suivants, la vitesse de ventilation actuelle générée par l'unité différera de la vitesse indiquée au niveau de la commande à distance.
   1. Quand l'affichage indique "PRECHAFFAGE" ou "DEGIVRAGE".
  - Lorsque la température de l'échangeur thermique est basse en mode de chauffage. (par ex. immédiatement après le lancement de l'opération de chauffage)
  - 3. En mode CHAUFFAGE, quand la température ambiante dans la pièce est supérieure à la température réglée.
  - 4. Quand l'unité est en mode SEC.

#### 5.5. Réglage de la direction du débit d'air

- <Pour changer la direction de l'air (montant/descendant)>
- - À chaque fois que vous appuyez sur le bouton, vous changez la direction. La direction actuelle est affichée sur 6.
  - La séquence de changement, et les réglages disponibles sont les suivants:

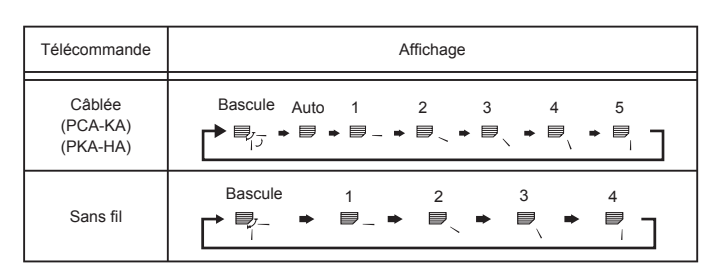

 Notez que lors de l'opération de basculement, l'indication directionnelle à l'écran ne change pas en synchronisation avec les ailettes de l'unité.

#### Remarque:

- Les directions disponibles dépendent du type d'unités connectées.
- Dans les cas suivants, la direction actuelle de l'air différera de la direction indiquée au niveau de la commande à distance.
  - 1. Quand l'affichage indique "PRECHAFFAGE" ou "DEGIVRAGE".
  - 2. Immédiatement après le démarrage du mode CHAUFFAGE (alors que le système attend que le changement de mode se fasse).
  - 3. En mode chauffage, quand la température ambiante dans la pièce est supérieure à la température réglée.

## 5. Fonctionnement

#### <[Manuel] Pour modifier la direction gauche/droite du flux d'air>

- Il est impossible d'utiliser le bouton du déflecteur ⑦.
  - Arrêter l'appareil, maintenir le déflecteur de
  - l'appareil et ajuster la direction souhaitée.

Ne pas régler la direction interne lorsque l'appareil est en mode refroidissement ou déshumidification car il y a un risque de condensation ou d'égouttement.

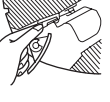

#### A Précaution:

Lorsque vous suivez le processus ci-dessus, prenez des précautions pour éviter toute chute.

#### 5.6. Ventilation

- Pour les appareils combinés LOSSNAY
- 5.6.1. Pour la télécommande à fil
- Pour lancer le ventilateur conjointement à l'unité intérieure:
- Appuyez sur le bouton ON/OFF ①.
  - Quand l'indication de ventilation apparaît à l'écran (en <a>[B]</a>). Le ventilateur sera désormais lancé automatiquement à chaque fois que l'unité intérieure démarrera.

#### 6. Minuterie

#### 6.1. Pour la télécommande à fil

Vous pouvez utiliser la sélection des fonctions pour sélectionner le type de programmateur, entre les trois disponibles. <sup>①</sup> Hebdomadaire, <sup>②</sup> Simple, ou <sup>③</sup> Arrêt auto.

#### 6.1.1. Minuterie hebdomadaire

- Le programmateur hebdomadaire peut servir à régler les huit opérations pour chaque jour de la semaine.
  - Chaque opération permet l'une ou l'autre des fonctions suivantes: Programmateur Marche/Arrêt avec un réglage de température ou programmateur Marche/Arrêt seulement, ou réglage de température seulement.
  - À l'heure dite, le conditionneur d'air effectue l'action programmée.
- La précision horaire de ce programmateur est de 1 minute.

#### Remarque:

- \*1. Les programmateurs hebdomadaire/simple/Arrêt auto ne peuvent être utilisés en même temps.
- \*2. Le programmateur hebdomadaire ne fonctionne pas dans les conditions suivantes.

La fonction de temporisateur est désactivée; le système est dans un état anormal; une exécution de test est en cours; la télécommande est soumise à un auto-diagnostic ou à un diagnostic externe; l'utilisateur est en train de définir une fonction; l'utilisateur est en train de régler le temporisateur; l'utilisateur est en train de régler l'heure ou le jour de la semaine; le système est sous commande centralisée. (Précisément, le système n'exécute pas les opérations (allumage, extinction ou réglage de la température) désactivées dans ces situations.)

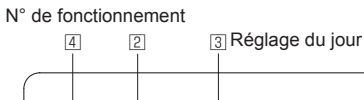

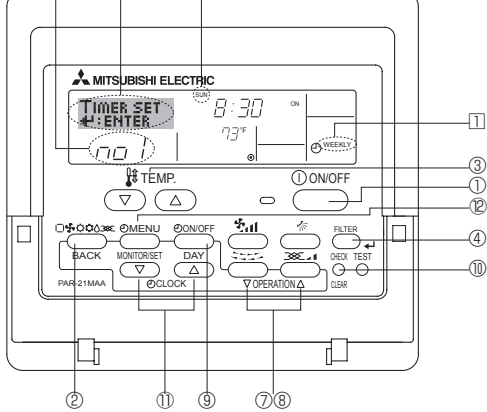

- Pour lancer le ventilateur uniquement quand l'unité intérieure est éteinte :
  - Appuyez sur le bouton Mode ② jusqu'à ce que 💥 apparaisse à l'affichage. Cela lancera le ventilateur.
- Changer la force du ventilateur :

  - À chaque fois que vous appuyez sur le bouton, vous changez le réglage comme indiqué ci-dessous.

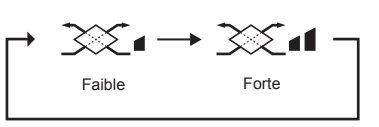

#### Remarque :

 Dans certaines configurations, le ventilateur de l'unité intérieure peut s'allumer même quand vous demandez au ventilateur de fonctionner indépendamment.

#### <Comment régler le programmateur hebdomadaire>

- 1. Assurez-vous que vous êtes sur l'écran de contrôle standard, et que le témoin du programmateur hebdomadaire 🗉 is'affiche.
- Appuyez sur le bouton Menu du programmateur <sup>(D)</sup>, de manière à ce que le "Réglage" apparaisse à l'écran (en <sup>[2]</sup>). (Notez qu'à chaque fois que vous appuyez sur le bouton, vous passez de "Réglage" à "Moniteur" (moniteur).))
- 3. Appuyez sur le bouton On/Off du programmateur <sup>③</sup> pour régler le jour. À chaque fois que vous appuyez, vous changez le réglage en <sup>③</sup>, selon la séquence suivante : "Dim Lun Mar Mer Jeu Ven Sam" → "Dim" → …
- $\rightarrow$  "Ven"  $\rightarrow$  "Sam"  $\rightarrow$  "Dim Lun Mar Mer Jeu Ven Sam"...
- - \* Vos choix aux étapes 3 et 4 sélectionneront l'une des cellules de la matrice affichée ci-dessous.
     (l'affichage de la commande à distance à gauche montre comment
    - l'affichage devrait apparaître lors du réglage de l'opération 1 pour dimanche aux valeurs indiquées ci-dessous).

#### Matrice de réglage

| Op No. | Sunday                    |  | Monday           |                  | Saturday         |
|--------|---------------------------|--|------------------|------------------|------------------|
| No. 1  | • 8:30<br>• ON<br>• 73 °F |  |                  |                  |                  |
| No. 2  | • 10:00<br>• OFF          |  | • 10:00<br>• OFF | • 10:00<br>• OFF | • 10:00<br>• OFF |
|        |                           |  |                  |                  |                  |
| No. 8  |                           |  |                  |                  |                  |
|        |                           |  |                  |                  |                  |

<Réglage de l'opération 1 pour dimanche> Démarrer le conditionneur d'air à 8:30, avec la température à 73 °F.

Remarque:

En réglant le jour sur "Dim Lun Mar Mer Jeu Ven Sam", vous pouvez régler la même opération à effectuer au même moment tous les jours. (Exemple: L'opération 2 ci-dessus, qui est la même pour tous les jours de la semaine.)

#### <Régler le programmateur hebdomadaire>

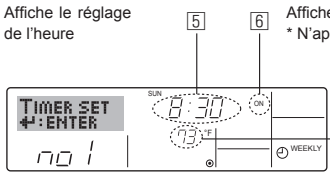

Affiche l'opération choisie (Marche ou Arrêt) \* N'apparaît pas si l'opération n'est pas réglée

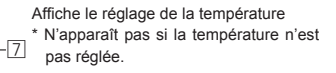

<Réglage de l'opération 2 pour tous les jours>

Éteindre le conditionneur d'air à 10:00

 Appuyez sur le bouton de réglage de l'heure 

 approprié autant de fois que nécessaire pour régler l'heure choisie (en 

 .

- <sup>t</sup> Quand vous maintenez le bouton appuyé, l'heure augmentera d' abord toutes les minutes, puis toutes les 10 minutes, puis toutes les heures.
- 6. Appuyez sur le bouton ON/OFF ① pour sélectionner l'opération choisie (Marche ou Arrêt: marche ou arrêt), en ⑤.
- \* À chaque fois que vous appuyez vous passez au réglage suivant, selon la séquence suivante: aucun affichage (pas dé réglage) → "MARCHE" → "ARRET"

## 6. Minuterie

- 7. Appuyez sur le bouton de réglage de température ③ approprié pour régler la température choisie (en ☑).
  - \* À chaque fois que vous appuyez vous changez le réglage, selon la séquence suivante: aucun affichage (pas de réglage) ⇔ 75 ⇔ 77
    ⇔ ... ⇔ 84 ⇔ 86 ⇔ 54 ⇔ ... ⇔ 73 ⇔ pas d'affichage.
    (Plage disponible: La plage disponible pour ce réglage va de 12 °C, 54 °F à 30 °C, 86 °F. La plage réelle au-delà de laquelle la température peut être contrôlée, toutefois, peut changer en fonction du type d'unité connectée.)
- 8. Après avoir effectué les réglages nécessaires des étapes 5, 6 et 7, appuyez sur le bouton ④ Filter ↔ pour valider ces informations. pour effacer les valeurs actuelles de l'opération choisie, appuyez et relâchez rapidement le bouton ⑩ Check (Clear) une fois.
  - \* Le réglage du temps affiché devient "——", et les réglages de température et On/Off s'éteignent tous. (Pour effacer tous les réglages du programmateur hebdomadaire d' un coup, appuyez sur le bouton (1) Check (Clear) pendant 2 sec-
  - ondes ou plus. L'affichage commence à clignoter, indiquant que tous les réglages ont été effacés.) Remarque:

Vos nouvelles informations seront effacées si vous tapez le bouton Mode (Entrée) avant d'appuyer sur le bouton Si vous avez réglé deux opérations différentes ou plus pour le même temps exactement, seule l'opération ayant le n °le plus élevé sera effectuée.

- Répétez les étapes 3 à 8 autant de fois que nécessaire pour remplir les cellules disponibles que vous souhaitez.
- 11.Pour activer le programmateur, appuyez sur le bouton Timer On/Off (programmateur Marche/arrêt) ③, de manière à ce que l'indication "Timer Off" (arrêt programmateur) disparaisse de l'écran. <u>Veillez à ce</u> <u>que l'indication "Timer Off" ne s'affiche plus.</u>
  - \* Si le programmateur n'est pas réglé, l'indicateur «arrêt programmateur» clignote sur l'écran.

<Comment visualiser les réglages du programmateur hebdomadaire>

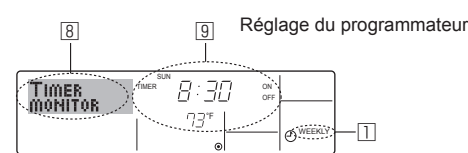

- Assurez-vous que l'indication du programmateur hebdomadaire apparaisse à l'écran (en 1).
- 2. Appuyez sur le bouton Menu du programmateur <sup>®</sup>, de manière à ce que l'écran affiche "Moniteur" (en <sup>B</sup>).
- Åppuyez sur le bouton Marche/Arrêt du programmateur 

   int qu'il faut pour choisir le jour.
- - \* À chaque fois que vous appuyez, vous passez à l'opération du programmateur suivante, dans l'ordre du réglage horaire.
- 5. Pour fermer le moniteur et retourner à l'écran de contrôle standard, appuyez sur le bouton Mode (Entrée) <sup>(2)</sup>.

#### <Pour éteindre le programmateur hebdomadaire>

Appuyez sur le bouton Marche/Arrêt du programmateur ③, de manière à ce que l'indication "arrêt programmateur" apparaisse en 10.

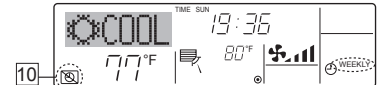

#### <Pour allumer le programmateur hebdomadaire>

Appuyez sur le bouton Marche/Arrêt du programmateur (9), de manière à ce que l'indication "arrêt programmateur" s'éteigne en 🔞.

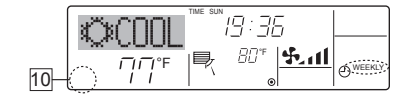

#### 6.1.2. Minuterie simple

- Vous pouvez régler le programmateur simple de trois manières possible.
   Heure de démarrage uniquement:
  - Le conditionneur d'air démarre quand le temps indiqué s'est écoulé. Heure d'arrêt uniquement:
  - Le conditionneur d'air s'arrête quand le temps indiqué s'est écoulé. Horaires de marche & d'arrêt:
  - Le conditionneur d'air démarre et s'arrête quand les temps indiqués se sont écoulés.
- Le programmateur simple (démarrage et arrêt) peut être régler une fois seulement sur une période de 72 heures. Le réglage se fait heure par heure.

Remarque:

- \*1. Les programmateurs hebdomadaire/simple/Arrêt auto ne peuvent être utilisés en même temps.
- \*2. Le programmateur simple n'opérera pas dans les cas suivants.
  - La fonction programmateur est éteinte; anomalie du système; un test est en cours; la commande à distance effectue un auto-test ou un diagnostic; l'utilisateur est en train de sélectionner une fonction; l'utilisateur est en train de régler le programmateur; le système est sous contrôle central. (Dans ces conditions, l'opération Marche/Arrêt est désactivée.)

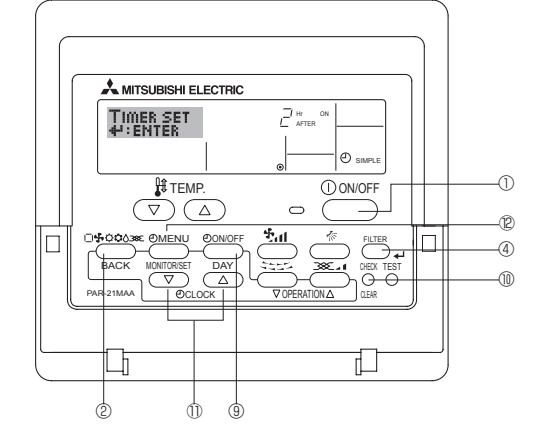

#### <Comment régler le programmateur simple>

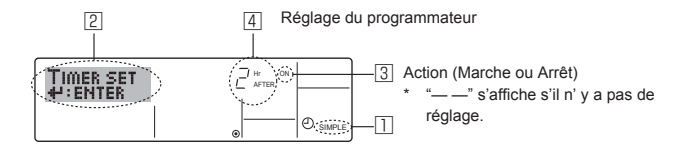

- Assurez-vous que vous êtes sur un écran de contrôle standard, et que le témoin du programmateur simple s'affiche (en 1).
- Lorsque qu'une fonction autre que le temporisateur simple est affichée, réglez la télécommande sur SIMPLE TIMER en utilisant le paramètre de fonction temporisateur de la sélection des fonctions (voir 8.[4]-3(3)).
- Appuyez sur le bouton Menu <sup>®</sup>, de manière à ce que le "Réglage" apparaisse à l'écran (en <sup>®</sup>). (Notez qu'à chaque fois que vous appuyez sur le bouton, vous passez de "Réglage" à "Moniteur".)
- 3. Appuyez sur le bouton ON/OFF ① pour afficher le réglage du programmateur simple (Marche ou Arrêt : marche ou arrêt). Appuyez une fois sur le bouton pour afficher le temps restant sur Marche, et une fois encore pour afficher le temps restant sur Arrêt (l'indication Marche/Arrêt apparaît en ③):
  - Programmateur "Marche":
    - Le conditionneur d'air démarre quand le nombre d'heures indiqué s'est écoulé.
  - Programmateur "Arrêt":

Le conditionneur d'air s'arrête quand le nombre d'heures indiqué s'est écoulé.

- 4. Avec l'indication "Marche" ou "Arrêt" en ③: Appuyez sur le bouton de réglage d'heure ① approprié autant de fois que nécessaire pour régler l'heure sur Marche (si "Marche" s'affiche) ou sur Arrêt (si "Arrêt" s'affiche en ④).
  - · Plage disponible: 1 à 72 heures
- Pour régler à la fois pour Marche et pour Arrêt, répéter les étapes 3 et 4.
   \* Notez que les temps pour Marche et Arrêt ne peuvent avoir la même valeur.
- 6. Pour effacer le réglage Marche ou Arrêt actuel: Afficher le réglage Marche ou Arrêt (voir étape 3) puis appuyer sur le bouton Check (Clear)
  (1) de manière à ce que le réglage passe à "—" en (4). (Si vous souhaitez utiliser un réglage Marche ou Arrêt uniquement, assurez-vous que le réglage dont vous ne voulez pas est bien sur "—".)

## 6. Minuterie

7. Après avoir effectué les étapes 3 à 6, appuyez sur le bouton ④ Filter 🗸 pour valider ces informations.

Remarque:

Vos nouvelles informations seront effacées si vous tapez le bouton  $\textcircled{}{}^{}$  Mode (Entrée) avant d'appuyer sur le bouton  $\textcircled{}{}^{}$  Filter ,

- 8. Appuyez sur le bouton <sup>(2)</sup> Mode (Entrée) pour retourner à l'écran de contrôle standard.
- Appuyez sur le bouton Marche/Arrêt du programmateur 

   pour lancer le compte à rebours. Pendant que le programme s'exécute, l'affichage indique l'état du programmateur. <u>Veillez à ce que la valeur du programmateur soit visible et convenable.</u>

#### <Afficher les réglages actuels du programmateur simple>

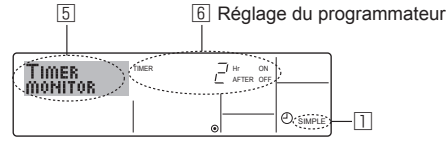

- 1. Assurez-vous que l'indication du programmateur simple apparaisse à l'écran (sur 1).
- 2. Appuyez sur le bouton Menu (2), de manière à ce que le "Moniteur" apparaisse à l'écran (en (5)).
  - Si le programmateur simple Marche ou Arrêt est en fonction, son état actuel apparaîtra en 6.
  - Si les valeurs Marche et Arrêt ont été réglées toutes les deux, les deux valeurs apparaîtront alternativement.
- Appuyez sur le bouton 

   Mode (Entrée) pour fermer le moniteur et retourner à l'écran de contrôle standard.

#### <Pour éteindre le programmateur simple...>

Appuyez sur le bouton Marche/Arrêt du programmateur <sup>(3)</sup>, de manière à ce que le réglage du programmateur n'apparaisse plus à l'écran (en <sup>(7)</sup>).

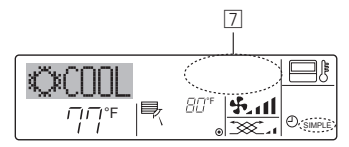

#### <Pour lancer le programmateur simple...>

Appuyez sur le bouton Marche/Arrêt du programmateur (1), de manière à ce que le réglage du programmateur apparaisse en (2).

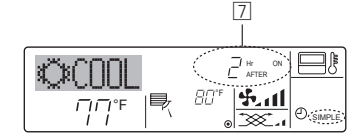

#### Exemples

Si les horaires de marche et d'arrêt ont été réglés pour le programmateur simple, l'opération et l'affichage sont comme indiqués comme cidessous.

#### Exemple 1:

Lancer le programmateur avec l'heure de démarrage réglée avant l' heure d'arrêt Réglage Marche: 3 heures

| Réglage Marche: | 3 heures |
|-----------------|----------|
| Réglage Arrêt:  | 7 heures |

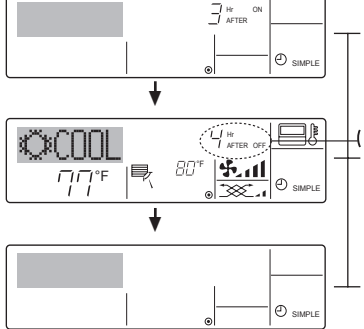

Au démarrage du programmateur
 Affiche le réglage de démarrage du programmateur (les heures restant avant le démarrage).

3 heures après le démarrage du programmateur ) l'Affichage change pour montrer le réglage d'arrêt du programmateur (les heures restant avant l'arrêt). L'affichage indique l'horaire de la manière suivante: ARRÊT (7 heures) – MARCHE (3 heures) = 4 heures.

-7 heures après le démarrage du programmateur

Le conditionneur d'air s'éteint, et restera éteint jusqu'à ce que quelqu'un le relance.

Exemple 2:

Réglage Arrêt:

Lancer le programmateur avec l'heure d'arrêt réglée avant l'heure de démarrage Réglage Marche: 5 heures

5 heures 2 heures

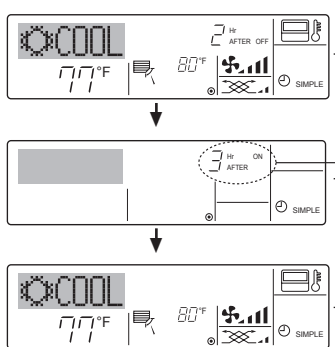

Au démarrage du programmateur Affiche le réglage d'arrêt du programmateur (les heures restant avant l'arrêt).

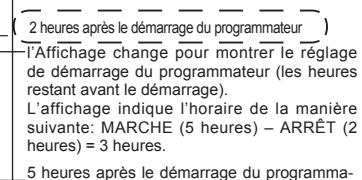

\_s neures après le demarrage du programmateur Le climatiseur s'allume, et fonctionne jusqu'à

Le climatiseur s'allume, et fonctionne jusqu'à ce qu'il soit éteint.

#### 6.1.3. Minuterie "Auto Off" (Arrêt auto)

- Ce programmateur commence le compte à rebours au démarrage du conditionneur d'air, et éteint le conditionneur quand le temps indiqué s' est écoulé.
- les réglages possibles vont de 30 minutes à 4 heures, par tranches de 30 minutes.
- Remarque: \*1. Les programmateurs hebdomadaire/simple/Arrêt auto ne peuvent être utilisés en même temps.
- \*2. Le programmateur Arrêt Auto n'opérera pas quand l'une des conditions suivantes est en fonction.

La fonction programmateur est éteinte; anomalie du système; un test est en cours; la commande à distance effectue un auto-test ou un diagnostic; l'utilisateur est en train de sélectionner une fonction; l'utilisateur est en train de régler le programmateur; le système est sous contrôle central. (Sous ces conditions, l'opération Marche/Arrêt est désactivée.)

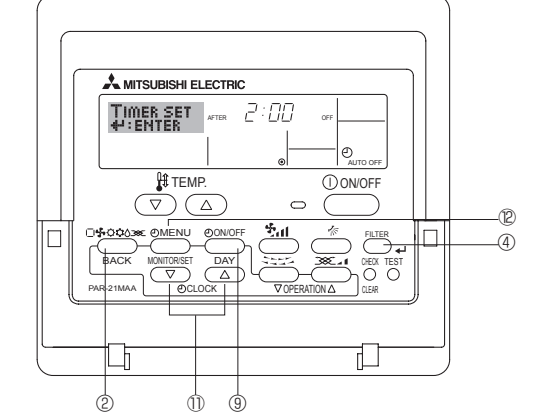

<Comment régler le programmateur Arrêt Auto>

2 3 Réglage du programmateur

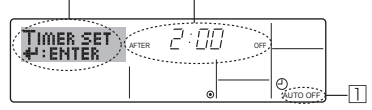

1. Assurez-vous que vous êtes sur un écran de contrôle standard, et que le témoin du programmateur Arrêt Auto s'affiche (en 🔟).

Lorsque qu'une fonction autre que le temporisateur à extinction automatique est affichée, réglez la télécommande sur AUTO OFF TIM-ER en utilisant le paramètre de fonction temporisateur de la sélection des fonctions (voir 8.[4]–3 (3)).

- Appuyez sur le bouton Menu du programmateur @ pendant 3 secondes, de manière à ce que le "Réglage" apparaisse à l'écran (en 2). (Notez qu'à chaque fois que vous appuyez sur le bouton, vous passez de "Réglage" à "Moniteur".)
- Appuyez sur le bouton de réglage d'heure 

   approprié autant de fois que nécessaire pour régler l'heure d'arrêt (en 
   ).
- Appuyez sur le bouton ④ Filter ← pour enregistrer le réglage.

#### Remarque:

Vos informations seront effacées si vous tapez le bouton @ Mode (Entrée) avant d'appuyer sur le bouton @ Filter  $\checkmark$  .

- Appuyez sur le bouton 

   Mode (Entrée) pour terminer la procédure de réglage et retourner à l'écran de contrôle standard.
- 6. Si le conditionneur d'air est déjà en fonction, le programmateur démarre le compte à rebours immédiatement. <u>Veillez à vérifier que le</u> réglage du programmateur apparaisse correctement à l'écran.

#### <Vérifier le réglage actuel du programmateur Arrêt Auto>

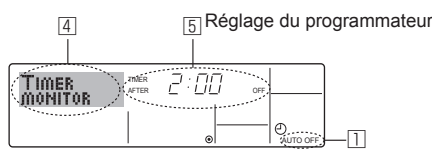

- Assurez-vous que l'indication "Arrêt Auto" apparaisse à l'écran (sur 1).
   Appuyez sur le bouton Menu du programmateur @ pendant 3 secondes, de manière à ce que "Moniteur" apparaisse à l'écran (en 4).
  - Le temps restant avant l'extinction apparaît en 5.
- 3. Pour fermer le moniteur et retourner à l'écran de contrôle standard, appuyez sur le bouton Mode (Entrée) ②.

#### <Pour éteindre le programmateur Arrêt Auto...>

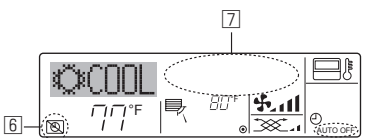

 Sinon, il est possible d'éteindre le conditionneur d'air lui-même. La valeur du programmateur (en ☑) disparaîtra de l'écran.

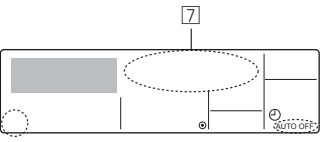

#### <Pour démarrer le programmateur Arrêt Auto...>

- Appuyez sur le bouton Marche/Arrêt du programmateur 

   pendant 3 secondes. L'indication "Arrêt programmateur" disparaît (en 
   disparaît (en 
   disparaît (en
- Sinon, il est possible d'allumer le conditionneur d'air lui-même. La valeur du programmateur apparaît en 2.

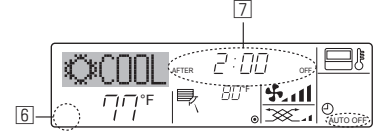

## 7. Autres fonctions

## 7.1. Verrouiller les boutons de la télécommande (limite de fonctionnement d'opération)

Vous pouvez verrouillez les boutons de la télécommande si vous le souhaitez. Vous pouvez utiliser la sélection de fonction de la télécommande pour sélectionner le type de verrouillage.

(Pour de plus amples informations sur comment sélectionner ce verrouillage, voyez la section 8, paragraphe [4]-2(1).)

Vous pouvez utiliser spécifiquement l'un ou l'autre des verrouillages ci-dessous.

- ① Blocage de tous les boutons:
- Bloque tous les boutons de la télécommande.
- ② Blocage de tout sauf ON/OFF (Marche/Arrêt): Bloque tous les boutons autres que ON/OFF.

#### Remarque:

L'indicateur "verrouillé" apparaît à l'écran pour indiquer que les boutons sont actuellement bloqués.

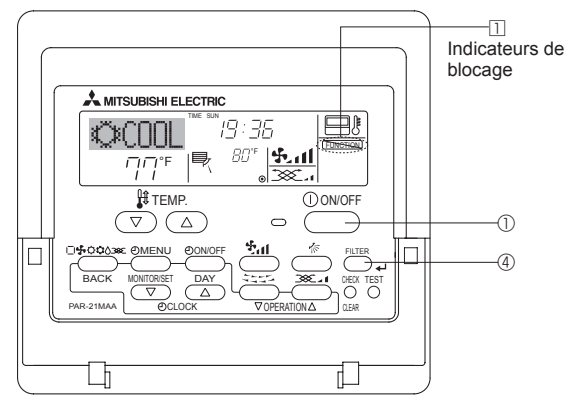

#### 6.2. Pour la télécommande sans fil

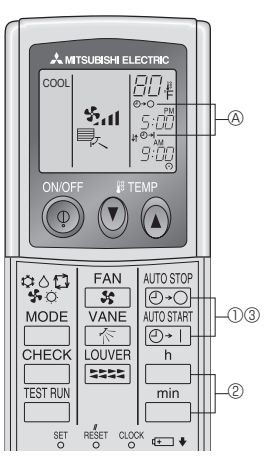

- Vous pouvez régler l'heure lorsque le symbole suivant clignote. Minuteur d'arrêt: ⑧ ⊕-⊖ clignote.

Minuteur de mise en marche:  $\textcircled{\begin{subarray}{c} \end{subarray}}$  clignote.

② Utiliser les boutons <sup>h</sup> et <sup>min</sup> pour régler l'heure.
 ③ Annuler le minuteur.

Pour annuler le minuteur d'arrêt, pousser le bouton

- Pour annuler le minuteur de marche, pousser le bouton (10-1)
- il est possible de combiner les minuteurs marche et arrêt (ON et OFF).
- Si l'on pousse le bouton marche/arrêt ① ON/OFF de la télécommande alors que le minuteur est actif, l'appareil annulera les minuteurs.
- Si l'horloge n'a pas été mise à l'heure, il n'est pas possible d'utiliser le minuteur.

#### <Comment bloquer les boutons>

- 1. Tout en pressant le bouton Filter ④, maintenez appuyé le bouton ON/ OFF ① pendant 2 secondes. L'indicateur "verrouillé" apparaît à l'écran (en □), indiquant que le verrouillage est enclenché.
- \* Si le verrouillage a été désactivé pour la sélection des fonctions, l'écran affichera le message "indisponible" quand vous appuyez sur les boutons de la manière indiquée ci-dessus.

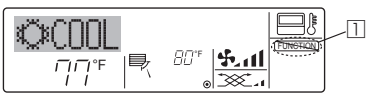

 Si vous appuyez sur un bouton bloqué, l'indication "Verrouillé" (en 1) clignotera à l'écran.

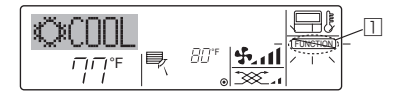

#### <Comment débloquer les boutons>

 Tout en pressant le bouton Filter ④, maintenez appuyé le bouton ON/ OFF ① pendant 2 secondes—de manière à ce que l'indication "verrouillé" disparaisse de l'écran (en □).

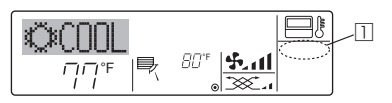

#### 7.2. Indication des codes d'erreur

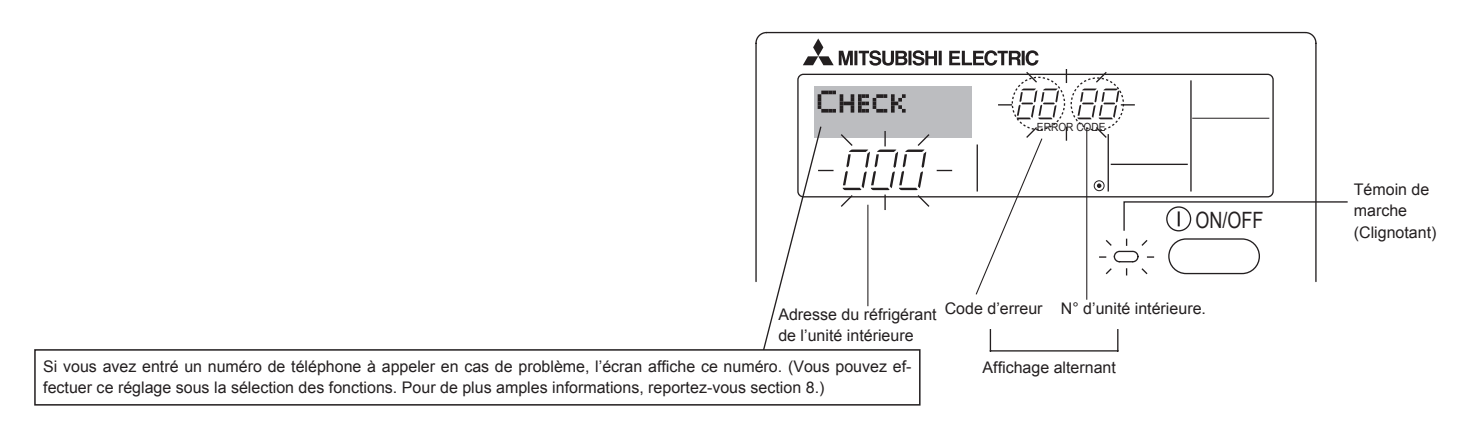

Si le voyant ON et le code d'erreur clignotent: Cela signifie que le conditionneur d'air est hors service et que le fonctionnement est arrêté (et qu'il ne peut être relance). Notez le numéro d'unité et le code d'erreur, puis éteignez l'alimentation du conditionneur et appelez votre fournisseur ou votre technicien de maintenance.

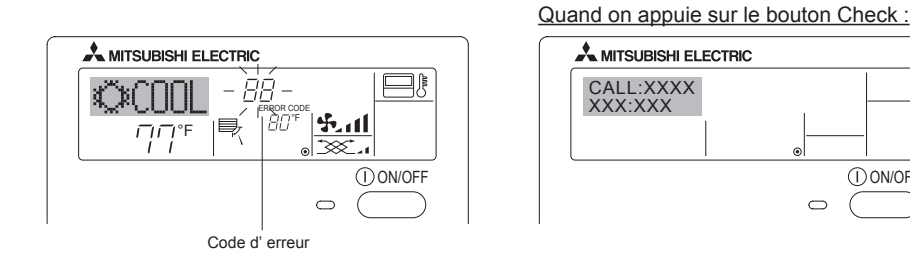

• Si seul le code d'erreur clignote (alors que le témoin de marche reste allumé): L'opération continue, mais il se peut que le système ait un problème. Dans ce cas, vous devez noter le code d'erreur, puis appeler votre fournisseur ou votre technicien pour lui demander son avis.

① ON/OFF

\* Si vous avez entré un numéro de téléphone à appeler en cas de problème, appuyez sur le bouton Check pour l'afficher à l'écran. (Vous pouvez effectuer ce réglage sous la sélection des fonctions. Pour de plus amples informations, reportez-vous section 8.)

## 8. Sélection des fonctions

#### Sélection des fonctions de la commande à distance

Le réglage des fonctions de la commande suivantes peut être modifié à l'aide du mode de sélection des fonctions de la commande à distance. Modifiez le réglage au besoin.

| Elément 1                                                 | Elément 2                                                                                                    | Elément 3 (contenu de réglage)                                                                                                    |
|-----------------------------------------------------------|----------------------------------------------------------------------------------------------------|----------------------------------------------------------------------------------------------------|
| 1. Modification de la langue<br>("CHANGE<br>LANGUAGE")    | Réglage des langues d'affichage                                                                                                    | L'affichage en plusieurs langues est possible                                                                                                    |
| 2. Limitation des fonctions<br>("SELECTION<br>FONCTIONS") | <ol> <li>Réglage de la limitation des fonctions de fonctionnement<br/>(verrouillage de fonctionnement) ("BLOCAGE FONC-<br/>TIONS")</li> </ol> | <ul> <li>Réglage de la plage de limitation de fonctionnement (verrouillage de<br/>fonctionnement)</li> </ul>                                                                                                    |
|                                                           | (2) Utilisation du réglage du mode automatique ("SELECTION<br>DU MODE AUTO")                                                                  | Activation ou désactivation du mode de fonctionnement "automatique"                                                                                                    |
|                                                           | (3) Réglage de la limitation de la plage de températures ("LIMI-<br>TATION TEMPERATURE")                                                      | Réglage de la plage de températures ajustable (maximum, minimum)                                                                                                    |
| 3. Sélection des modes<br>("SELECTION DU<br>MODE")        | <ol> <li>Réglage de la commande à distance principale/secondaire<br/>("TELCOMMANDE MAITRE/ESCLAVE")</li> </ol>                                | <ul> <li>Sélection de la commande à distance principale ou secondaire</li> <li>Lorsque deux commandes à distance sont connectées à un groupe,<br/>l'une des deux doit être réglée en tant que commande secondaire.</li> </ul> |
|                                                           | (2) Utilisation du réglage de l'horloge ("AFFICHAGE HOR-<br>LOGE")                                                                            | Activation ou désactivation de la fonction d'horloge                                                                                                    |
|                                                           | <ul> <li>Réglage de la fonction de minuterie ("PROG HEBDO MA-<br/>DAIRE")</li> </ul>                                                          | Réglage du type de minuterie                                                                                                    |
|                                                           | (4) Réglage du numéro à contacter en cas d'erreur ("CALL.")                                                                                   | <ul> <li>Affichage du numéro à contacter en cas d'erreurr</li> <li>Réglage du numéro de téléphone</li> </ul>                                                                                                    |
| 4. Modification de l'affichage<br>("AFFICHAGE             | <ul> <li>Réglage de l'affichage de la température °C/°F ("TEMPERA-<br/>TURE °C/°F")</li> </ul>                                                | <ul> <li>Réglage de l'unité de température (°C ou °F) à afficher</li> </ul>                                                                                                    |
| SOUS MENU")                                               | (2) Réglage de l'affichage de la température de l'air d'aspiration<br>("TEMPERATURE AMBIANTE")                                                | Activation ou désactivation de l'affichage de la température de l'air (d'<br>aspiration) intérieur                                                                                                    |
|                                                           | (3) Réglage de l'affichage du refroidissement/chauffage au-<br>tomatique ("AFFICHAGE AUTO F/C")                                               | Activation ou désactivation de l'affichage "Cooling" (Refroidissement) ou<br>"Heating" (Chauffage) pendant le fonctionnement en mode automatique                                                                              |

## 8. Sélection des fonctions

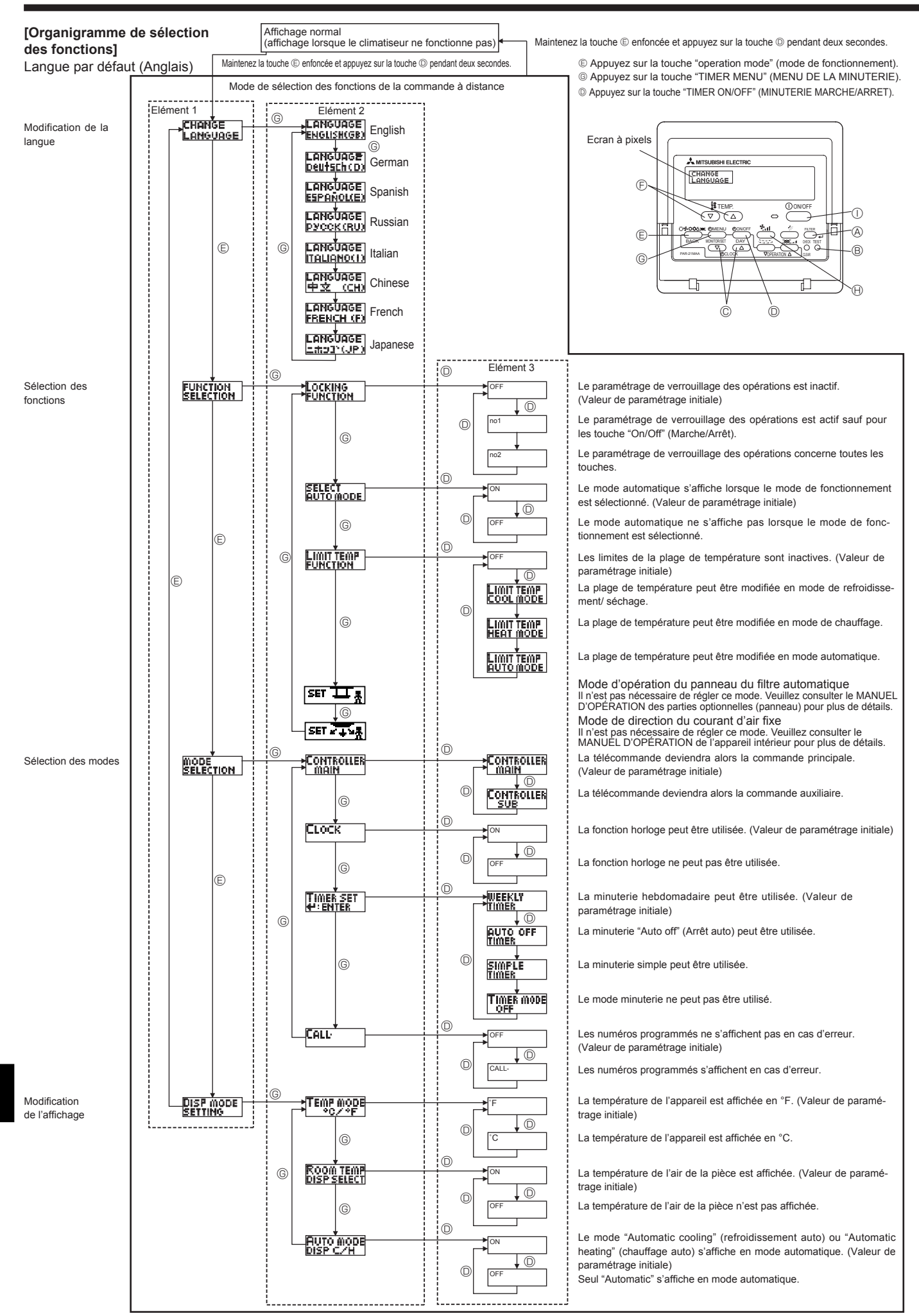

28

## 8. Sélection des fonctions

#### [Réglage détaillé]

- [4]-1 Réglage CHANGE LANGUAGE (Modification de la langue)

#### [4]-2 Limitation des fonctions

- (1) Réglage de la limitation des fonctions de fonctionnement (verrouillage de fonctionnement)
  - Pour commuter le réglage, appuyez sur la touche [ ON/OFF] .
     no1: Le réglage du verrouillage de fonctionnement est appliqué à toutes les touches autres que la touche [ ON/OFF] .
  - © no2: Le réglage du verrouillage de fonctionnement est appliqué à toutes les touches.
  - <sup>③</sup> OFF (valeur de réglage initial): Le réglage du verrouillage de fonctionnement n'est pas appliqué.
  - \* Pour appliquer le réglage du verrouillage de fonctionnement à l'écran normal, il est nécessaire d'appuyer sur les touches (Appuyez simultanément sur les touches [FILTER] @ et [ ① ON/ OFF] ① en même temps et les maintenir enfoncées pendant deux secondes.) sur l'écran normal après avoir effectué le réglage cidessus.

#### (2) Utilisation du réglage du mode automatique

Lorsque la commande à distance est connectée à l'appareil disposant du mode de fonctionnement automatique, les réglages suivants peuvent être effectués.

- Pour commuter le réglage, appuyez sur la touche [ ON/OFF] .
   ON (valeur de réglage initial):
  - Le mode automatique s'affiche lorsque ce mode de fonctionnement est sélectionné.
  - 2 OFF:

Le mode automatique ne s'affiche pas lorsque ce mode de fonctionnement est sélectionné.

#### (3) Réglage de la limitation de la plage de températures

Une fois ce réglage effectué, la température peut être modifiée dans la plage définie.

- Pour commuter le réglage, appuyez sur la touche [ ④ ON/OFF] <sup>①</sup>. <sup>①</sup> LIMITE TEMP MODE FROID:
  - Le mode de la plage de températures peut être modifié en mode refroidissement/déshumidification.
- ② LIMITE TEMP MODE CHAUD: Le mode de la plage de températures peut être modifié en mode chauffage.
- <sup>③</sup> LIMITE TEMP MODE AUTO:
- Le mode de la plage de températures peut être modifié en mode automatique.
- ④ OFF (programmation initiale): La limitation de la plage de températures n'est pas active.
- \* Lorsqu'un réglage autre que OFF est sélectionné, le réglage de la limitation de la plage de températures des modes refroidissement, chauffage et automatique s'effectue en même temps. Toutefois, la plage ne peut pas être limitée lorsque la plage de températures réglée n'a pas été modifiée.
- Pour augmenter ou diminuer la température, appuyez sur la touche [ III TEMP.(▽) or (△)] <sup>®</sup>.
- Pour commuter entre le réglage maximal et minimal, appuyez sur la touche [4,1] B. Le réglage sélectionné clignote et la température peut être réglée.
- Plage réglable

| Mode refroidissement/déshu  | umidification:    |
|-----------------------------|-------------------|
| Limite inférieure: 19°C à 3 | 30°C, 67°F à 87°F |
| Limite supérieure: 30°C à   | 19°C, 87°F à 67°F |
| Mode chauffage:             |                   |
| Limite inférieure: 17°C à 2 | 28°C, 63°F à 83°F |
| Limite supérieure: 28°C à   | 17°C, 83°F à 63°F |
| Mode automatique:           |                   |
| Limite inférieure: 19°C à 2 | 28°C, 67°F à 83°F |
| Limite supérieure: 28°C à   | 19°C, 83°F à 67°F |

#### [4]-3 Réglage de la sélection des modes

- (1) Réglage de la commande à distance principale/secondaire
  - Pour commuter le réglage, appuyez sur la touche [ ON/OFF] D.
     Maitre: La commande devient la commande principale.
    - ② Esclave: La commande devient la commande secondaire.

#### (2) Utilisation du réglage de l'horloge

- Pour commuter le réglage, appuyez sur la touche [ ① ON/OFF] D.
   ① ON: La fonction d'horloge peut être utilisée.
  - ② OFF: La fonction d'horloge ne peut pas être utilisée.
- (3) Réglage de la fonction de minuterie
  - Pour commuter le réglage, appuyez sur la touche [ 
     ON/OFF] 
     (Choisissez l'une des fonctions suivantes.).

     ① DROC USEDDO MADAIDE ((claure de séglage initial))
    - PROG HEBDO MADAIRE (Valeur de réglage initial): La minuterie hebdomadaire peut être utilisée.
    - ② PROG HORAIRE ARRET AUTO: L'arrêt différé automatique peut être utilisé.
    - <sup>3</sup> PROG HORAIRE SIMPLIFIE:
    - La minuterie simple peut être utilisée.
    - ④ PROG HORAIRE INACTIF:
    - Le mode de minuterie ne peut pas être utilisé.
  - \* Lorsque l'utilisation du réglage de l'horloge est définie sur OFF, la fonction "PROG HEBDO MADAIRE" ne peut pas être utilisée.

#### (4) Réglage du numéro à contacter en cas d'erreur

- Pour commuter le réglage, appuyez sur la touche [ ① ON/OFF] <sup>(</sup>. ① CALL OFF:
- Les numéros à contacter définis ne s'affichent pas en cas d'erreur. 2 CALL \*\*\*\* \*\*\* \*\*\*\*:

Les numéros à contacter définis s'affichent en cas d'erreur. CALL\_:

Le numéro de contact peut être réglé quand l'affichage est indiqué comme ci-dessus.

#### Réglage des numéros à contacter

#### [4]-4 Réglage de l'affichage

- (1) Réglage de l'affichage de la température °C/°F
  - Pour commuter le réglage, appuyez sur la touche [② ON/OFF] ③.
     ① °C: L'unité de température °C est utilisée.
    - ② °F: L'unité de température °C est utilisée.
- (2) Réglage de l'affichage de la température de la pièce
  - Pour commuter le réglage, appuyez sur la touche [ ON/OFF] .
     ON: La température de l'air d'aspiration s'affiche.
    - <sup>(2)</sup> OFF: La température de l'air d'aspiration ne s'affiche pas.
- (3) Réglage de l'affichage du refroidissement/chauffage automatique
  - Pour commuter le réglage, appuyez sur la touche [ ON/OFF] .
     ON:

L'une des fonctions "Automatic cooling" (Refroidissement automatique) ou "Automatic heating" (Chauffage automatique) s'affiche en mode automatique.

② OFF:

Seule la fonction "Automatic" (Automatique) s'affiche en mode automatique.

## 8. Sélection des fonctions

### [Tableau d'affichage par point]

| Langue par                                   | défaut                        | English                   | German                      | Spanish                    | Russian                      | Italian                      | Chinese                                | French                     | Japanese                              |
|----------------------------------------------|-------------------------------|---------------------------|-----------------------------|----------------------------|------------------------------|------------------------------|----------------------------------------|----------------------------|---------------------------------------|
| Attendre le déma                             | arrage                        | PLEASE WAIT               | ←                           | ←                          | ←                            | ←                            | ←                                      | ←                          | ←                                     |
| Attendre le                                  | Refroidissement               | ©×C00L                    | ©Kühlen                     | ©FRÍΩ                      | ©Холод                       | ©€00L                        | ②制冷                                    | ©FROID                     | 心冷尾                                   |
| demarrage                                    | Assèchement                   | O DRY                     | Trocknen                    |                            | ОСушка                       | O DRY                        | 〇除湿                                    | <b>○DESHU</b>              | 0151                                  |
|                                              | Chauffage                     | ≍HEAT                     | ¤Heizen                     | ;⊅(ALOR                    | ⇔Тепло                       | ≍HEAT                        | <u> </u>                               | ¤(HAUD                     | ☆暖房                                   |
|                                              | Automatique                   | 2.7AUTO                   | 2;2AUTO                     | ↑→AUTO-<br>←↓mático        | 2.7Авто                      | ‡;tAUTO                      | は自动                                    | 2;2AUTO                    | は自動                                   |
|                                              | Automatique                   | 2;;;;;]                   | 2⊒Kiihleo                   | ŹĴFRÍO                     | 2;Холод                      | 2:000                        | は制冷                                    | 2,3FR0ID                   | 11冷宿                                  |
|                                              | Automatique                   | 1.2HFAT                   | 1. Heizen                   | 11CALOR                    | 1.1Tenno                     | 1.7HFAT                      | 111111                                 | 2:2(HAUD                   | 红暖尾                                   |
|                                              | Soufflerie                    | <b>S</b> EFAN             | SC liftor                   | VENTI-                     | SCROUT                       | <b>LEVENTI</b>               | 魏洪凶                                    |                            | <b>经</b> 送同                           |
|                                              | Ventilation                   | †205 <sup>™</sup> UENTI   | ₩#Conter<br>₩#Gebläse       | TO THE PLACEN              | •••Венти-                    | tot BRIA                     | ****适气                                 | THINK THE THE              | ************************************* |
|                                              | Attente                       | STAND BY                  | STAND BY                    |                            | ХАЛЯЦИЯ<br>Обогрев:          | STAND BY                     | *#冬中                                   | PRE                        | 進備中                                   |
|                                              | (Pré-chauffage)<br>Dégivrage  | DEFROST                   | Altaven                     | DESCONGE -                 | ПАУЗА<br>Оттаивание          | SBRINA                       | 260000                                 | DEGIVRAGE                  | 市町中                                   |
| Température déf                              | finie                         | SET TEMP                  | TEMP                        | LACIÓN<br>TEMP.            | ИЕЛЕВАЯ                      | MENTO                        | 「小浦」」                                  | REGLAGE                    | 制印油库                                  |
| Vitesse du ventil                            | ateur                         | FON SPEED                 | einstellen<br>Liiftergesch  | CONSIGNA<br>VELOCIDAD      | TEMREPATYPA<br>CKODOCTL      | TEMPERTURN<br>VELOCITO'      | 以走通受                                   | TEMPERATURE                | 認定加支                                  |
|                                              | ihle                          | NOT                       | windigKeit                  | VENTILADOR                 | BEHTUNSTOPA                  | VENTILATORE                  | 以、法                                    | VENTILATION                | <u> </u>                              |
| Contrôlo (Errour                             |                               | AVAILABLE                 | Verfusbar                   | DISPONIBLE                 | АОЕТУПНО                     | DISPONIBILE                  | 大议找找                                   | DISPONIBLE                 | 無叙情のと                                 |
| Controle (Erreur                             | )                             |                           | Pluten                      | TECT FUNCIO                | TPOBEPKH                     |                              | <u> </u>                               |                            | 点種                                    |
| Marche d'essai                               |                               | TEST RUN                  | lestbetrieb                 | NAMIENTO                   | ТЕСТОВЫИ<br>ЗАПУСК           | TEST RUN                     | 试运转                                    | TEST                       | 試ウソテソ                                 |
| Auto-contrôle                                |                               | SELFCHECK                 | Selbst -<br>diagnose        | AUTO<br>REVISIÓN           | Самодиаг-<br>Ностика         | SELFCHECK                    | 自我论断                                   | AUTO<br>CONTROLE           | 自己リングン                                |
| Sélection des for                            | nctions                       | FUNCTION                  | FUNKTION<br>Sauswahi        | SELECCIÓN<br>DE FUNCIÓN    | Выбор<br>Функции             | SELEZIONE<br>FUNZIONI        | 功能选择                                   | SELECTION<br>FONCTIONS     | キノウ選択                                 |
| Réglage de la ve                             | entilation                    | SETTING OF<br>VENTILATION | Lüfterstufen<br>Wahlen      | (ONFIG.<br>VENTILACIÓN     | Настройка<br>вентустан.      | IMPOSTAZIONE<br>ARIA ESTERNA | 换气设定                                   | SELECTION                  | 換驗錠                                   |
|                                              |                               |                           |                             |                            |                              |                              |                                        |                            |                                       |
| Langue par                                   | défaut                        | English                   | German                      | Spanish                    | Russian                      | Italian                      | Chinese                                | French                     | Japanese                              |
| Sélection des for                            |                               | LANGUAGE                  |                             | ←<br>                      | ~<br>                        | ←<br>                        |                                        | →<br>                      | →<br>                                 |
| Bloogge des foncti                           |                               | SELECTION                 | AUSWAHIEN                   | DEFUNCIONES                | БЫБОР<br>ФУНКЦИИ             | FUNZIONE                     | 功能限制                                   | FONCTIONS                  | キノウ制限                                 |
| Biocage des ioncli                           | ons                           | LOCKING                   | SPerr -<br>FUNKtion         | FUNCIÓN<br>BLOQUEADA       | ФУНКЦИЯ<br>Блокировки        | BLOCCO<br>FUNZIONI           | 操作限制                                   | BLOCAGE<br>FONCTIONS       | 操作影                                   |
| Sélection du mode                            | automatique                   | SELECT<br>AUTO MODE       | AUSWAhl<br>AVtoBetrieb      | SELECCIÓN<br>MODO AUTO     | Выбор<br>Режима Авто         | SELEZIONE<br>MODO AUTO       | 自动模式                                   | SELECTION DU<br>MODE AUTO  | 自動話                                   |
| Limites de la plage                          | de température                | LIMIT TEMP<br>FUNCTION    | Limit TemP<br>FUNKtion      | LÍMIT TEMP<br>CONSIGNA     | ÖFPAHNNEHNE<br>Vot. Temnepat | LIMITAZIONE                  | 温度限制                                   | LIMITATION                 | 温度制限                                  |
| Limites de tempéra<br>refroidissement        | ture mode                     | LIMIT TEMP<br>COOL MODE   | Limit<br>Kuhl Temp          | LÍMIT TEMP<br>Modo Frío    | Ограничено<br>Охлаждение     | LIMITAZIONE<br>MODO COOL     | 制冷范围                                   | LIMITE TEMP<br>MODE FROID  | 都冷房                                   |
| Limites de températu<br>chauffage            | re mode                       | LIMIT TEMP<br>HEAT MODE   | Limit<br>Heiz Temp          | LÍMIT TEMP<br>MODO CALOR   | ОГРАНИЧЕН<br>ОБОГРЕВ         | LIMITAZIONE<br>MODO HEAT     | 制热范围                                   | LIMITE TEMP<br>MODE CHAUD  | 都暖房                                   |
| Limites de tempéra                           | ature mode auto               | LIMIT TEMP                | Limit<br>AUto Temp          | LÍMIT TEMP<br>MODO AUTO    | ОГРАНИЧЕН<br>РЕЖИМ АВТО      | LIMITAZIONE<br>MODO AUTO     | 自动范围                                   | LIMITE TEMP<br>MODE AUTO   | <b>郡自動</b>                            |
| Sélection du mo                              | de                            | MODE<br>SELECTION         | Betriebsart<br>Wahlen       | SELECCIÓN<br>DE MODO       | Вывор<br>режима              | SELEZIONE                    | 基本模式                                   | SELECTION<br>DU MODE       | 基本もノウ                                 |
| Réglage télécommar                           | nde PRINCIPALE                |                           | Haupt                       |                            | Основной                     |                              | 遥控 主                                   | TELCOMMANDE                | 明辺目従                                  |
| Réglage télécommar                           | nde AUXILIAIRE                | CONTROLLER                | Neben                       | CONTROL                    | Дополните-                   | CONTROLLO                    | ~~~~~~~~~~~~~~~~~~~~~~~~~~~~~~~~~~~~~~ | TELCOMMANDE                | <sup>9년33</sup> 士爾                    |
| Réglage de l'hor                             | loge                          | CLOCK                     | Uhr                         | RELOJ                      | Часы                         | OROLOGIO                     | 时钟                                     | AFFICHAGE                  | 時計                                    |
| Réglage jour/heu                             | ure                           | TIME SET                  | Uhr stellen                 | CONFIG RELOJ               | Часы: уст.                   | OROLOGIO                     | 时间长生                                   | HORLOGE                    | 1001 000<br>1011 000                  |
| Réglage minuter                              | ie                            | TIMER SET                 | Zeitschaltuhr               | TEMPORIZA -                | таймерсуст.                  |                              | · 그 가이 ENTER                           | PROG HORAIRE               | #: カワテト<br>タイマーセッティ                   |
| Contrôle minuter                             | ie                            |                           | 49:einstellen<br>Uhrzeit    | DOR#:CONFIG<br>VISUALIZAR  | ₽:ВВОА ПРОЕМОТР              | VISUALIZ                     | ACPIESENTER                            | #:ENTRER<br>AFFICHAGE      | ₽:カ2テ1<br>のイフ_エーの_                    |
| Minuterie hebdor                             | madaire                       | MONITOR                   | Anzeige<br>Wochenzeit       | TEMPORIZAD.<br>TEMPORIZA - | ТАИМЕРА<br>Недельный         | TIMER                        | 走り詰りる                                  | PROG HORAIRE<br>PROG HEBDO | ノバイモーノー<br>タイマーション日日                  |
| Mode de minuter                              | rie "off" (Arrêt)             |                           | SChalt Uhr<br>Zeztscholtubr | DOR SEMANAL<br>TEMPORIZA - | Таймер                       |                              | 中间起的高                                  | MADAIRE<br>PROG HORAIRE    | <u> </u>                              |
| Minuterie "Auto Ot                           | ff" (Arrêt auto)              | OFF                       | AUS<br>Auto Ze:+            | DOR APAGADO<br>Apagada     | ВЫКЛ.                        | OFF                          | 近明語 スズズ<br>タ 加 へ 南 ユ                   | INACTIF<br>PROG HOROIRE    |                                       |
| Minutorio simplo                             |                               | TIMER                     | TUNKKON AUS                 | AUTOMÁTICO                 | По ТАИМЕРУ                   | TIMER                        | 解除定时                                   | ARRET AUTO                 | #***                                  |
| Paramétrago dos m                            |                               | TIMER                     | 2017 funktion               | DOR SIMPLE                 | ТАЙМЕР                       | SEMPLIFICATO                 | 间易距据                                   | SEMPLIFIE                  | ***                                   |
| situation d'erreur                           |                               | CALL                      | ←<br>                       | ←                          | <i>←</i>                     | ←                            | ←                                      | →<br>-                     | ←<br>+                                |
| Iviounication de l                           | amenage                       | DISP MODE<br>SETTING      | HNZEISE<br>Betriebsart      | MODO                       | НАЕТРОИКА<br>ИНА РЕЖИМА      | IMPoSTAZIONE<br>MODO DISPLAY | 转换表示                                   | AFFICHAGE<br>SOUS MENU     | 表示切替                                  |
| Réglage de l'afficha<br>pérature en °C/°F    | age de la tem-                | TEMP MODE<br>*C/*F        | Wethsel<br>*C/*F            | TEMPGRADOS<br>°C/°F        | EANH.TEMNER<br>*C/*F         | TEMPERATURA<br>*C/*F         | 温度°%₽                                  | TEMPERATURE<br>*C/*F       | 温度°%F                                 |
| Réglage de l'affiche<br>pérature de l'air de | age de la tem-<br>la pièce    | ROOM TEMP<br>DISP SELECT  | Raum temp<br>sewahit        | MOSTRAR<br>TEMR            | Показывать<br>темп.в комн.   | TEMPERATURA<br>AMBIENTE      | 吸入温度                                   | TEMPERATURE<br>AMBIANTE    | スイコミオンド<br>と3ウン                       |
| Réglage de l'afficha<br>ment/chauffage au    | age refroidisse-<br>tomatique | AUTO MODE<br>DISP C/H     | Auto Betrieb<br>C/H         | MOSTRAR F/C<br>EN AUTO     | ИНА.Т/Х В<br>Режиме авто     | AUTO<br>C/H                  | 自动标示                                   | AFFICHAGE<br>AUTO F/C      | 自動認認                                  |

## 9. Fonctionnement d'urgence de la télécommande sans fil

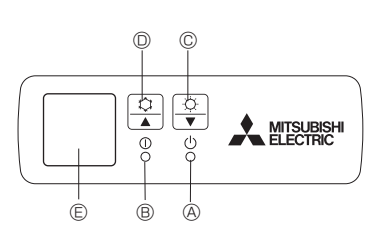

#### Fig. 9-1

#### (Pour PKA-A·HA/PKA-A·HAL)

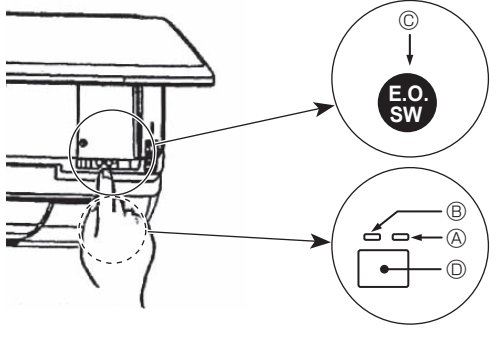

Fig. 9-2

#### Lorsqu'il n'est pas possible d'utiliser la télécommande

Lorsque les piles de la télécommande sont usées ou lorsque la télécommande ne fonctionne pas correctement, vous pouvez activer le mode de fonctionnement d'urgence à l'aide des touches d'urgence situées. [Fig.9-1]

- - B Témoin de fonctionnement
  - © Interrupteur de fonctionnement d'urgence (chauffage)
  - Interrupteur de fonctionnement d'urgence (refroidissement)

Capteur

## 10. Entretien et nettoyage

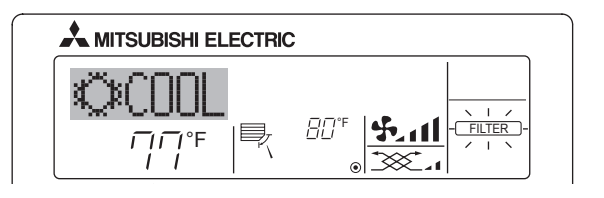

- Affiche qu'il faut nettoyer le filtre.
- Le nettoyage du filtre doit être effectué par un service autorisé. Pour réinitialiser l'affichage "FILTER" (filtre)
- Si vous appuyez deux fois successives sur la touche [FILTER] (filtre) après avoir nettoyé le filtre, l'affichage s'éteint puis est réinitialisé.

#### Opération de mise en marche

- Appuyez plus de 2 secondes sur la touche 🌣 💿 pour utiliser le mode de refroidissement.
- Appuyez plus de 2 secondes sur la touche 🗘 💿 pour utiliser le mode de chauffage.
- Pour arrêter le fonctionnement
- Pour arrêter l'appareil, appuyer plus de 2 secondes sur la touche 🌣 🔘 ou sur la touche 🗘 ©.

[Fig.9-2]

- A Témoin DEFROST/STAND BY (dégivrage/veilleuse) (Orange)
- B Témoin de fonctionnement (Vert)
- © Interrupteur de fonctionnement d'urgence (chauffage/refroidissement) Capteur
- · Chaque fois que vous appuyez sur l'interrupteur de fonctionnement d' urgence, le mode de fonctionnement change.
- · Sélectionnez "FROID/CHAUD" sur le moniteur. (L'affichage est orange pendant 5 secondes après le basculement.)

#### [Modèles de chauffage et de refroidissement]

| <ul> <li>Refroidissement</li> </ul> | ]_► | Chauffage | ⊢► | Arrêt | - |
|-------------------------------------|-----|-----------|----|-------|---|
|-------------------------------------|-----|-----------|----|-------|---|

[Modèles de refroidissement seulement]

► Refroidissement ► Arrêt

| 1 ton oralooonnont | - | 7 41 00 |
|--------------------|---|---------|
|                    |   |         |
|                    |   |         |

#### Moniteur

|       | VERT | ORANGE |                                                                    |
|-------|------|--------|--------------------------------------------------------------------|
| ARRÊT | 0    | 0      | L'affichage est orange pendant                                     |
| FROID | ٠    | 0      | 5 secondes après le basculement<br>comme indiqué à gauche, puis il |
| CHAUD | ٠    | •      | redevient normal.                                                  |

○ Éteint ● Allumé

#### Remarque:

Les détails concernant le mode d'urgence sont tels gu'indigués ci-dessous.

| Mode de fonctionnement | Refroidissement (COOL) | Chauffage (HEAT)  |
|------------------------|------------------------|-------------------|
| Température programmée | 24°C, 75°F             | 24°C, 75°F        |
| Vitesse de ventilation | Elevée (High)          | Elevée (High)     |
| Sens de la soufflerie  | Horizontal             | Vers le bas 4 (5) |

#### Remarque:

- Si deux types d'appareils intérieurs (ou plus) sont contrôlés, la période entre les nettoyages dépend du type de filtre. Si vous devez nettoyer le filtre de l'appareil principal, "FILTER" (filtre) s' affiche. Si l'affichage s'éteint, la période cumulée est réinitialisée.
- "FILTER" (filtre) indique la période entre les nettoyages en heure si le climatiseur est utilisé dans des conditions d'air intérieur normales. Toutefois, le degré d'encrassement du filtre dépend des conditions environnementales; nettoyez-le donc en conséquence.
- La période cumulée avant le nettoyage du filtre varie selon les modèles.
- Cette indication est indisponible pour la télécommande sans fil.

## 11. Guide de dépannage

| En cas de problème :                                                                                                  | Voici la solution. (L'appareil fonctionne normalement.)                                                                                                    |
|----------------------------------------------------------------------------------------------------|----------------------------------------------------------------------------------------------------|
| Le climatiseur ne chauffe ni ne refroidit correctement.                                                               | <ul> <li>Nettoyez le filtre. (Le débit d'air est réduit lorsque le filtre est sale ou colmaté.)</li> <li>Contrôlez la température et ajustez la température définie en conséquence.</li> <li>Assurez-vous qu'il y a suffisamment d'espace autour de l'appareil extérieur.<br/>L'admission ou la sortie d'air de l'appareil intérieur est-elle bloquée ?</li> <li>Une porte ou une fenêtre a-t-elle été laissée ouverte ?</li> </ul> |
| Lorsque l'opération de chauffage débute, de l'air chaud n'est pas ex-<br>pulsé immédiatement de l'appareil intérieur. | De l'air chaud est expulsé uniquement lorsque l'appareil intérieur est<br>suffisamment chaud.                                                                                                    |
| En mode de chauffage, le climatiseur s'arrête avant que la température définie pour la pièce soit atteinte.           | Lorsque la température extérieure est basse et l'humidité de l'air<br>importante, du givre peut se former sur l'appareil extérieur. Dans ce<br>cas, l'appareil extérieur procède à une opération de dégivrage. Un<br>fonctionnement normal de l'appareil devrait débuter au bout de 10<br>minutes environ.                                                                                                    |

## 11. Guide de dépannage

| En and de weekland a                                                                                                    |                                                                                                    |  |  |  |  |
|----------------------------------------------------------------------------------------------------|----------------------------------------------------------------------------------------------------|--|--|--|--|
| La direction du débit d'air varie pendant l'opération ou la direction ne peut être définie.                                                                                                    | <ul> <li>Voici la solution. (L'appareil fonctionne normalement.)</li> <li>En mode de refroidissement, les ailettes se placent automatiquement<br/>en position horizontale (basse) au bout d'une (1) heure lorsqu'une di-<br/>rection de débit d'air basse (horizontale) est sélectionnée. Ceci évite<br/>la formation d'eau sur les ailettes et prévient tout suintement.</li> <li>En mode de chauffage, les ailettes se placent automatiquement en<br/>position horizontale lorsque la température du débit d'air est basse</li> </ul>                   |  |  |  |  |
| Lorsque la direction du débit d'air est modifiée, les ailettes se déplacent<br>toujours vers le haut et vers le bas au-delà de la position déterminée<br>avant de s'arrêter sur la position souhaitée. | <ul> <li>ou pendant le mode de dégivrage.</li> <li>Lorsque la direction du débit d'air est modifiée, les ailettes se placent sur la position déterminée après être passées par la position de base.</li> </ul>                                                                                                    |  |  |  |  |
| Un bruit d'eau qui ruisselle ou plus rarement un souffle peut être perçu.                                                                                                    | ■ Ces bruits peuvent être perçus lorsque le réfrigérant circule dans le<br>climatiseur ou lorsque le flux du réfrigérant a été modifié.                                                                                                    |  |  |  |  |
| Un craquement ou un grincement peut être perçu.                                                                                                    | Ces bruits peuvent être perçus lorsque les pièces du climatiseur frot-<br>tent les unes contre les autres en raison de l'expansion et de la con-<br>traction qui résultent des variations de température.                                                                                                    |  |  |  |  |
| La pièce a une odeur désagréable.                                                                                                    | L'appareil intérieur aspire de l'air qui contient des gaz produits par les<br>murs, les moquettes et les meubles ainsi que des odeurs véhiculées<br>par les vêtements, puis il les expulse à nouveau dans la pièce.                                                                                                    |  |  |  |  |
| Une buée ou vapeur blanche sort de l'appareil intérieur.                                                                                                    | <ul> <li>Si la température intérieure et l'humidité de l'air sont élevées, cette situation peut se produire en début d'opération.</li> <li>En mode de dégivrage, de l'air froid peut être expulsé et avoir l'apparence de la buée.</li> </ul>                                                                                                    |  |  |  |  |
| De l'eau ou de la vapeur sort de l'appareil extérieur.                                                                                                    | <ul> <li>En mode de refroidissement, de l'eau peut se former et suinter des tuyaux et des raccords froids.</li> <li>En mode de chauffage, de l'eau peut se former et suinter de l' échangeur thermique.</li> <li>En mode de dégivrage, l'eau présent sur l'échangeur thermique s' évapore provoquant ainsi une émission de vapeur d'eau.</li> </ul>                                                                                                    |  |  |  |  |
| Le témoin de fonctionnement n'apparaît pas sur l'écran de la télécommande.                                                                                                    | Mettez l'appareil sous tension. Le signe " " " apparaîtra sur l'écran de la télécommande.                                                                                                    |  |  |  |  |
| Le signe "" apparaît sur l'écran de la télécommande.                                                                                                    | Lors du contrôle centralisé, le signe "" apparaît sur l'écran de la<br>télécommande et le fonctionnement du climatiseur ne peut être lancé<br>ou arrêté à l'aide de la télécommande.                                                                                                    |  |  |  |  |
| Lorsque le climatiseur est redémarré immédiatement après avoir été<br>éteint, son fonctionnement est bloqué même si la touche "ON/OFF"<br>(Marche/Arrêt) est sollicitée.                               | <ul> <li>Patientez trois minutes environ.</li> <li>(Le fonctionnement s'est arrêté pour protéger le climatiseur.)</li> </ul>                                                                                                    |  |  |  |  |
| Le climatiseur fonctionne sans que la touche "ON/OFF" (Marche/Arrêt) soit sollicitée.                                                                                                    | <ul> <li>La fonction de marche de la minuterie a-t-elle été réglée ?<br/>Appuyez sur la touche "ON/OFF" (Marche/Arrêt) pour l'arrêter.</li> <li>Le climatiseur est-il relié à une télécommande centralisée ?<br/>Veuillez consulter les personnes responsables du contrôle du climatiseur.</li> <li>Le signe "" apparaît-il sur l'écran de la télécommande ?<br/>Veuillez consulter les personnes responsables du contrôle du climatiseur.</li> <li>La fonction de recouvrement auto en cas de coupure d'électricité a-t-<br/>elle été réglée ?</li></ul> |  |  |  |  |
| Le climatiseur s'arrête sans que la touche "ON/OFF" (Marche/Arrêt) soit sollicitée.                                                                                                    | <ul> <li>La fonction d'arrêt de la minuterie a-t-elle été réglée ?<br/>Appuyez sur la touche "ON/OFF" (Marche/Arrêt) pour relancer l'opération.</li> <li>Le climatiseur est-il relié à une télécommande centralisée ?<br/>Veuillez consulter les personnes responsables du contrôle du climatiseur.</li> <li>Le signe "" apparaît-il sur l'écran de la télécommande ?<br/>Veuillez consulter les personnes responsables du contrôle du climatiseur.</li> </ul>                                                                                            |  |  |  |  |
| Le message "PLEASE WAIT" (VEUILLEZ PATIENTER) apparaît sur l'<br>écran de la télécommande.                                                                                                    | Les paramétrages de la minuterie sont-ils invalides ?<br>Si la minuterie peut être réglée, les signes (WEEKLY), (SIMPLE), ou<br>(AUTO OFF) doivent apparaître sur l'écran de la télécommande.                                                                                                    |  |  |  |  |
| Un code d'erreur apparaît sur l'écran de la télécommande.                                                                                                    | Les paramétrages initiaux sont en cours d'exécution. Patientez trois<br>minutes environ.                                                                                                    |  |  |  |  |
| Un bruit de goutte à goutte ou de moteur qui tourne peut être perçu.                                                                                                    | <ul> <li>Les dispositifs de protection ont fonctionné pour protéger le climatiseur.</li> <li>N'essayez pas de réparer cet appareil vous-même.</li> <li>Mettez l'appareil hors tension immédiatement et consultez votre revendeur. Vous devrez fournir au revendeur le nom du modèle et les informations qui apparaissent sur l'écran de la télécommande.</li> </ul>                                                                                                    |  |  |  |  |
| Le bruit perçu est supérieur aux caractéristiques sonores.                                                                                                    | A l'arrêt de l'opération de refroidissement, la pompe de vidange se<br>met en marche puis s'arrête. Patientez 3 minutes environ.                                                                                                    |  |  |  |  |
| Rien n'apparaît sur l'écran de la télécommande sans fil, l'écran est flou,<br>ou l'appareil intérieur ne reçoit aucun signal sauf si la télécommande<br>est éteinte.                                   | Le niveau sonore du fonctionnement intérieur dépend de l'acoustique<br>de la pièce dans laquelle l'appareil est installé (voir tableau suivant),<br>et sera supérieur aux caractéristiques sonores (mesurées dans une<br>pièce sans écho).                                                                                                    |  |  |  |  |
|                                                                                                    | Pièces présentant<br>une absorption<br>phonique élevée<br>Exemplea de Studio de radiod-<br>Salle de récepter grupper de la complexation<br>Studio de radiod-<br>Salle de récepter grupper de la complexation<br>phonique absorption                                                                                                    |  |  |  |  |
|                                                                                                    | pièce influeid de tion, entrée d'<br>Niveaux sonores 3 à 7 dB 6 à 10 dB 0 à 13 dB                                                                                                    |  |  |  |  |
|                                                                                                    |                                                                                                    |  |  |  |  |
| Le témoin de fonctionnement situé près du récepteur de la télécom-<br>mande sans fil sur l'appareil intérieur clignote.                                                                                | <ul> <li>Les piles sont faibles.</li> <li>Remplacez les piles et appuyez sur la touche "Reset" (Réinitialiser).</li> <li>Si rien n'apparaît suite au remplacement des piles, assurez-vous que les piles sont insérées conformément à la polarité indiquée (+, -).</li> </ul>                                                                                                    |  |  |  |  |
| The operation lamp near the receiver for the wireless remote controller<br>on the indoor unit is blinking.                                                                                             | <ul> <li>La fonction d'auto-diagnostic a fonctionné pour protéger le climatiseur.</li> <li>N'essayez pas de réparer cet appareil vous-même.</li> <li>Mettez l'appareil hors tension immédiatement et consultez votre revendeur. Veuillez fournir au revendeur le nom du modèle.</li> </ul>                                                                                                    |  |  |  |  |

## 12. Spécifications techniques

| Modèle                                                                    |                 | PKA-A12HA   | PKA-A18HA   |
|---------------------------------------------------------------------------|-----------------|-------------|-------------|
| Alimentation de l'appareil<br>(Phase Tension $<$ V/> / Eréquence $<$ Hz>) |                 | Monophasé   | 208/230, 60 |
| Moteur du ventilateur                                                     | <fla></fla>     | 0,          | 33          |
| MCA                                                                       | <a></a>         | 1           | 1           |
| MOCP                                                                      | <a></a>         | 15          | 15          |
| Dimensions (Hauteur) <inch></inch>                                        |                 | 11-5/8      |             |
| Dimensions (Largeur)                                                      | <inch></inch>   | 35-         | 3/8         |
| Dimensions (Profondeur)                                                   | <inch></inch>   | 9-13        | 3/16        |
| Débit d'air                                                               | DRY <cfm></cfm> | 320-370-425 |             |
| (Faible - Moyenne - Elevé)                                                | WET <cfm></cfm> | 290-335-380 |             |
| Niveau de bruit (Faible - Moyenne - Elevé)                                | <db></db>       | 36-4        | 0-43        |
| Poids net                                                                 | <lbs></lbs>     | 2           | 9           |

| Modèle                                     |                 | PKA-A12HAL | PKA-A18HAL  |
|--------------------------------------------|-----------------|------------|-------------|
| Alimentation de l'appareil                 | Mananhaaá       | 208/220 60 |             |
| (Phase, Tension <v> / Fréquence ·</v>      | <hz>)</hz>      | wonopnase  | 200/230, 00 |
| Moteur du ventilateur                      | <fla></fla>     | 0,         | 33          |
| MCA                                        | <a></a>         | 1          | 1           |
| MOCP                                       | <a></a>         | 15         | 15          |
| Dimensions (Hauteur) <inch></inch>         |                 | 11-5/8     |             |
| Dimensions (Largeur)                       | <inch></inch>   | 35-        | -3/8        |
| Dimensions (Profondeur)                    | <inch></inch>   | 9-13       | 3/16        |
| Débit d'air                                | DRY <cfm></cfm> | 320-37     | 70-425      |
| (Faible - Moyenne - Elevé)                 | WET <cfm></cfm> | 290-33     | 35-380      |
| Niveau de bruit (Faible - Moyenne - Elevé) | <db></db>       | 36-4       | 0-43        |
| Poids net                                  | <lbs></lbs>     | 2          | 9           |
|                                            |                 |            |             |

| Modèle                                    |                      | PCA-A24KA       | PCA-A30KA       | PCA-A36KA       | PCA-A42KA        |
|-------------------------------------------|----------------------|-----------------|-----------------|-----------------|------------------|
| Alimentation de l'appareil                |                      |                 | Mononhonó       | 208/220 60      |                  |
| (Phase, Tension <v> / Fréquence ·</v>     | <hz>)</hz>           |                 | Monophase       | 200/230, 00     |                  |
| Moteur du ventilateur                     | <fla></fla>          | 0,49            | 0,54            | 0,83            | 0,97             |
| MCA                                       | <a></a>              | 1               | 1               | 2               | 2                |
| MOCP                                      | <a></a>              | 15              | 15              | 15              | 15               |
| Dimensions (Hauteur) <inch></inch>        |                      | 9-1/6           |                 |                 |                  |
| Dimensions (Largeur) <inch></inch>        |                      | 50-3/8 63       |                 |                 | 3                |
| Dimensions (Profondeur)                   | <inch></inch>        |                 | 26-             | 3/4             |                  |
| Débit d'air                               | DRY <cfm></cfm>      | 530-565-600-670 | 565-600-635-705 | 775-850-920-990 | 810-885-955-1025 |
| (Faible-Moyenne 2-Moyenne 1-Elevé)        | WET <cfm></cfm>      | 495-530-565-635 | 530-565-600-670 | 705-775-850-920 | 740-810-885-955  |
| Niveau de bruit (Faible-Moyenne 2-Moyenne | e 1-Elevé) <db></db> | 33-35-37-40     | 35-37-39-41     | 37-39-41-43     | 39-41-43-45      |
| Poids net                                 | <lbs></lbs>          | 7               | 1               | 79              | 84               |

## Contenido

| 1. Medidas de Seguridad.       34         2. Nombres de las piezas       34         3. Configuración de la pantalla       37         4. Configuración de día de la semana y hora       37         5. Manejo       37         6. Temporizador       39 | 7. Otras funciones       4         8. Selección de función       4         9. Funcionamiento de emergencia del controlador remoto inalámbrico       4         10. Mantenimiento y limpieza       4         11. Localización de fallos       4         12. Especificaciones       4 | 2<br>3<br>7<br>7<br>9 |
|----------------------------------------------------------------------------------------------------|----------------------------------------------------------------------------------------------------|-----------------------|
|----------------------------------------------------------------------------------------------------|----------------------------------------------------------------------------------------------------|-----------------------|

## 1. Medidas de Seguridad

| <ul> <li>Antes de instalar la unidad, asegúrese de haber leído<br/>el capítulo de "Medidas de seguridad".</li> <li>Las "Medidas de seguridad" señalan aspectos muy<br/>importantes sobre seguridad. Es importante que se<br/>cumplan todos.</li> <li>Antes de conectar el sistema, informe al servicio de<br/>suministro o pídale permiso para efectuar la conexión.</li> </ul>                                                                                                    | SIMDOIOS Utilizados en el texto                                                                                                    |  |  |
|----------------------------------------------------------------------------------------------------|----------------------------------------------------------------------------------------------------|--|--|
|                                                                                                    |                                                                                                    |  |  |
|                                                                                                    | ${}$ : Indica una pieza que debe estar conectada a tierra.                                                                                                    |  |  |
| ⚠े Atención:                                                                                                    |                                                                                                    |  |  |
| <ul> <li>La unidad no debe ser instalada por el usuario. Pida a su distribuidor o a una empresa debidamente autorizada que se lo instale. La incorrecta instalación de la unidad puede dar lugar a goteo de agua, descarga eléctrica o fuego.</li> <li>No se suba encima ni coloque objetos sobre la unidad.</li> <li>No vierta agua sobre la unidad ni la toque con las manos húmedas. Puede producirse una descarga eléctrica.</li> <li>No rocíe gases combustibles en las proximidades de la unidad. Puede haber riesgo de incendio.</li> <li>No coloque calentadores de gas o cualquier otro aparato de llama abierta expuestos a la corriente de aire descargada por la unidad. Puede dar lugar a una combustión incompleta.</li> <li>No extraiga el panel frontal del ventilador de la unidad exterior mientras esté en funcionamiento.</li> </ul> | <ul> <li>Cuando note ruidos o vibraciones que no sean normales, pare la unidad, desconecte la fuente de alimentación y póngase en contacto con su proveedor.</li> <li>No inserte nunca dedos, palos, etc. en las tomas o salidas de aire.</li> <li>Si detecta olores raros pare la unidad, desconecte el interruptor de red y consulte con su distribuidor. De lo contrario puede haber una rotura, una descarga eléctrica o fuego.</li> <li>Este aparato de aire acondicionado NO debe ser utilizado por niños ni por personas inválidas sin el control de una persona adulta.</li> <li>Los niños pequeños deben estar vigilados por personas adultas para impedir que jueguen con el equipo de aire acondicionado.</li> <li>Si se producen fugas de gas refrigerante, pare la unidad, ventile bien la habitación y avise a su proveedor.</li> </ul> |  |  |
| <ul> <li>Cuidado:</li> <li>No utilice objetos puntiagudos para apretar los botones ya que podría dañarse el controlador remoto.</li> <li>No bloquee ni cubra nunca las tomas y salidas de las unidades interior y exterior.</li> </ul>                                                                                                    | Eliminación de la unidad<br>Cuando deba eliminar la unidad, consulte con su distribuidor.                                                                                                    |  |  |

## 2. Nombres de las piezas

#### Unidad interior

|                                  | PKA-A·HA<br>PKA-A·HAL | PCA-A·KA             |
|----------------------------------|-----------------------|----------------------|
| Velocidad del ventilador         | 3 velocidades + Auto  | 4 velocidades + Auto |
| Deflector                        | Automático oscilante  | Automático oscilante |
| Rejilla                          | Manual                | Manual               |
| Filtro                           | Normal                | Larga duración       |
| Indicación de limpieza de filtro | 100 horas             | 2,500 horas          |

#### PKA-A·HA/PKA-A·HAL

Modelo montado en pared

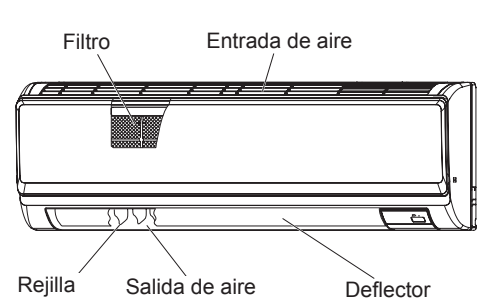

■ PCA-A·KA

Modelo montado en techo

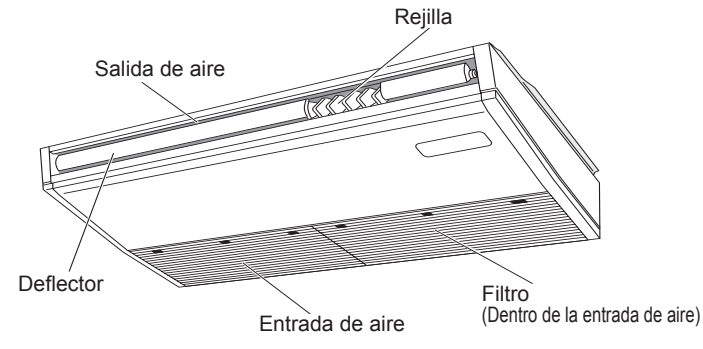

34

## 2. Nombres de las piezas

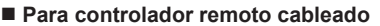

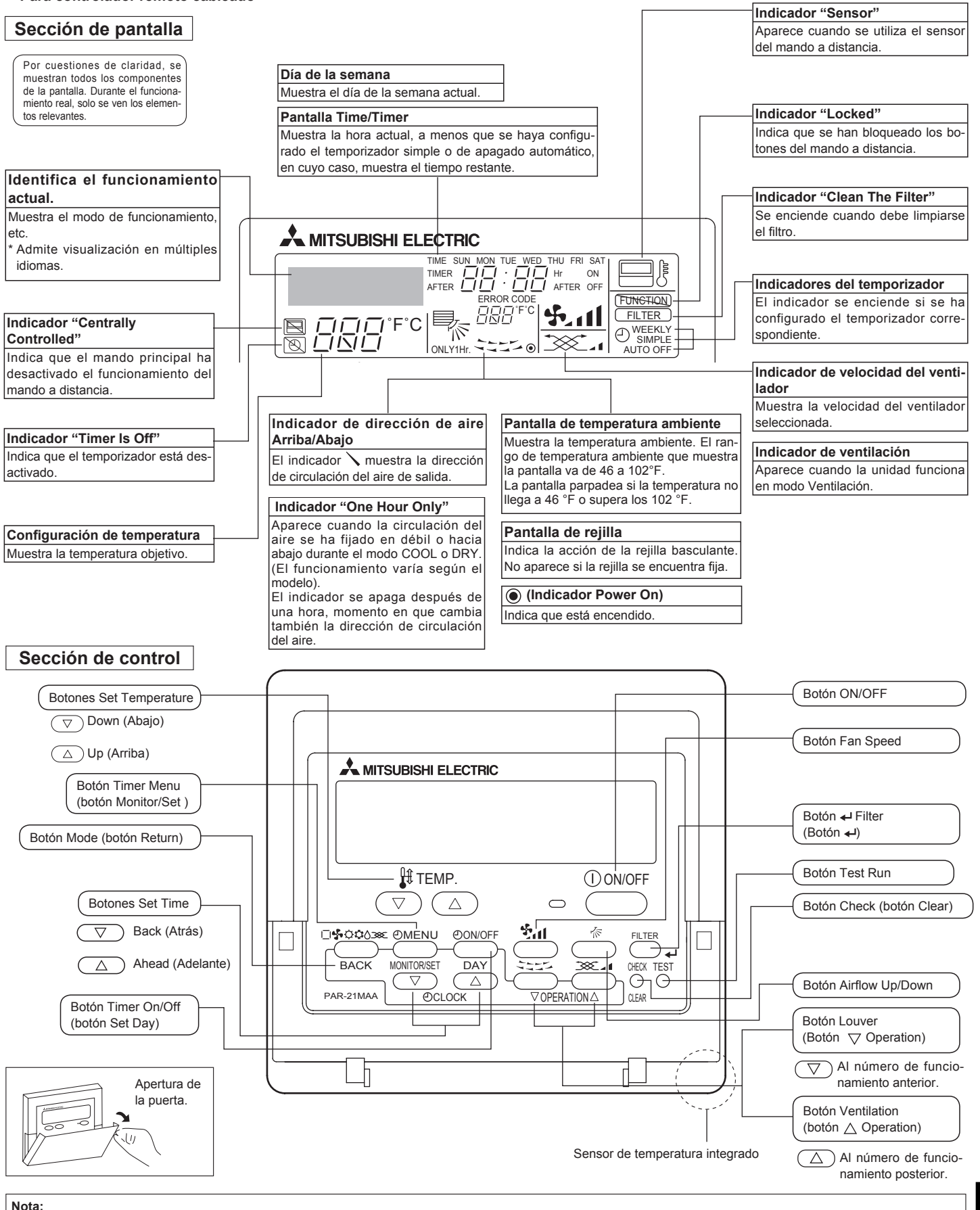

• Mensaje "PLEASE WAIT" (POR FAVOR, ESPERE)

Este mensaje aparece durante aprox. 3 minutos cuando la unidad interior recibe alimentación o cuando la unidad se está recuperando de una caída de tensión.

Mensaje "NOT AVAILABLE" (NO DISPONIBLE)
 Este mensaje aparece si se pulsa un botón para activar una función que la unidad interior no presenta.
 Si está utilizando un controlador remoto para controlar simultáneamente distintos modelos de unidades interiores, este mensaje no aparecerá si alguna de las unidades interiores dispone de la función.

## 2. Nombres de las piezas

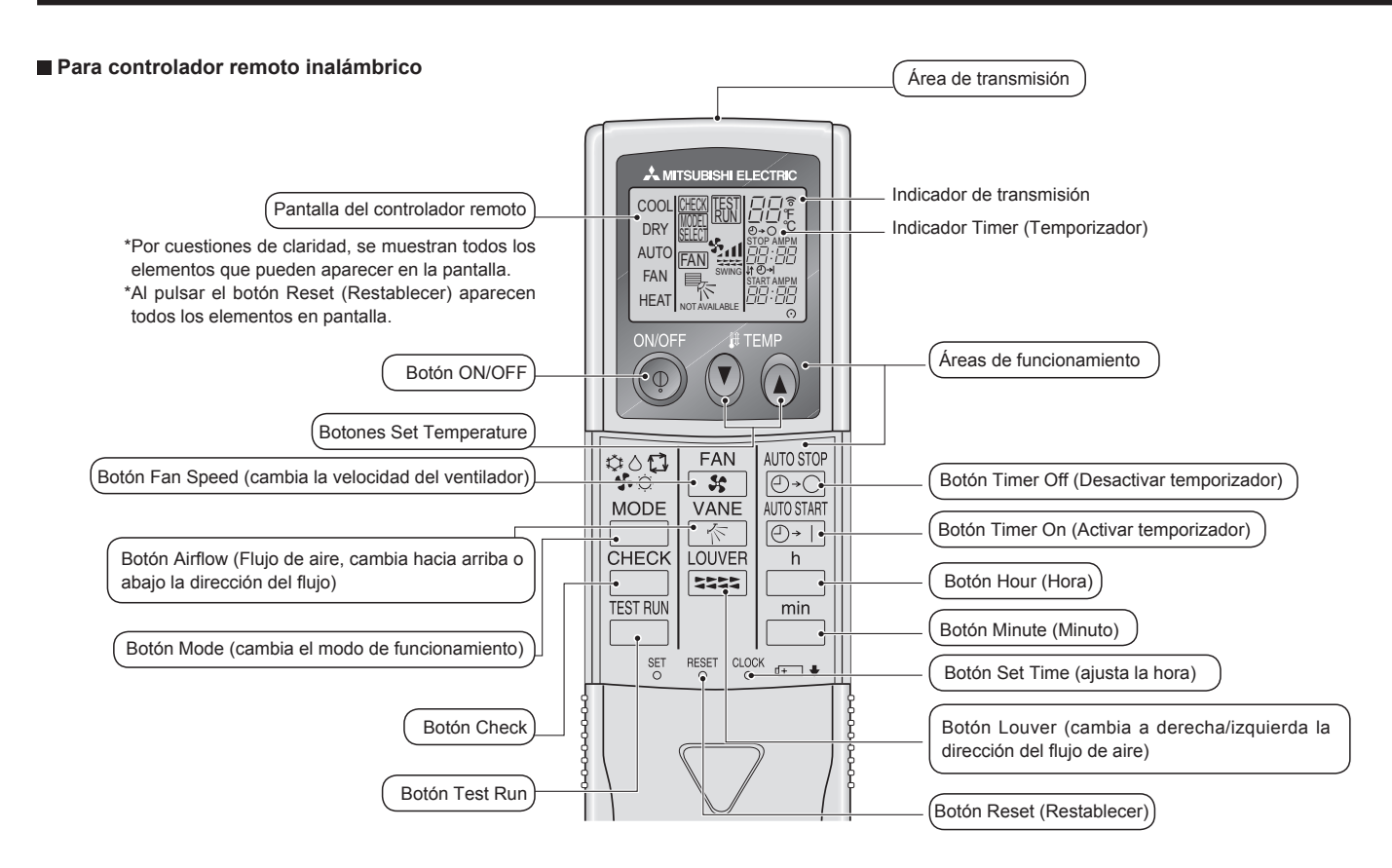

- Cuando utilice el controlador remoto inalámbrico, apunte hacia el receptor de la unidad interior.
- Si el controlador remoto se utiliza unos dos minutos después de encender la unidad interior, esta puede pitar dos veces, ya que estará realizando la comprobación automática inicial.
- La unidad interior pitará para confirmar que ha recibido la señal transmitida desde el controlador remoto. La unidad interior puede recibir señales emitidas a un máximo de 7 metros en línea recta en un rango de 45° a derecha e izquierda de la unidad. Sin embargo, ciertos sistemas de iluminación, con fluorescentes o luces fuertes, pueden afectar a la capacidad de recepción de señal de la unidad interior.
- Si la luz de funcionamiento situada cerca del receptor de la unidad interior parpadea, será necesario inspeccionar la unidad. Para el servicio técnico, consulte a su distribuidor.
- Trate el controlador remoto con cuidado. Procure que no se le caiga ni sufra golpes. Además, no lo moje ni lo deje en un lugar con un alto grado de humedad.
- Para impedir que el controlador remoto se pierda, instale el soporte incluido con el controlador remoto en una pared y asegúrese de colocar el mando en su soporte tras su uso.

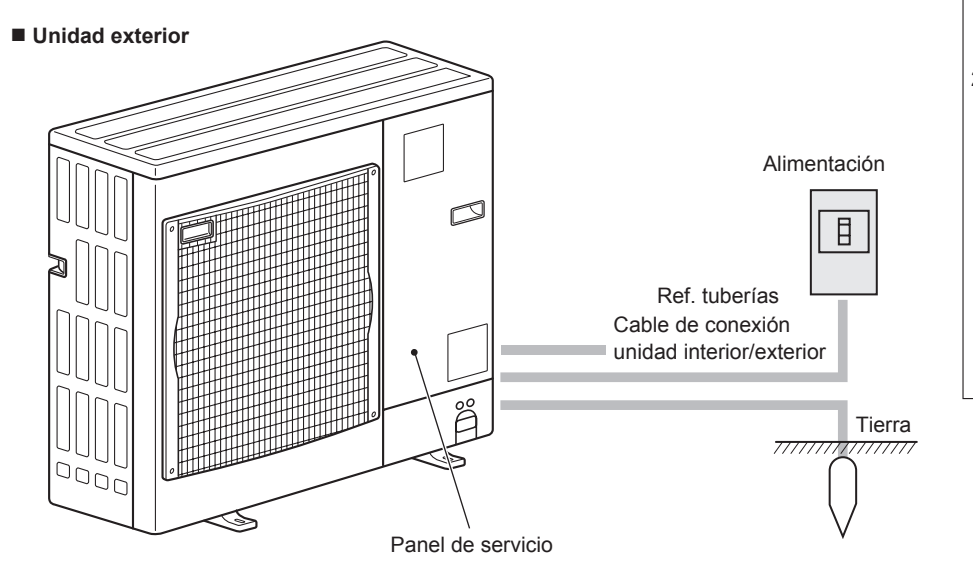

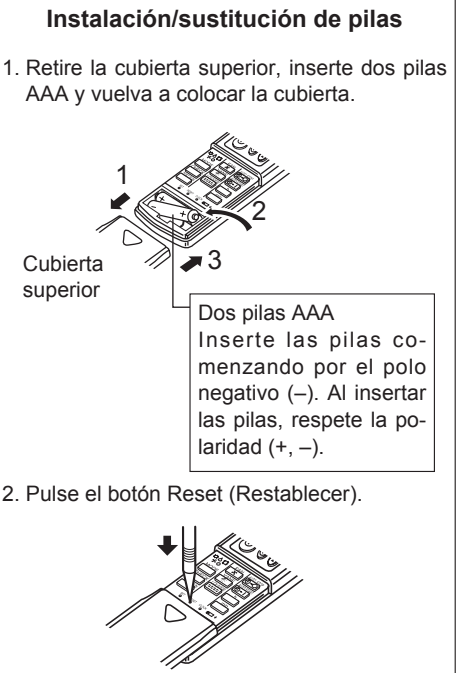

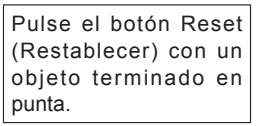

## 3. Configuración de la pantalla

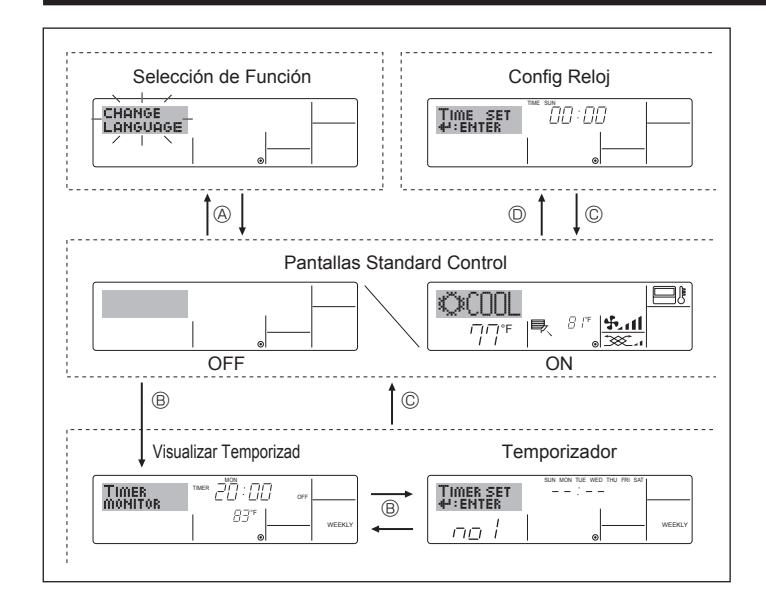

#### <Tipos de pantallas>

El ajuste de idioma de la pantalla se puede cambiar a español utilizando la selección de función del controlador remoto. Consulte la sección 8, punto [4]-1 para cambiar el ajuste de idioma.

- El ajuste inicial es inglés.
- Selección de Función:

configure las funciones y rangos disponibles para el mando a distancia (funciones de temporizador, restricciones de funcionamiento, etc.).

- Config Reloj: configure el día de la semana u hora actual.
- Pantallas Standard Control:

visualice y configure el estado de funcionamiento del sistema de acondicionamiento de aire.

• Visualizar Temporizad:

visualice el temporizador configurado actualmente (semanal, temporizador simple o apagado automático).

• Temporizador: configure el funcionamiento de cualquiera de los temporizadores (semanal, simple o apagado automático).

#### <Cómo cambiar la pantalla>

Para dirigirse a A : mantenga pulsado el botón Mode y el botón Timer On/Off durante 2 segundos.

- Para dirigirse a <sup>®</sup> : presione el botón Timer Menu.
- Para dirigirse a © : presione el botón Mode (Return).

Para dirigirse a  $^{\bigcirc}$  : presione cualquiera de los botones Set Time (  $\bigtriangledown$  o  $\triangle$ ).

## 4. Configuración de día de la semana y hora

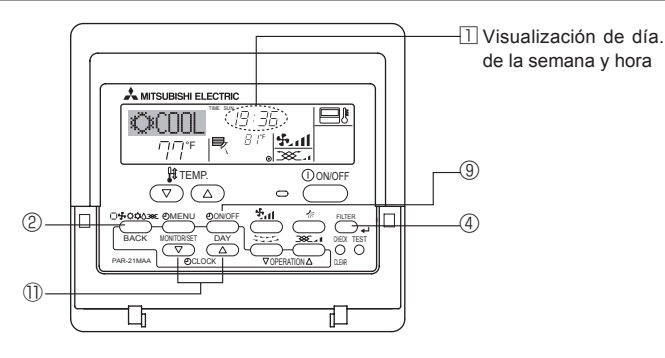

#### Nota:

5. Manejo

2

3

3

2

El día y la hora no aparecerán si se ha desactivado la utilización del reloj en la Selección de Función.

TL.

14 al

786

6

.4

5

8

7

\_1

-1)

-(5)

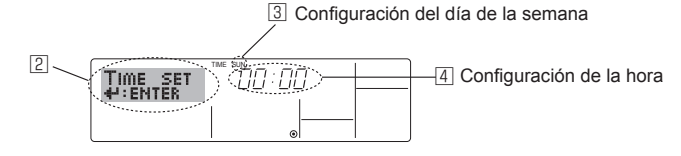

- 1. Pulse  $\triangledown$  o  $\triangle$  del botón Set Time 1 para que muestre el indicador 2.
- 2. Pulse el botón Timer On/Off (Set Day) 9 para fijar el día.
- \* Cada pulsación avanza el día que se muestra en ③: Sun → Mon → ... → Fri → Sat.
- 3. Pulse el botón Set Time apropiado  ${\rm I}\!{\rm D}$  según sea necesario para configurar la hora.
  - \* Mientras mantiene pulsado el botón, la hora (en I) avanzará primero en intervalos de un minuto, luego en intervalos de diez minutos y después en intervalos de una hora.
- Después de realizar las configuraciones apropiadas en los Pasos 2 y 3, pulse el botón ← Filter <sup>③</sup> para fijar los valores.

#### 2 cool 3 ईता 5 7 **₽**,\* 6 ON/OF 1 3 FAN AUTO STOP 55 ⊕→⊖ (5) MODE VANE AUTO START (2) $\bigcirc$ + 6 CHECK LOUVEE h 44 44 44 1

## l----<u>-</u>----

#### 5.1. Encendido y apagado

- <Para poner en marcha>
- Pulse el botón ON/OFF ①.
  - Se encienden la lámpara de encendido 🗈 y la pantalla.

A MITSUBISHI ELECTRIC

\_\_\_\_₩ TEMP.

©€COOL

#### <Para detener el funcionamiento>

- Pulse de nuevo el botón ON/OFF ①.
- Se oscurecen la lámpara de encendido 🗉 y la pantalla.

#### Nota:

Aunque pulse una vez más el botón de encendido ON/OFF inmediatamente después de apagar el aparato, el acondicionador de aire no se pondrá en marcha hasta pasados tres minutos. Esto tiene como fin evitar daños en los componentes internos.

## 5. Manejo

#### 5.2. Selección de modo

- - COOL) Modo de enfriamiento

(DRY) Modo secado

(FAN) Modo de ventilador

O (HEAT) Modo de calefacción <solo el tipo bomba de calor>

(AUTO) Modo automático (enfriamiento/calefacción)

- 🔆 Modo de ventilación

Sólo indicado si se cumple lo siguiente Uso de controlador remoto cableado Combinación LOSSNAY conectada

#### Funcionamiento automático

- De acuerdo con la temperatura ajustada, el funcionamiento de refrigeración comenzará si la temperatura de la sala es demasiado alta. El modo de calefacción comenzará si la temperatura de la sala es demasiado baja.
- Durante el funcionamiento automático, si la temperatura de la sala cambia y permanece 2 °C, 4 °F o más por encima de la temperatura ajustada durante 15 minutos, el acondicionador de aire cambiará a modo de refrigeración. Asimismo, si la temperatura permanece 2 °C, 4 °F o más por debajo de la temperatura ajustada durante 15 minutos, el acondicionador de aire cambiará a modo de calefacción.

Modo de enfriamiento

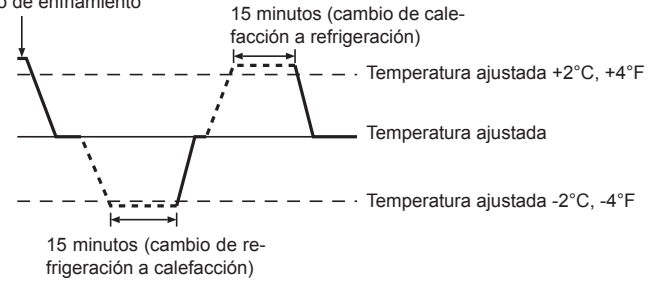

Como la temperatura ambiente se ajusta automáticamente para mantener una temperatura efectiva fija, el modo de refrigeración se activa un par de grados por encima de la temperatura ajustada (y el modo de calefacción, un par de grados por debajo) una vez alcanzada dicha temperatura (modo automático de ahorro de energía).

#### 5.3. Ajuste de la temperatura

Para disminuir la temperatura de la habitación: Pulse el botón ③ para fijar la temperatura deseada. En el visor aparecerá la temperatura seleccionada 3.

- Para aumentar la temperatura de la habitación: Pulse el botón ③ ③ para fijar la temperatura deseada. En el visor aparecerá la temperatura seleccionada ③.
- Las gamas de ajuste de temperaturas disponibles son las siguientes: Enfriamiento y secado: 19 - 30 °C, 67 - 87 °F Calefacción: 17 - 28 °C, 63 - 83 °F
- Automático: 19 28 °C, 67 83 °F

#### 5.4. Ajuste de la velocidad del ventilador

- Pulse el botón Fan Speed (5) tantas veces como sea necesario con el sistema en funcionamiento.
- Cada pulsación cambia la potencia. La velocidad seleccionada actualmente se muestra en 5.
- La secuencia de cambio y las configuraciones disponibles son las siguientes.

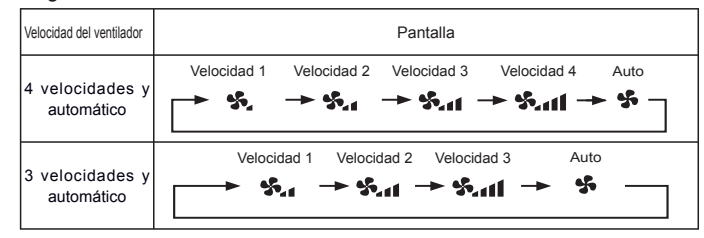

#### Nota:

- El número de velocidades del ventilador disponibles depende del tipo de unidad conectada.
- En los siguientes casos, la velocidad real del ventilador generada por la unidad diferirá de la velocidad mostrada en la pantalla del mando a distancia.
  - 1. Mientras la pantalla muestra "STAND BY" (CALENTANDO) o "DEFROST" (DESCONGELACIÓN).
  - Cuando la temperatura del intercambiador de calor es baja en modo de calefacción (por ejemplo, inmediatamente después de que se active el modo de calefacción).
  - 3. En modo HEAT, cuando la temperatura ambiente de la habitación es superior al valor de configuración de la temperatura.
  - 4. Cuando la unidad esté en modo DRY.

#### 5.5. Ajuste de la dirección del flujo de aire

- <Para cambiar la dirección de circulación del aire hacia Arriba/Abajo>
  Con la unidad en funcionamiento, pulse el botón Airflow Up/Down (6) tantas veces como sea necesario.
- Cada pulsación cambia la dirección. La dirección actual se muestra en 6.
- La secuencia de cambio y las configuraciones disponibles son las siguientes.

| Controlador<br>remoto                 | Pantalla                                                                                                    |
|---------------------------------------|----------------------------------------------------------------------------------------------------|
| Tipo cableado<br>(PCA-KA)<br>(PKA-HA) | Oscilación Auto 1 2 3 4 5<br>$\downarrow \neg$ $\downarrow \neg$ $\downarrow \neg$ $\downarrow \rightarrow$ $\Box \rightarrow$ $\Box \rightarrow$ $\Box \rightarrow$ $\Box \rightarrow$ $\Box \rightarrow$ $\Box \rightarrow$ $\Box \rightarrow$ $\Box \rightarrow$                                                                                                    |
| Tipo inalámbrico                      | Oscilación 1 2 3 4<br>$\downarrow \downarrow \downarrow \downarrow$ $\downarrow \downarrow$ $\downarrow \downarrow$ $\downarrow \downarrow$ $\downarrow \downarrow$ $\downarrow \downarrow$ $\downarrow \downarrow$ $\downarrow \downarrow$ $\downarrow \downarrow$ $\downarrow \downarrow$ $\downarrow \downarrow$ $\downarrow \downarrow$ $\downarrow \downarrow$ $\downarrow$ |

\* Recuerde que durante el funcionamiento oscilante (Swing), la indicación direccional en la pantalla no cambia en sincronización con los álabes direccionales en la unidad.

#### Nota:

- Las direcciones disponibles dependen del tipo de unidad conectada.
- En los siguientes casos, la dirección real del aire diferirá de la dirección indicada en la pantalla del mando a distancia.
  - 1. Mientras la pantalla muestra "STAND BY" (CALENTANDO) o "DEFROST" (DESCONGELACIÓN).
  - 2. Inmediatamente después de iniciar el modo calentador (durante la espera para la realización del cambio).
  - 3. En modo calentador, cuando la temperatura ambiente de la sala sea superior a la configuración de la temperatura.

#### <[Manual] Para cambiar la dirección del flujo del aire a la derecha o izquierda> \* No es posible utilizar el botón de las rejillas ⑦.

Detenga el funcionamiento de la unidad, sujete la

palanca de las rejillas y ajuste la dirección deseada. \* No se debe ajustar con la dirección hacia

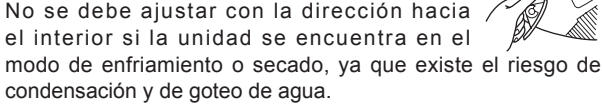

\land Cuidado:

Al realizar el procedimiento anterior, asegúrese de tomar las medidas necesarias para evitar caídas.

#### 5.6. Ventilación

#### Para combinación LOSSNAY

#### 5.6.1. Para controlador remoto cableado

- Para hacer funcionar el renovador de aire junto con la unidad interior:
   Pulse el botón ON/OFF ①.
  - El indicador Vent aparece en la pantalla (en 
     ). Ahora el renovador de aire funcionará automáticamente cuando funcione la unidad interior.

## 6. Temporizador

#### 6.1. Para controlador remoto cableado

Puede utilizar la Selección de Función para seleccionar cuál de los tres tipos de temporizador utilizar: ① temporizador semanal, ② temporizador simple o ③ temporizador automático.

#### 6.1.1. Temporizador semanal

El temporizador semanal puede utilizarse para configurar hasta ocho funciones para cada día de la semana.

- Cada función puede consistir en cualquiera de las siguientes: hora de encendido y apagado junto a una configuración de la temperatura, sólo hora de encendido y apagado o sólo configuración de la temperatura.
- Cuando la hora actual alcanza la hora configurada en este temporizador, el acondicionador de aire realiza la acción configurada por el temporizador.
- El tiempo necesario para la configuración de la hora para este temporizador es de 1 minuto.

#### Nota:

- \*1. El temporizador semanal, el temporizador simple y el temporizador au-
- tomático no pueden utilizarse al mismo tiempo. \*2. El temporizador semanal no funcionará si se da alguna de las siguientes condiciones.

La función de temporizador está desactivada; el sistema se encuentra en un estado anómalo; hay una sesión de prueba en curso; se está llevando a cabo una autoprueba o una prueba del mando a distancia; el usuario está configurando una función; el usuario está configurando el temporizador; el usuario está configurando el día actual de la semana o la hora; el sistema se encuentra bajo el control central. En concreto, el sistema no llevará a cabo operaciones (encendido o apagado de la unidad, configuración de la temperatura) que estén desactivadas cuando se produzcan estas condiciones.

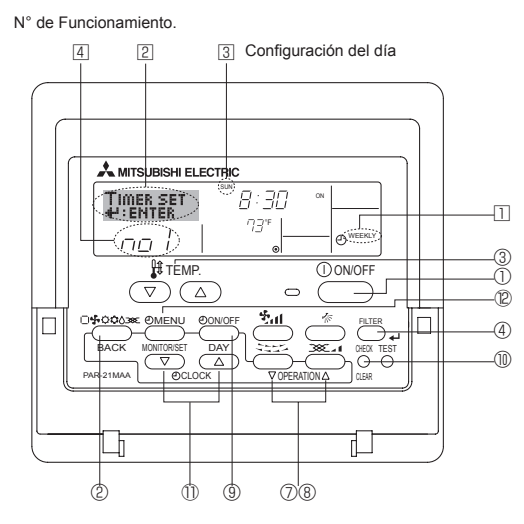

- Para hacer funcionar sólo el renovador de aire cuando la unidad interior no esté funcionando:
  - Pulse el botón Mode <sup>®</sup> hasta que aparezca en la pantalla Esto hará que el renovador de aire comience a funcionar.
- Para cambiar la potencia del renovador de aire:
   Pulse el botón Ventilation ® según sea necesario.
  - Cada pulsación cambia la configuración según se muestra a continuación

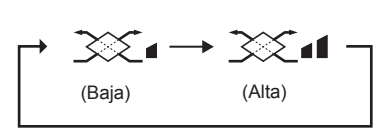

#### Nota:

 En las configuraciones de algunos modelos, el ventilador en la unidad interior puede activarse aun cuando se configure el renovador de aire para que funcione independientemente.

#### <Cómo configurar el temporizador semanal>

- 3. Pulse el botón Timer On/Off (Set Day) ⑨ para configurar el día. Cada pulsación avanza la pantalla ③ a la próxima configuración en la secuencia que se indica a continuación: "Sun Mon Tues Wed Thurs Fri Sat" → "Sun" → … (Domingo Lunes Martes Miércoles Jueves Viernes Sábado → Domingo) → "Fri" → "Sat" → "Sun Mon Tues Wed Thurs Fri Sat"… (Viernes → Sábado → Domingo Lunes Martes Miércoles Jueves Viernes Sábado).
- - \* La información introducida en los Pasos 3 y 4 seleccionará una de las celdas de la matriz ilustrada a continuación.

(La pantalla del mando a distancia en la izquierda muestra cómo se mostraría la pantalla cuando se configura Operación 1 para el domingo con los valores indicados a continuación).

#### Matriz de configuración

| N° de op. | Sunday                    | , | Monday           |                  | Satur            | day |
|-----------|---------------------------|---|------------------|------------------|------------------|-----|
| No. 1     | • 8:30<br>• ON<br>• 73 °F |   |                  |                  |                  |     |
| No. 2     | • 10:00<br>• OFF          |   | • 10:00<br>• OFF | • 10:00<br>• OFF | • 10:00<br>• OFF |     |
|           |                           |   |                  |                  |                  |     |
| No. 8     |                           |   |                  |                  |                  |     |
|           |                           | , |                  |                  |                  | /   |

<Valores de Operación 1 para el domingo> Iniciar el funcionamiento del acondicionador de aire a las 8:30, con la temperatura fijada en 73 °F <Valores de Operación 2 para todos los días> Apagar el acondicionador de aire a las 10:00.

#### Nota:

Configurando el día a "Sun Mon Tues Wed Thurs Fri Sat", puede configurar la misma operación a la misma hora todos los días. (Por ejemplo: la Operación 2 arriba mencionada es la misma para todos los días de la semana).

#### <Configuración del temporizador semanal>

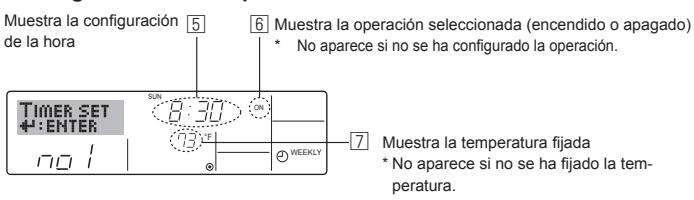

## 6. Temporizador

- 5. Pulse el botón Set Time apropiado ① según sea necesario para fijar la hora deseada (en 5).
- \* Durante su pulsación, la hora avanza primero en intervalos de un minuto, luego en intervalos de diez minutos y finalmente en intervalos de una hora.
- 6. Pulse el botón ON/OFF ① para seleccionar la operación deseada (encendido o apagado), en ⑤.
- \* Cada pulsación cambia al siguiente valor en la secuencia que se indica a continuación: sin indicación (sin configuración) → "ON" → "OFF".
- 7. Pulse el botón Set Temperature apropiado ③ para fijar la temperatura deseada (en [7]).
- \* Cada pulsación cambia la configuración en la secuencia que se indica a continuación: sin indicación (sin configuración) ⇔ 75 ⇔ 77 ⇔ ... ⇔ 84 ⇔ 86 ⇔54 ⇔ ... ⇔ 73 ⇔ sin indicación. (Rango disponible: el rango de configuración es de 12 °C, 54 °F a 30 °C, 86 °F. El rango real de control de temperatura, sin embargo, variará según el tipo de unidad conectada).
- 8. Después de realizar las configuraciones apropiadas en los Pasos 5, 6 y 7, pulse el botón + Filter ④ para guardar los valores.

Para borrar los valores actualmente configurados para la operación seleccionada, pulse y suelte rápidamente el botón Check (Clear) <sup>(1)</sup> una vez.

\* El valor de la hora mostrada cambiará a "——" y desaparecerán tanto los valores de encendido/apagado como el de temperatura. (Para borrar todas las configuraciones del temporizador semanal de una vez, mantenga pulsado el botón Check (Clear) (1) durante dos o más segundos. La pantalla empezará a parpadear, indicando que se han borrado todos los ajustes).

#### Nota:

Sus datos nuevos se cancelarán si pulsa el botón Mode (Return) ② antes de pulsar el botón ← Filter ④.

. Si ha configurado dos o más operaciones diferentes para la misma hora exactamente, sólo se realizará la operación con el número más elevado.

- 9. Repita los Pasos 3 a 8 según sea necesario para completar tantas celdas disponibles como desee.
- 10.Pulse el botón Mode (Return) ② para regresar a la pantalla de control estándar y completar el procedimiento de configuración.
- 11. Para activar el temporizador, pulse el botón Timer On/Off (9), de modo que el indicador "Timer Off" desaparezca de la pantalla. <u>Asegúrese</u> <u>de que ya no se muestre el indicador "Timer Off".</u>
  - Si no hay ajustes del temporizador, el indicador "Timer Off" parpadeará en la pantalla.

#### <Cómo visualizar los valores fijados del temporizador semanal>

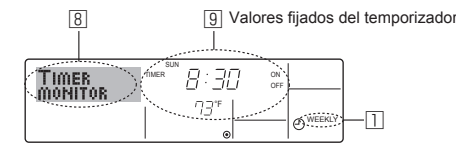

- 1. Asegúrese de que se muestra en la pantalla el indicador del temporizador semanal (en 1).
- 2. Pulse el botón Timer Menu <sup>®</sup> de modo que se indique en la pantalla "Monitor" (en 
  ).
- 3. Pulse el botón Timer On/Off (Set Day) ③ según sea necesario para seleccionar el día que desea visualizar.
- Cada pulsación, avanzará a la próxima operación del temporizador, en el orden de configuración de la hora.
   Para corrar ol monitor y represent a la papifalla Standard Control, pulso
- Para cerrar el monitor y regresar a la pantalla Standard Control, pulse el botón Mode (Return) de ②.

#### <Para desactivar el temporizador semanal>

Pulse el botón Timer On/Off (9) de modo que aparezca "Timer Off" en 10).

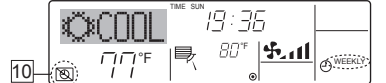

#### <Para activar el temporizador semanal>

Pulse el botón Timer On/Off 3 de modo que el indicador "Timer Off" (en 10 ) se oscurezca.

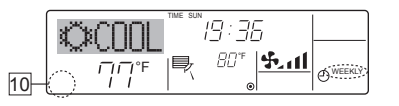

#### 6.1.2. Temporizador simple

Puede configurar el temporizador simple de cualquiera de las tres formas siguientes.

- Sólo hora de puesta en marcha: el acondicionador de aire comenzará a funcionar cuando haya transcurrido el tiempo fijado.
- Sólo hora de parada:
- el acondicionador de aire se detendrá cuando haya transcurrido el tiempo fijado. • Horas de puesta en marcha y de parada:
- el acondicionador de aire comienza a funcionar y se detiene cuando hayan transcurrido las horas respectivas.
- El temporizador simple (puesta en marcha y parada) puede configurarse sólo una vez en un periodo de 72 horas. La configuración de la hora se realiza en aumentos de una hora.

Nota:

\*1. El temporizador semanal, el temporizador simple y el temporizador automático no pueden utilizarse al mismo tiempo.

\*2. El temporizador simple no funcionará si se da cualquiera de las condiciones siguientes.

El temporizador está desactivado, el sistema está en estado anómalo, está realizándose una prueba de funcionamiento, el mando a distancia está realizando una autoevaluación o diagnóstico, el usuario está seleccionando una función o configurando el temporizador, el sistema está bajo control central. (En estas condiciones, la operación de encendido y apagado está deshabilitada).

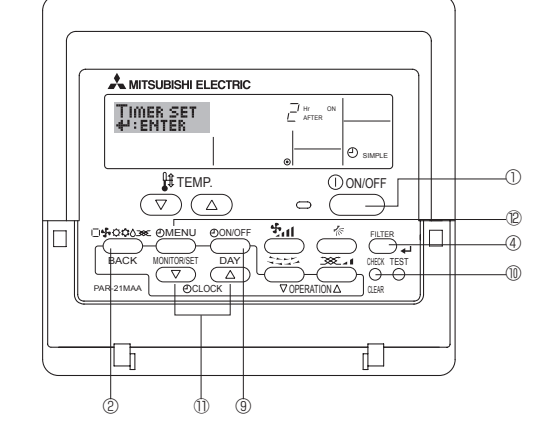

#### <Cómo configurar el temporizador simple>

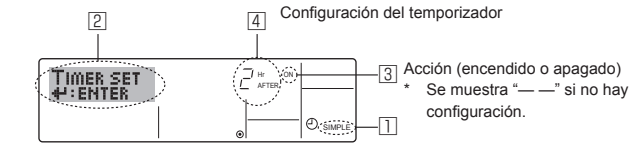

- Asegúrese de que se encuentra en una pantalla de control estándar y de que el indicador de temporizador simple se muestra en la pantalla (en ]). Cuando aparezca una indicación distinta de la del temporizador simple, cámbielo a SIMPLE TIMER (TEMPORIZADOR SIMPLE) utilizando la selección n de funciones del temporizador del mando a distancia (véase 8.[4]-3(3)).
- Pulse el botón Timer Menu <sup>(D)</sup>, de modo que aparezca en la pantalla "Set Up" (en <sup>(Z)</sup>). (Recuerde que cada pulsación del botón cambia la pantalla entre "Set Up" y "Monitor").
- 3. Pulse el botón ON/OFF ① para mostrar los valores configurados actuales de encendido o apagado del temporizador simple. Pulse el botón una vez para ver el tiempo restante hasta el encendido y luego de nuevo para ver el tiempo restante hasta el apagado. (El indicador ON/ OFF aparece en ③).
  - Temporizador "ON":

el acondicionador de aire comenzará a funcionar cuando haya transcurrido el número de horas especificado.

- Temporizador "OFF": el acondicionador de aire se detendrá cuando haya transcurrido el
- número de horas especificado. 4. Mostrando "ON" u "OFF" en ③: pulse el botón Set Time ① apropiado según sea necesario para fijar las horas hasta el encendido (si se muestra
  - "ON") o las horas hasta el apagado (si se muestra "OFF" en 4).

• Rango disponible: 1 a 72 horas

- 5. Para fijar las horas hasta el encendido y el apagado, repita los Pasos 3 y 4.
  - \* Recuerde que las horas de encendido y apagado no pueden fijarse en el mismo valor.
- 6. Para borrar la configuración de encendido o apagado actual: Muestre el valor configurado de encendido o apagado (véase el paso 3) y luego pulse el botón Check (Clear) (1) para borrar la configuración de la hora a "—" en (1). (Si desea utilizar sólo un valor de configuración de encendido o una configuración de apagado, asegúrese de que la configuración que no desea utilizar se muestra como "—").

## 6. Temporizador

7. Después de completar los Pasos 3 y 6 arriba mencionados, pulse el botón ← Filter ④ para fijar el valor.

Nota:

Sus configuraciones nuevas se cancelarán si pulsa el botón Mode (Return) 

- 8. Pulse el botón Mode (Return) 2 para regresar a la pantalla de control estándar
- 9. Pulse el botón Timer On/Off (9) para iniciar la cuenta atrás del temporizador. Cuando el temporizador está funcionando, su valor es visible en la pantalla. Asegúrese de que el valor del temporizador sea visible y apropiado.

#### <Visualización de las configuraciones actuales del temporizador simple>

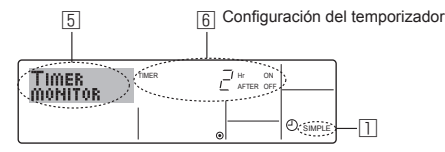

- 1. Asegúrese de que el indicador del temporizador simple está visible en la pantalla (en 1).
- 2. Pulse el botón Timer Menu 2, para que aparezca "Monitor" en la pantalla (en 5).
  - Si el temporizador simple de encendido o apagado está funcionando, su valor actual aparecerá en 6.
  - Si se han fijado ambos valores, encendido y apagado, aparecen alternativamente ambos valores.
- 3. Pulse el botón Mode (Return) 2 para cerrar la pantalla del monitor y regresar a la pantalla de control estándar.

#### <Para desactivar el temporizador simple...>

Pulse el botón Timer On/Off (9) para que la configuración del temporizador ya no aparezca en la pantalla (en 7).

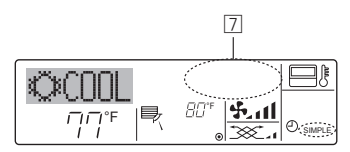

#### <Para iniciar el temporizador simple...>

Pulse el botón Timer On/Off (9) para que la configuración del temporizador sea visible en 7.

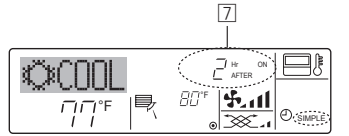

#### **Eiemplos**

Si se han configurado las horas de encendido y apagado en el temporizador simple, el funcionamiento y la pantalla son según se indica a continuación

#### Eiemplo 1:

- Inicie el temporizador con la hora de encendido fijada más temprano que la de apagado. Configuración de encendido: 3 horas
- Configuración de apagado: 7 horas

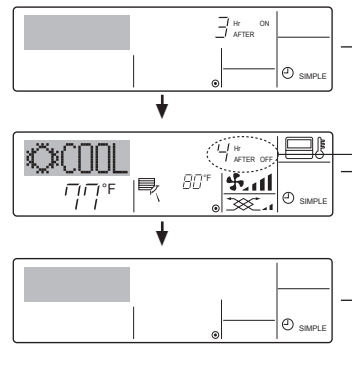

-Al inicio del temporizador La pantalla muestra la configuración de encendido del temporizador (las horas restantes para llegar al encendido).

3 horas después del inicio del temporizador La pantalla cambia para mostrar el valor de apagado del temporizador (las horas restant-

espara el apagado). La hora mostrada es el valor configurado de apagado (7 horas) "- el valor" configurado de

encendido (3 horas) = 4 horas

7 horas después del inicio del temporizador

El acondicionador de aire se desactiva y permanece así hasta que alguien lo reinicie

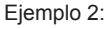

Inicie el temporizador con la hora de apagado fijada más temprano que la de encendido. Configuración de encendido: 5 horas Configuración de apagado:

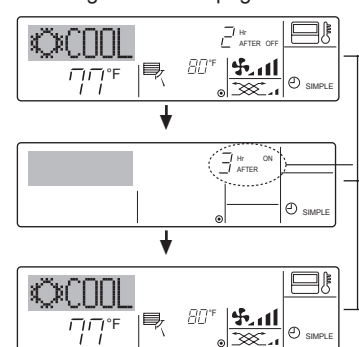

2 horas

Al inicio del temporizador La pantalla muestra el valor de apagado del temporizador (las horas restantes para el apagado)

3 horas después del inicio del temporizador

La pantalla cambia para mostrar el valor de encendido del temporizador (las horas restantes para el encendido). La hora indicada es el valor configurado de

encendido (5 horas) "- el valor" configurado de apagado (2 horas) = 3 horas.

5 horas después del inicio del temporizador El acondicionador de aire se activa y continúa funcionando hasta que alquien lo apaque

#### 6.1.3. Temporizador de apagado automático

- Este temporizador comienza la cuenta atrás cuando el acondicionador de aire comienza
- a funcionar y apaga el acondicionador cuando haya transcurrido el tiempo fijado. Los valores disponibles abarcan desde 30 minutos a 4 horas, en inter-

valos de 30 minutos.

- Nota:
- El temporizador semanal, el temporizador simple y el temporizador au-\*1. tomático no pueden utilizarse al mismo tiempo.
- \*2. El temporizador Auto Off no funcionará si se dan cualquiera de las siguientes condiciones.

El temporizador está desactivado, el sistema está en estado anómalo, está realizándose una prueba de funcionamiento, el mando a distancia está realizando una autoevaluación o diagnóstico, el usuario está seleccionando una función o configurando el temporizador, el sistema está bajo control central. (En estas condiciones, la operación de encendido y apagado está deshabilitada).

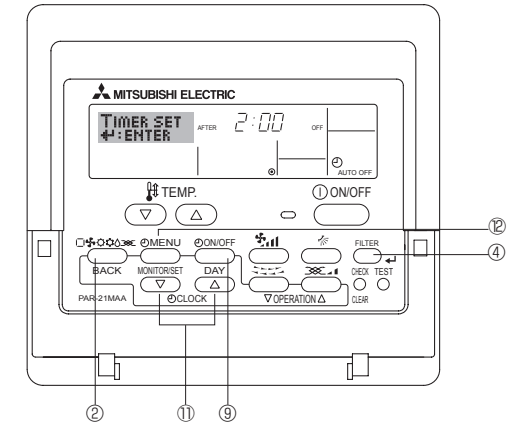

<Cómo configurar el temporizador de apagado automático> 3 Configuración del temporizador

2

2:00 TIMER SE H:ENTER ⊕, -11

1. Asegúrese de que usted se encuentre en una pantalla de control estándar y que el indicador del temporizador de apagado automático Auto Off se muestre en la pantalla (en 1)

Cuando aparezca una indicación distinta de la del temporizador de apagado automático, cámbielo a AUTO OFF TIMER (TEMPORIZA-DOR DE APAGADO AUTOMÁTICO) utilizando la selección de funciones de la configuración de funciones del temporizador del mando a distancia (véase 8.[4]-3 (3)).

- 2. Mantenga pulsado el botón Timer Menu @ durante 3 segundos, para que aparezca "Set Up" en la pantalla (en 2).
- (Recuerde que cada pulsación del botón cambia la pantalla entre "Set Up" y "Monitor").
- 3. Pulse el botón Set Time apropiado III según sea necesario para configurar la hora de apagado (en 3)
- 4. Pulse el botón Filter ④ para fijar la configuración.

Nota:

Los datos introducidos se cancelarán si pulsa el botón Mode (Return) 2 antes de pulsar el botón ← Filter ④.

- 5. Pulse el botón Mode (Return) ② para completar el procedimiento de configuración y regresar a la pantalla de control estándar.
- 6. Si el acondicionador de aire ya está funcionando, el temporizador comienza inmediatamente la cuenta atrás. Asegúrese de comprobar que el valor fijado del temporizador aparece correctamente en la pantalla.

#### < Comprobación de la configuración actual del temporizador de apagado automático>

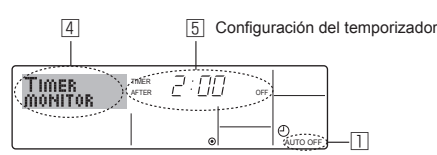

- 1. Asegúrese de que "Auto Off" esté visible en la pantalla (en 1).
- 2. Mantenga pulsado el botón Timer Menu <sup>(2)</sup> durante **3 segundos**, para que se indique en la pantalla "Monitor" (en (4)).
  - El tiempo restante para el apagado aparece en 5.
- 3. Para cerrar el monitor y regresar a la pantalla Standard Control, pulse el botón Mode (Return) de ②.

#### <Para desactivar temporizador de apagado automático...>

 Mantenga pulsado el botón Timer On/Off (9) durante 3 segundos para que aparezca "Timer Off" (en (5)) y desaparezca el valor del temporizador (en (7)).

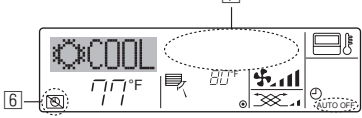

 Alternativamente, desconecte el acondicionador de aire. El valor del temporizador (en <a>[7]</a>) desaparecerá de la pantalla.

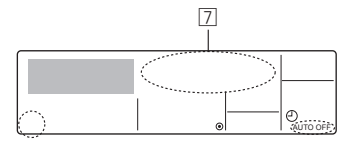

#### <Para iniciar el temporizador de apagado automático...>

- Alternativamente, encienda el acondicionador de aire. El valor del temporizador aparecerá en 2.

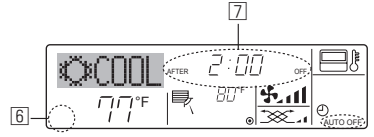

## 7. Otras funciones

# 7.1. Bloqueo de los botones del mando a distancia (límite de función de Operación)

- Si lo desea, puede bloquear los botones del mando a distancia. Puede utilizar la selección de funciones del mando a distancia para elegir el tipo de bloqueo que desea usar. (Para más información sobre selección del tipo de bloqueo, consulte la sección 8, punto [4]-2(1)). Específicamente, puede utilizar cualquiera de los dos tipos de bloqueo que se indican a continuación.
  - ① Bloquear todos los botones:
  - bloquea todos los botones en el mando a distancia.
  - ② Bloquear todo excepto ON/OFF (encendido/apagado):
  - bloquea todos los botones excepto el botón ON/OFF.

#### Nota:

## Aparece en la pantalla el indicador "Locked" (bloqueado) para indicar que los botones están bloqueados en este momento.

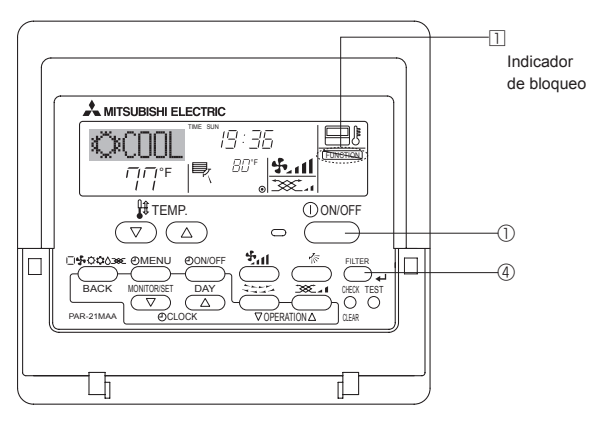

#### 6.2. Para controlador remoto inalámbrico

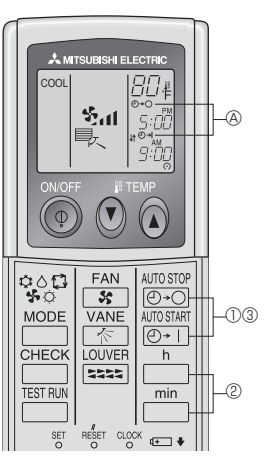

- ① Presione el botón <sup>AUTOSTOP</sup> o <sup>AUTOSTART</sup> (TIMER SET).
- Se puede fijar la hora mientras parpadee el símbolo siguiente.
   Temporizador de apagado: Parpadea & -○.
   Temporizador de encendido: Parpadea & -1.

② Use los botones <sup>h</sup> y <sup>min</sup> para fijar la hora deseada.
 ③ Cancelación del temporizador.

Para cancelar el temporizador de apagado, presione el botón

Para cancelar el temporizador de encendido, presione el botón  $\frac{\text{AUTOSTART}}{[O+1]}$ .

- Es posible combinar el temporizador de encendido con el de apagado.
- Al presionar el botón ① ON/OFF del mando a distancia durante el modo de temporizador para parar la unidad se cancelarán los temporizadores.
- Si no ha ajustado la hora actual, no podrá utilizar la función del temporizador.

#### <Cómo bloquear los botones>

- Mientras pulsa el botón Filter ④, pulse y mantenga pulsado el botón ON/OFF ① durante 2 segundos. Aparece en la pantalla el indicador "Locked" (en ①) indicando que está activado el bloqueo.
  - Si el bloqueo se ha deshabilitado en Function Selection, la pantalla mostrará el mensaje "Not Available" (no disponible) cuando pulse los botones según se describe anteriormente.

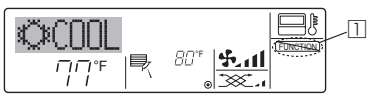

 Si pulsa un botón bloqueado, parpadeará en la pantalla el indicador "Locked" (en ).

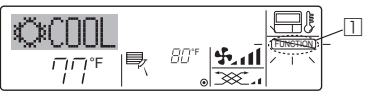

#### <Cómo desbloquear los botones>

 Mientras pulsa el botón Filter ④, pulse y mantenga pulsado el botón ON/OFF ① durante 2 segundos para que el indicador "Locked" desaparezca de la pantalla (en ①).

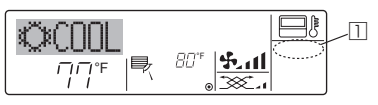

#### 7.2. Indicación de códigos de error

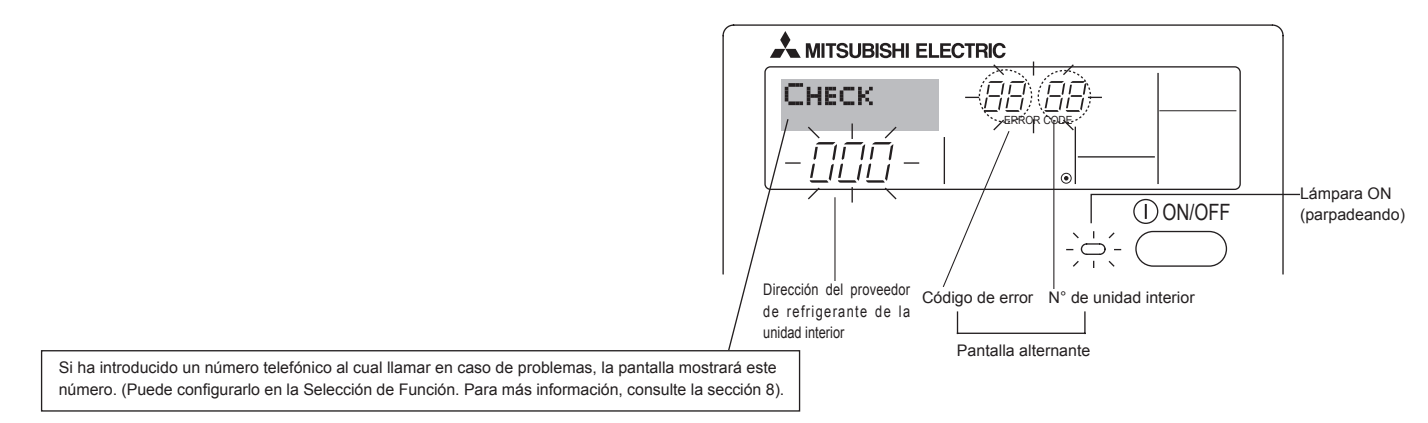

 Si parpadean la lámpara ON y el código de error: esto significa que el acondicionador de aire está estropeado y su funcionamiento se ha detenido (y no puede reanudarse). Tome nota del número de unidad indicado y del código de error; luego desconecte la alimentación del acondicionador de aire y llame a su distribuidor o proveedor de servicio técnico.

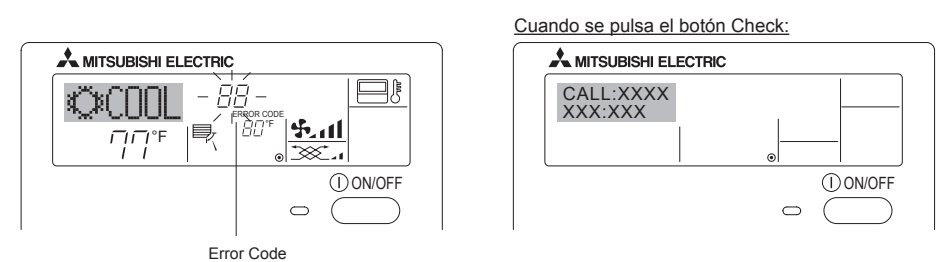

• Si sólo parpadea el código de error (mientras la lámpara ON permanece encendida): continúa el funcionamiento, pero puede existir un problema en el sistema. En este caso, debe anotar el código de error y luego llamar a su distribuidor o proveedor de servicio técnico para asesoramiento.

\* Si ha introducido un número de teléfono al cual llamar en caso de problemas, pulse el botón Check para mostrarlo en la pantalla. (Puede configurarlo en la Selección de Función. Para más información, consulte la sección 8).

## 8. Selección de función

#### Selección de funciones del controlador remoto

El ajuste de las siguientes funciones del controlador remoto se puede cambiar utilizando el modo Selección de función del controlador remoto. Cambie el ajuste cuando sea necesario.

| Ítem 1                                           | ĺtem 2                                                                                                    | Ítem 3 (Contenido de ajuste)                                                                                                    |
|--------------------------------------------------|----------------------------------------------------------------------------------------------------|----------------------------------------------------------------------------------------------------|
| 1. Cambio de idioma<br>("CHANGE LAN-<br>GUAGE")  | Ajuste del idioma que aparece en el indicador                                                                    | El indicador puede aparecer en distintos idiomas                                                                                                    |
| 2. Límite de funciones<br>("SELECCIÓN DE         | <ul> <li>Ajuste del límite de funciones (bloqueo de funciones) ("FUN-<br/>CIÓN BLOQUEADA")</li> </ul>            | Ajuste del rango de límite de funcionamiento (bloqueo de funciona-<br>miento)                                                                                                    |
| FUNCIÓNES")                                      | <ul> <li>Uso del ajuste de modo automático ("SELECCIÓN MODO<br/>AUTO")</li> </ul>                                | Ajuste del uso (o no) del modo de funcionamiento "automático"                                                                                                    |
|                                                  | (3) Ajuste del límite de rango de temperatura ("LIMIT TEMP<br>CONSIGNA")                                         | Ajuste del rango de temperatura (máximo, mínimo)                                                                                                    |
| 3. Selección de modo<br>("SELECCIÓN DE<br>MODO") | <ol> <li>Ajuste del controlador remoto principal/secundario ("CON-<br/>TROL PRINCIPAL/SECUNDARIO")</li> </ol>    | <ul> <li>Selección del controlador remoto principal o secundario</li> <li>* Si se conectan dos controladores remotos a un grupo, uno de los<br/>controladores debe seleccionarse como secundario.</li> </ul> |
|                                                  | (2) Uso del ajuste del reloj ("RELOJ")                                                                           | Ajuste del uso (o no) de la función de reloj                                                                                                    |
|                                                  | <ul> <li>(3) Ajuste de la función de temporizador ("TEMPORIZA-DOR<br/>SEMANAL")</li> </ul>                       | Ajuste del tipo de temporizador                                                                                                    |
|                                                  | (4) Ajuste de número de contacto en caso de error ("CALL.")                                                      | <ul> <li>Indicador del número de contacto en caso de error</li> <li>Ajuste del número de teléfono</li> </ul>                                                                                                 |
| 4. Cambio de indicador<br>("MOSTRAR MODO")       | <ul> <li>Ajuste del indicador de temperatura °C/°F ("TEMP. GRADOS<br/>°C/°F")</li> </ul>                         | <ul> <li>Ajuste de la unidad de temperatura (°C o °F) que debe aparecer en el<br/>indicador</li> </ul>                                                                                                    |
|                                                  | <ul> <li>Ajuste del indicador de temperatura del aire de aspiración<br/>("MOSTRAR TEMP.")</li> </ul>             | Ajuste del uso (o no) del indicador de temperatura del aire (aspiración)<br>del interior                                                                                                    |
|                                                  | <ul> <li>(3) Ajuste del indicador de refrigeración/calefacción automática<br/>("MOSTRAR F/C EN AUTO")</li> </ul> | Ajuste del uso (o no) del indicador de "Cooling" (Refrigeración) o     "Heating" (Calefacción) durante el funcionamiento en modo automático                                                                  |

## 8. Selección de función

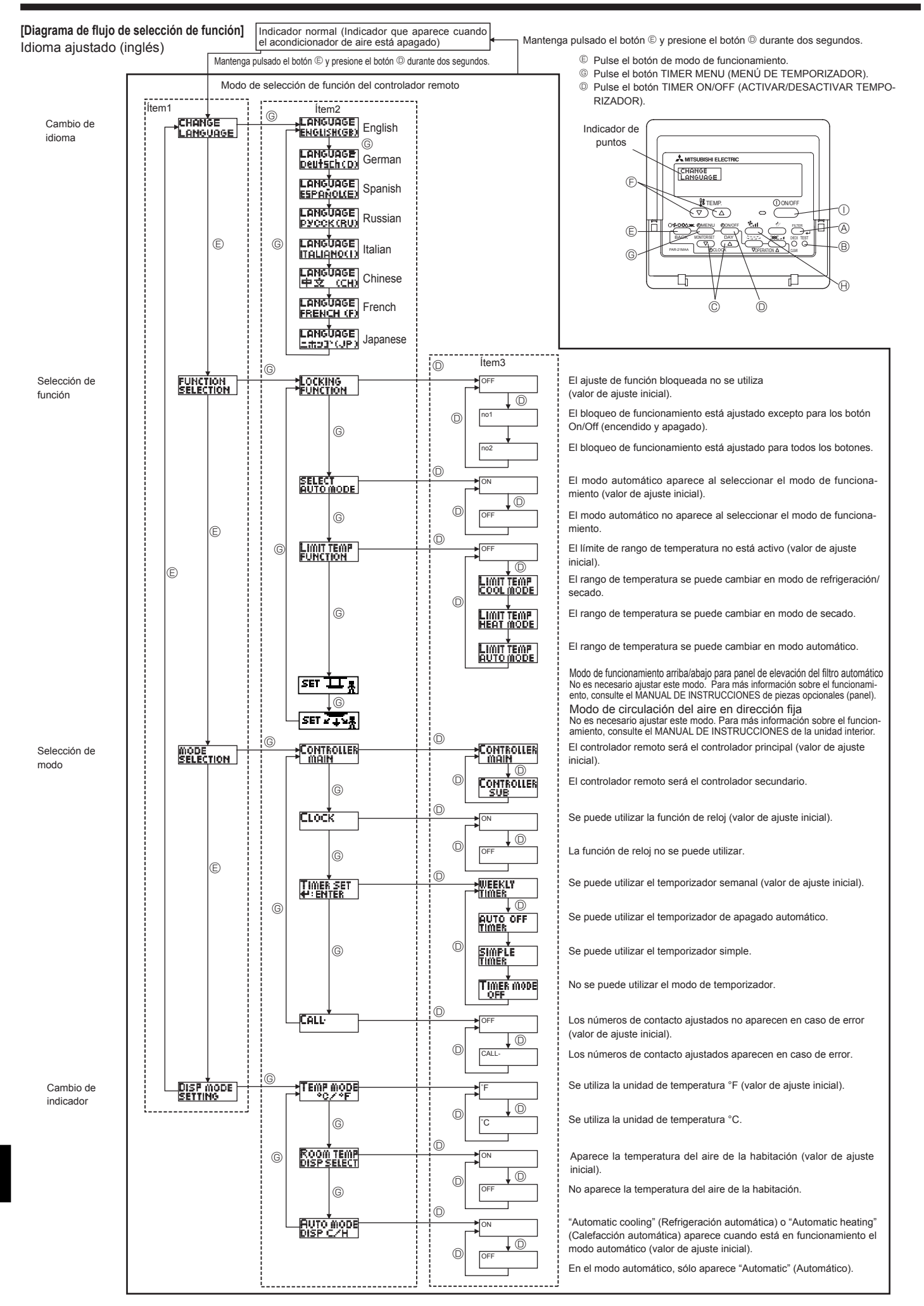

#### [Ajuste detallado]

#### [4]-1. Ajuste de Cambio de idioma

- Se puede seleccionar el idioma que aparece en el indicador de puntos. • Presione el botón [ ④ MENU] <sup>©</sup> para cambiar el idioma.
- Inglés (GB), ② Alemán (D), ③ Español (E), ④ Ruso (RU),
   Italiano (I), ⑥ Chino (CH), ⑦ Francés (F), ⑧ Japonés (JP)
   Consulte la tabla del indicador de puntos.

#### [4]-2. Límite de funciones

- (1) Ajuste del límite de funciones (bloqueo de funciones)
  - Para cambiar el ajuste, presione el botón [ O ON/OFF] 0.
     0 no1: Se realiza el ajuste de bloqueo de funcionamiento en to-
  - dos los botones salvo en el botón [ ① ON/OFF] ①. ② no2: Se realiza el ajuste de bloqueo de funcionamiento en todos los botones.
  - ③ OFF (Valor del ajuste inicial): No se realiza el bloqueo de funcionamiento.

#### (2) Uso del ajuste de modo automático

Cuando se conecta el controlador remoto a la unidad que tiene ajustado el modo funcionamiento automático, se pueden realizar los siguientes ajustes.

- - ① ON (Valor del ajuste inicial):
    - Aparece el modo automático cuando se selecciona el modo de funcionamiento.
  - 2 OFF:

No aparece el modo automático cuando se selecciona el modo de funcionamiento.

#### (3) Ajuste del límite de rango de temperatura

Una vez que se realiza el ajuste, se puede cambiar la temperatura dentro del rango establecido.

- Para cambiar el ajuste, presione el botón [ O ON/OFF] .
- ① LIMIT TEMP MODO FRÍO:

El rango de temperatura se puede cambiar en modo refrigeración/secado.

- 2 LIMIT TEMP MODO CALOR:
- El rango de temperatura se puede cambiar en modo calefacción. ③ LIMIT TEMP MODO AUTO:
- El rango de temperatura se puede cambiar en modo automático. 4 OFF (ajuste inicial):
- No está activo el límite de rango de temperatura.
- \* Cuando se ajusta una posición distinta de la de desactivación (OFF), se ajusta a la vez el límite de rango de temperatura en modo refrigeración, calefacción y automático. No obstante, no se puede limitar el rango cuando no ha cambiado el rango de temperatura establecido.
- Para cambiar el ajuste de límite superior y el ajuste de límite inferior, presione el botón [﴿,,,] (B. El ajuste seleccionado parpadeará y la temperatura podrá ajustarse.

Modo Refrigeración/Secado:

| J                |          |         |        |      |
|------------------|----------|---------|--------|------|
| Límite inferior: | 19°C á   | à 30°C, | 67°F à | 87°F |
| Límite superior: | : 30°C á | à 19°C, | 87°F à | 67°F |
| Modo Calefacción | n:       |         |        |      |
| Límite inferior: | 17°C á   | à 28°C, | 63°F à | 83°F |
| Límite superior: | 28°C á   | à 17°C, | 83°F à | 63°F |
| Modo Automático  | :        |         |        |      |
| Límite inferior: | 19°C á   | à 28°C, | 67°F à | 83°F |
| Límite superior: | 28°C a   | à 19°C, | 83°F à | 67°F |

- [4]-3. Ajuste de selección de modo
  - (1) Ajuste del controlador remoto principal/secundario
    - Para cambiar el ajuste, presione el botón [ ON/OFF] .
       ① Principal: El controlador será el principal.
       ② Secundario: El controlador será el secundario.
  - (2) Uso del ajuste del reloj
    - Para cambiar el ajuste, presione el botón [ ON/OFF] .
       ON: Se puede usar la función de reloj.
       OFF: No se puede usar la función de reloj.
  - (3) Ajuste de la función de temporizador
    - Para cambiar el ajuste, presione el botón [ ① ON/OFF] <sup>(D)</sup> (Elija una de las siguientes funciones).
      - ① TEMPORIZADOR SEMANAL (Valor del ajuste inicial): Se puede usar el temporizador semanal.
      - ② APAGADO AUTOMÁTICO:
      - Se puede usar el temporizador de desactivación automática. ③TEMPORIZADOR SIMPLE:
      - Se puede usar el temporizador simple.
      - **④ TEMPORIZADOR APAGADO:**
      - No se puede usar el modo temporizador.
    - \* Cuando el uso del ajuste de reloj está desactivado (OFF), no se puede usar el "TEMPORIZADOR SEMANAL".

#### (4) Ajuste de número de contacto en caso de error

Para cambiar el ajuste, presione el botón [ ① ON/OFF] <sup>①</sup>. <sup>①</sup> CALL OFF:

Los números de contacto establecidos no aparecen en el indicador en caso de error.

<sup>2</sup> CALL \*\*\*\* \*\*\* \*\*\*\*:

Los números de contacto establecidos aparecen en el indicador en caso de error.

CALL\_:

El número de contacto se puede ajustar cuando la pantalla aparece según se muestra arriba.

Ajuste de los números de contacto

Para ajustar los números de contacto, proceda del siguiente modo. Mueva el cursor parpadeante para ajustar los números. Presione el botón [  $\frac{1}{2}$  TEMP. ( $\bigtriangledown$ ) y ( $\bigtriangleup$ )] <sup>(E)</sup> para mover el cursor a la derecha (izquierda). Presione el botón [ O CLOCK ( $\bigtriangledown$ ) y ( $\bigtriangleup$ )] (Reloj) <sup>(C)</sup> para ajustar los números.

#### [4]-4. Ajuste del cambio de indicador

(1) Ajuste del indicador de temperatura °C/°F

- Para cambiar el ajuste, presione el botón [ O ON/OFF] □.
  - ① °C: Se utiliza la unidad de temperatura en °C.
  - ② °F: Se utiliza la unidad de temperatura en °F.

#### (2) Ajuste del indicador de temperatura del aire ambiente

| • | Para cambia | ar el ajuste, presione el botón [ 🕘 ON/OFF] 🔍    |
|---|-------------|--------------------------------------------------|
|   | 1) ON:      | Aparece la temperatura del aire de aspiración.   |
|   | 2 OFF:      | No aparece la temperatura del aire de aspiración |

(3) Ajuste del indicador de refrigeración/calefacción automática
 Para cambiar el ajuste, presione el botón [ ⊕ ON/OFF] <sup>®</sup>.
 ① ON·

Aparece la posición "Automatic cooling" (Refrigeración automática) o "Automatic heating" (Calefacción automática) en el modo automático.

2 OFF:

Sólo aparece la posición "Automatic" (Automático) en el modo automático.

## 8. Selección de función

#### [Tabla del indicador de puntos]

| Idioma aju                                    | ustado                             | English                   | German                         | Spanish                    | Russian                   | Italian                                                                                                    | Chinese                                 | French                    | Japanese                      |
|-----------------------------------------------|------------------------------------|---------------------------|--------------------------------|----------------------------|---------------------------|----------------------------------------------------------------------------------------------------|-----------------------------------------|---------------------------|-------------------------------|
| Tiempo de espera d                            | le arranque                        | PLEASE WAIT               | ←                              | ←                          | ←                         | ←                                                                                                    | ←                                       | ←                         | ←                             |
| Modo de<br>funcionamiento                     | Enfriamiento                       | © COOL                    | ≪Xiihleo                       | ₩FRÍO                      | ©Холод                    | ©.<br>CDDI                                                                                                    | ⊘制冷                                     | ©≈FR∩ID                   | 心冷虎                           |
| Tancionamiento                                | Secado                             |                           | Alcockoeo                      |                            |                           |                                                                                                    | △除況                                     |                           | 0 51                          |
|                                               | Calefacción                        | ±2;HFAT                   | Öll Ocimon<br>Ölleizen         | ☆(ALOR                     | ☆Tenno                    | ₩HFAT                                                                                                    | <u> </u>                                | ×(HALID                   | <u> </u> 次.暖  尾               |
|                                               | Automático                         | ¢⇒ΩUTΩ                    | 17AUTO                         | ↑→AUTO-                    | ¢⊰Дето                    | ¢ → ΑΠΤΠ                                                                                                    | 行合动                                     | ¢⇒ALITO                   | 行合新                           |
|                                               | Automático                         | <u>₹</u> #1010            | t ibleo                        |                            | t →Xonon                  | <u>₹</u> ₩0101                                                                                                    | 行制冷                                     | t →FROID                  | <u>₹</u> ¥81 新                |
|                                               | Automático                         | ¢≎000E<br>?†HFΩT          | t →Hoizon                      | t →rai nr                  |                           | t<br>transformed to the test of the test of the test of the test of the test of the test of the test of the test of test of tes | (1) (1) (1) (1) (1) (1) (1) (1) (1) (1) | t that in                 | ↑。暖屋                          |
|                                               | (Calefaccion)<br>Ventilador        | SEFON                     |                                | VENTI-                     | Se Bour                   |                                                                                                    | ₩洋 <b>园</b>                             |                           | 變注圖                           |
|                                               | Ventilación                        | TOS VENTI                 | ₩#LUTTCI<br>₩#Gebläse          | TO LACION                  | ₩евенти-                  | tox BRIA                                                                                                    | 20216年                                  | TOT VENTI                 | 1031适气                        |
|                                               | Espera                             | STAND BY                  | STAND BY                       |                            | ж¥ляция<br>Обогрев:       | STAND BY                                                                                                    | →∞→☆し                                   | PRE                       | _302 袂 XI                     |
|                                               | (calentando)<br>Descongelación     | DEFROST                   | Altaven                        | DESCONGE -                 | ПАУЗА<br>Оттаивание       | SBRINA                                                                                                    | <u>准面</u><br>陸電山                        | DEGIVRAGE                 | 〒11月1                         |
| Temperatura ajusta                            | da                                 | SET TEMP                  | TEMP                           | LACIÓN                     | ИЕЛЕВАЯ                   | MENTO<br>IMPoST02100F                                                                                                    | 「小 市目  <br>「小 市)日 広                     | BEGLOGE                   | 制成                            |
| Velocidad del ventil                          | ador                               | FON SPEED                 | eiństellen<br>Lüftergesch      | CONSIGNA                   | TEMREPATYPA<br>CKODOCTL   | TEMPERTURN<br>UFLOCITO'                                                                                                    | 以上加度                                    | TEMPERATURE               | <u> 訳た</u> 温度                 |
| Botón no disponible                           |                                    | NOT                       | windisKeit                     | VENTILADOR                 | ВЕНТИЛЯТОРА               | VENTILATORE                                                                                                    | 以以迷                                     | VENTILATION               | 風迷                            |
| Comprobación (erro                            | nr)                                | AVAILABLE                 | Verfusbar                      |                            |                           | DISPONIBILE                                                                                                    | 大议找过                                    | DISPONIBLE                | 無幻肺ツソ                         |
| Prueba de funcional                           | miento                             |                           | Taskadest                      | TEET BUNCIO                | TEETODI II)               |                                                                                                    | <u> </u>                                | CONTROLE                  | 点硬                            |
|                                               | mento                              | TEST RUN                  | Testoetheo                     | NAMIENTO                   | ЗАПУЕК                    | TEST RUN                                                                                                    | 试运转                                     | TEST                      | 試ウソテソ                         |
|                                               | le ····: de d                      | SELFCHECK                 | Selbst-<br>diagnose            | REVISIÓN                   | LAMOANAI-<br>Ностика      | SELFCHECK                                                                                                    | 自我论断                                    | AUTO<br>CONTROLE          | 自己シリダン                        |
| Selección de función                          | n en la unidad                     | FUNCTION                  | FUNKTION<br>SAUSWANI           | SELECCIÓN<br>DE FUNCIÓN    | ВЫБОР<br>ФУНКЦИИ          | SELEZIONE<br>FUNZIONI                                                                                                    | 功能选择                                    | SELECTION<br>FONCTIONS    | もりう選択                         |
| Ajuste de ventilación                         | n                                  | SETTING OF<br>VENTILATION | Lüfterstufen<br>Wahlen         | CONFIG.<br>VENTILACIÓN     | Настройка<br>вентустан.   | IMPOSTAZIONE<br>ARIA ESTERNA                                                                                                    | 换气设定                                    | SELECTION<br>VENTILATION  | 換調定                           |
| Lel'anna a'                                   |                                    |                           |                                | 0                          |                           |                                                                                                    |                                         |                           |                               |
| Cambio de idioma                              | ustado                             | English                   | German                         | Spanish                    | Russian                   | Italian                                                                                                    | Chinese                                 | French                    | Japanese                      |
| Selección de funció                           | n                                  | LANGUAGE                  | Funktion                       |                            |                           |                                                                                                    |                                         |                           |                               |
| Ajuste de límite de l                         | funcionamiento                     | SELECTION                 | auswahien                      | DEFUNCIONES                | ФУНКЦИИ                   | FUNZIONI                                                                                                    | 川能限制                                    | FONCTIONS                 | モノノ利限                         |
| de una operación<br>Utilización del aius      | te de modo au-                     | FUNCTION                  | FUNKTION                       | BLOQUEADA                  | БЛОКИРОВКИ                | FUNZIONI                                                                                                    | <b>探作阪利</b>                             | FONCTIONS                 | 際作品が                          |
| tomático<br>Aiuste de límite de               | e rango de tem-                    | AUTOMODE                  | AUtoBetrieb                    | MODO AUTO                  | РЕЖИМА АВТО               | MODO AUTO                                                                                                    | 目引恨入                                    | MODE AUTO                 | 目朝弱                           |
| peratura                                      |                                    | FUNCTION                  | FUNKTION                       | CONSIGNA                   | VET. TEM NEPAT            | TEMPERATURA                                                                                                    | 温度限制                                    | TEMPERATURE               | 温度制限                          |
| eración/día                                   |                                    | COOL MODE                 | Limit<br>Kuhl Temp             | LIMIT TEMP<br>Modo Frio    | ОГРАНИЧЕНО<br>Охлаждение  | LIMITAZIONE<br>MODO COOL                                                                                                    | 制冷范围                                    | LIMITE TEMP<br>MODE FROID | 都冷房                           |
| efacción                                      |                                    | Limit temp<br>Heat mode   | Limit<br>Heiz Temp             | LÍMIT TEMP<br>Modo Calor   | ОГРАНИЧЕН<br>Обогрев      | LIMITAZIONE<br>MODO HEAT                                                                                                    | 制规范围                                    | LIMITE TEMP<br>MODE CHAUD | <b>襟</b> 暖房                   |
| tomático                                      | atura modo au-                     | LIMIT TEMP<br>AUTO MODE   | Limit<br>AUto Temp             | LÍMIT TEMP<br>MODO AUTO    | ОГРАНИЧЕН<br>РЕЖИМ АВТО   | LIMITAZIONE<br>MODO AUTO                                                                                                    | 自动范围                                    | LIMITE TEMP<br>MODE AUTO  | 都自動                           |
| Selección de modo                             |                                    | MODE<br>SELECTION         | Betriebsart<br>Wahlen          | SELECCIÓN<br>DE MODO       | выбор<br>Режима           | SELEZIONE<br>MODO                                                                                                    | 基本模式                                    | SELECTION<br>DU MODE      | 基本もりウ                         |
| Ajuste de controlac<br>(PRINCIPAL)            | lor remoto MAIN                    | Controller                | Haupt<br>controller            | CONTROL<br>PRINCIPAL       | Основной<br>Пульт         | CONTROLLO                                                                                                    | 遥控 主                                    | TELCOMMANDE               | ℡鼅従                           |
| Ajuste de controlad<br>(SECUNDARIO)           | or remoto SUB                      | CONTROLLER<br>SUB         | Neben<br>controller            | CONTROL<br>SECUNDARIO      | Дополните-<br>Льнын пульт | CONTROLLO<br>SUB                                                                                                    | 遥控 辅                                    | TELCOMMANDE<br>ESCLAVE    | ッモコン 主翻                       |
| Utilización del ajust                         | e del reloj                        | CLOCK                     | Uhr                            | RELOJ                      | Часы                      | OROLOGIO                                                                                                    | 时钟                                      | AFFICHAGE<br>HORLOGE      | 時計回去                          |
| Ajuste del día de la<br>hora                  | semana y la                        | TIME SET                  | Uhrstellen<br>Heinstellen      | CONFIG RELOJ               | ЧАСЫ:УЕТ.<br>₩:ВВОА       | OROLOGIO<br>#:ENTER                                                                                                    | 时间都ER                                   | HORLOGE                   | トケイセッティー<br>#1: カクティー         |
| Ajuste del temporiza                          | ador                               | TIMER SET                 | Zeitschaltuhr<br>44:einstellen | TEMPORIZA -<br>DOR#:CONFIG | Таймер:уст.<br>₩:ввод     | TIMER<br>#:ENTER                                                                                                    | <b>定時</b> 器都語                           | PROG HORAIRE              | タイマ・セッティ<br>半:カクティ            |
| Visualización del ter                         | mporizador                         |                           | Uhrzeit<br>Anzeise             | VISUALIZAR<br>Temporizad.  | ПРОЕМОТР<br>ТАЙМЕРА       | VISUALIZ<br>TIMER                                                                                                    | 定摆状态                                    | AFFICHAGE<br>PROG HORAIRE | 917-E=9-                      |
| Temporizador sema                             | anal                               | WEEKLY                    | Wochenzeit<br>Scheit ühr       | TEMPORIZA -<br>DOR SEMANAL | НЕДЕЛЬНЫЙ                 |                                                                                                    | 每周定援                                    | PROG HEBDO<br>Madaire     | 217-38間                       |
| Modo de temporiza                             | dor apagado                        |                           | Zeitschaltuhr                  | TEMPORIZA -                | Таймер                    | TIMER                                                                                                    | 定援无效                                    | PROG HORAIRE              | <sup>917-</sup> 無効            |
| Temporizador de ap                            | pagado automático                  | AUTO OFF                  | Auto Zeit                      | APAGADO<br>OUTOMÓTICO      | Автоотключ.               | AUTO OFF                                                                                                    | 解除定时                                    | PROG HORAIRE              | 917-7952L                     |
| Temporizador simp                             | le                                 | SIMPLE                    | Einfoche<br>793 function       | TEMPORIZA -                | ПРОСТОЙ                   |                                                                                                    | 简易知得                                    | PROG HORAIRE              | אי <del>ר<sup>אפ</sup>.</del> |
| Ajuste de número d                            | le contacto en                     | CALL                      |                                |                            |                           |                                                                                                    | → →                                     | ~ ~                       | → →                           |
| caso de averia<br>Cambio de indicació         | ón                                 | DISP MODE                 | Anzeise                        | MOSTRAR                    | Настройка                 | IMPOSTAZIONE                                                                                                    | 料価表示                                    | AFFICHAGE                 | 表示切萃                          |
| Ajuste de visualizad                          | ción de temperatura                | SETTING<br>TEMP MODE      | Betriebsart<br>Wechsel         | MODO<br>TEMPGRADOS         | ИНА РЕЖИМА<br>Един.темпер | MODO DISPLAY<br>TEMPERATURA                                                                                                    | 12亩℃/                                   | TEMPERATURE               | 10年7日                         |
| °C/°F<br>Ajuste de visualiza                  | ción de la tempera-                | *C/*F                     | °C/°F<br>Raum temp             | °C/°F<br>Mostrar           | °С∕°F<br>Показывать       | *C/*F<br>TEMPERATURA                                                                                                    | /皿反 /☞<br>昭133度                         | *C/*F<br>TEMPERATURE      | ルUIラー/◆F<br>スイコミオンド           |
| tura del aire de la h<br>Ajuste de visualizad | abitación<br>ión de refrigeración/ | DISP SELECT               | Sewahit<br>AutoRetriek         | TEMP.                      | ТЕМП.В КОМН.<br>Инд Т/Х р | AMBIENTE                                                                                                    | 「双八」通受                                  |                           | と3ウジ<br>(つまわしくのり              |
| calefacción automá                            | tica                               | DISP C/H                  | C/H                            | EN AUTO                    | PEXHME ABTO               | C/H                                                                                                    | 日本川衣不                                   | AUTO F/C                  | 日期時続                          |

## 9. Funcionamiento de emergencia del controlador remoto inalámbrico

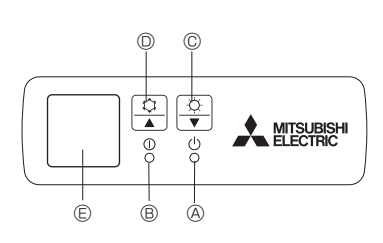

#### Fig. 9-1

#### (Para PKA-A·HA / PKA-A·HAL)

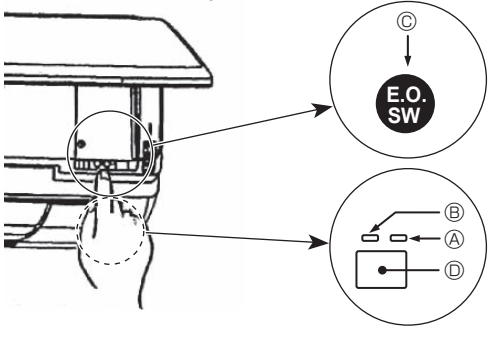

Fig. 9-2

#### Cuando no puede utilizar el controlador remoto

Cuando se agoten las pilas del controlador remoto o éste tenga algún fallo, puede llevar a cabo el funcionamiento de emergencia mediante los botones de emergencia que se encuentran del controlador. [Fig.9-1]

- Luz DEFROST/STAND BY (DESCONGELACIÓN/RESERVA)
- <sup>®</sup> Luz de funcionamiento
- © Interruptor de funcionamiento de emergencia (calefacción)
- D Interruptor de funcionamiento de emergencia (refrigeración)
- © Receptor

Inicio del funcionamiento

- Para poner en funcionamiento el modo de enfriamiento, mantenga apretado el botón C O durante más de 2 segundos.
- Para poner en funcionamiento el modo de calefacción, mantenga apretado el botón O C durante más de 2 segundos.
- Parada del funcionamiento

#### [Fig.9-2]

- <sup>®</sup> Luz de funcionamiento (Verde)
- Interruptor de funcionamiento de emergencia (calefacción/refrigeración)
   Receptor
- Cada vez que se pulsa el interruptor de funcionamiento de emergencia, se cambia de modo de funcionamiento.
- Compruebe "COOL/HEAT" con la pantalla del monitor de funcionamiento. (La pantalla aparecerá de color naranja durante 5 segundos tras el accionamiento del interruptor.)

#### [Modelos con combinación de refrigeración y calefacción]

► Refrigeración ► Calefacción ► Parada

#### [Modelos con sólo refrigeración]

Refrigeración Parada

#### Pantalla del monitor de funcionamiento

|      | VERDE | NARANJA |                                                                                  |
|------|-------|---------|----------------------------------------------------------------------------------|
| STOP | 0     | 0       | La pantalla aparecerá en naranja durante                                         |
| COOL | ٠     | 0       | 5 segundos después de accionar el<br>interruptor como se indica a la izquierda y |
| HEAT | ٠     | •       | luego volverá a aparecer la pantalla normal.                                     |

○ Apagado ● Encendido

#### Nota:

 Los detalles correspondientes al modo de emergencia aparecen a continuación.

| Modo de funcionamiento      | REFRIGERACIÓN | CALEFACCIÓN       |
|-----------------------------|---------------|-------------------|
| Temperatura                 | 24°C, 75°F    | 24°C, 75°F        |
| Velocidad del ventilador    | Alta          | Alta              |
| Dirección del flujo de aire | Horizontal    | Hacia abajo 4 (5) |

## 10. Mantenimiento y limpieza

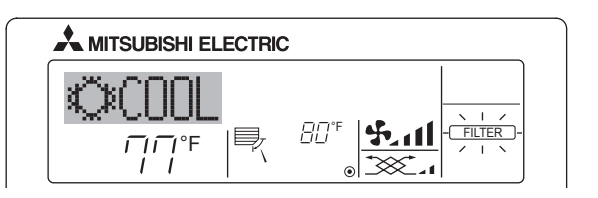

Indica que el filtro necesita una limpieza. Solicite al personal autorizado que limpie el filtro.

Cuando restablezca el indicador "FILTER" (Filtro) Cuando presiona el botón [FILTER] (Filtro) dos veces sucesivamente

después de haber limpiado el filtro, el indicador se apagará y se restablecerá.

#### Nota:

- Cuando se controlan dos o más tipos diferentes de unidad interior, el periodo de limpieza difiere con el tipo de filtro. Cuando llega el momento de limpiar la unidad principal, aparece "FILTER" (Filtro). Cuando se apague el indicador del filtro, el tiempo acumulado se reajustará.
- "FILTER" (Filtro) indica el periodo de limpieza en que se usó el acondicionador de aire bajo las condiciones generales de aire interior por tiempo. Ya que el grado de suciedad depende de las condiciones ambientales, limpie el filtro de acuerdo con las circunstancias.
- El periodo acumulado de limpieza del filtro difiere según el modelo.
- Esta indicación no está disponible en el controlador remoto inalámbrico.

## 11. Localización de fallos

| ¿Problemas?                                                                                                    | Aquí tiene la solución. (La unidad funciona normalmente).                                                                                                    |
|----------------------------------------------------------------------------------------------------|----------------------------------------------------------------------------------------------------|
| El acondicionador de aire no calienta o refrigera bien.                                                                               | <ul> <li>Limpie el filtro (el flujo de aire se reduce cuando el filtro está sucio o atascado).</li> <li>Compruebe el ajuste de temperatura y modifique la temperatura ajustada.</li> <li>Asegúrese de que hay espacio suficiente alrededor de la unidad exterior. ¿Está bloqueada la entrada o la salida de aire de la unidad interior?</li> <li>¿Ha dejado abierta una puerta o ventana?</li> </ul> |
| Cuando comienza el modo de calefacción, al principio no sale aire caliente de la unidad interior.                                     | El aire caliente no empieza a salir hasta que la unidad interior se ha<br>calentado lo suficiente.                                                                                                    |
| Durante el modo de calefacción, el acondicionador de aire se detiene<br>antes de alcanzar la temperatura ajustada para la habitación. | Cuando la temperatura exterior es baja y la humedad es alta, puede<br>formarse escarcha en la unidad exterior. Si esto sucede, la unidad<br>exterior iniciará la operación de descongelación. Una vez transcur-<br>ridos unos 10 minutos, se reanudará el funcionamiento normal.                                                                                                    |

## 11. Localización de fallos

| ¿Problemas?                                                                                                    | Aquí tiene la solución. (La unidad funciona normalmente).                                                                                                    |
|----------------------------------------------------------------------------------------------------|----------------------------------------------------------------------------------------------------|
| La dirección del aire cambia durante el funcionamiento o no es posible cambiar la dirección del flujo de aire.                                                                                 | <ul> <li>Durante el modo de refrigeración, los deflectores se mueven automáticamente a la posición horizontal (inferior) tras 1 hora cuando se ha seleccionado la dirección de flujo de aire inferior (horizontal). De esta forma se evita que se acumule agua y caiga desde los deflectores.</li> <li>Durante el modo de calefacción, los deflectores se mueven automáticamente a la posición de flujo de aire horizontal si la temperatura del flujo de aire es baja o durante el modo de descongelación.</li> </ul> |
| Cuando cambia la dirección del flujo de aire, los deflectores siempre se<br>mueven arriba y abajo antes de detenerse en la posición ajustada.                                                  | Cuando cambia la dirección del flujo de aire, los deflectores se mueven a la posición ajustada tras haber detectado la posición base.                                                                                                    |
| Se oye un sonido de agua fluyendo o, en ocasiones, una especie de silbido.                                                                                                    | Estos sonidos se pueden oir cuando el refrigerante fluye por el acon-<br>dicionador de aire o cuando cambia el flujo del refrigerante.                                                                                                    |
| Se oye un traqueteo o un chirrido.                                                                                                    | Estos ruidos se oyen cuando las piezas rozan entre sí debido a la expansión y contracción provocadas por los cambios de temperatura.                                                                                                    |
| Hay un olor desagradable en la sala.                                                                                                    | La unidad interior recoge aire que contiene gases producidos por<br>las paredes, moquetas y muebles, así como olores atrapados en las<br>ropas y después lo devuelve a la sala.                                                                                                    |
| La unidad interior expulsa un vaho o humo blanco.                                                                                                    | <ul> <li>Si la temperatura y la humedad de la unidad interior son altas, esto puede suceder inmediatamente tras encender el acondicionador de aire.</li> <li>Durante el modo de descongelación, el aire frío puede salir hacia abajo con la apariencia de vaho.</li> </ul>                                                                                                    |
| La unidad exterior expulsa agua o vapor.                                                                                                    | <ul> <li>Durante el modo de refrigeración, puede acumularse agua y gotear de las tuberías y juntas de refrigeración.</li> <li>Durante el modo de calefacción, puede acumularse agua y gotear del intercambiador de calor.</li> <li>Durante el modo de descongelación, el agua del intercambiador de calor se evapora, por lo que se emite vapor de agua.</li> </ul>                                                                                                    |
| El indicador de operación no aparece en la pantalla del controlador remoto.                                                                                                    | Encienda el equipo. En la pantalla del controlador remoto aparecerá el<br>indicador " ".                                                                                                    |
| En la pantalla del controlador remoto aparece "" .                                                                                                    | Durante el control central, "A parece en la pantalla del controlador<br>remoto. El funcionamiento del acondicionador de aire no se puede<br>iniciar ni detener con el controlador remoto.                                                                                                    |
| Al reiniciar el acondicionador de aire poco después de apagarlo, no fun-<br>ciona al pulsar el botón ON/OFF (ENCENDIDO/APAGADO).                                                               | <ul> <li>Espere unos tres minutos.</li> <li>(El funcionamiento se ha detenido para proteger el acondicionador de aire).</li> </ul>                                                                                                    |
| El acondicionador de aire funciona sin haber pulsado el botón ON/OFF (ENCENDIDO/APAGADO).                                                                                                    | <ul> <li>¿Está ajustado el temporizador de encendido?<br/>Pulse el botón ON/OFF (ENCENDIDO/APAGADO) para detener el<br/>funcionamiento.</li> <li>¿El acondicionador de aire está conectado a un controlador remoto central?</li> </ul>                                                                                                    |
|                                                                                                    | <ul> <li>Consulte a la persona encargada de controlar el acondicionador de aire.</li> <li>¿Aparece "" en la pantalla del controlador remoto?</li> <li>Consulte a la persona encargada de controlar el acondicionador de aire.</li> <li>¿Se ha ajustado la función de auto-recuperación para caídas de tensión? Pulse el botón ON/OFF (ENCENDIDO/APAGADO) para detener el funcionamiento.</li> </ul>                                                                                                    |
| El acondicionador de aire se detiene sin haber pulsado el botón ON/<br>OFF (ENCENDIDO/APAGADO).                                                                                                | <ul> <li>¿Está ajustado el temporizador de apagado?<br/>Pulse el botón ON/OFF (ENCENDIDO/APAGADO) para reiniciar el funcionamiento.</li> <li>¿El acondicionador de aire está conectado a un controlador remoto central?<br/>Consulte a la persona encargada de controlar el acondicionador de aire.</li> <li>¿Aparece "" en la pantalla del controlador remoto?<br/>Consulte a la persona encargada de controlar el acondicionador de aire.</li> </ul>                                                                 |
| No es posible ajustar el funcionamiento del temporizador del contro-<br>lador remoto.                                                                                                    | <ul> <li>¿Los ajustes del temporizador no son válidos?</li> <li>Si el temporizador se puede ajustar, (WEEKLY), (SIMPLE), o<br/>(AUTO OFF) aparecerán en la pantalla del controlador remoto.</li> </ul>                                                                                                    |
| En la pantalla del controlador remoto aparece "PLEASE WAIT" (POR FAVOR, ESPERE).                                                                                                    | Se han realizado los ajustes iniciales. Espere unos 3 minutos.                                                                                                    |
| En la pantalla del controlador remoto aparece un código de error.                                                                                                    | <ul> <li>Los dispositivos de protección se han activado para proteger el acondicionador de aire.</li> <li>No intente reparar el equipo usted mismo.<br/>Apague inmediatamente el acondicionador de aire y póngase en contacto con su distribuidor. Asegúrese de indicar al distribuidor el nombre del modelo y la información que aparecía en la pantalla del controlador remoto.</li> </ul>                                                                                                    |
| Se oye un ruido de drenaje de agua o rotación de motor.                                                                                                    | Cuando se detiene el funcionamiento de refrigeración, la bomba de<br>drenaje se activa y luego se detiene. Espere unos 3 minutos.                                                                                                    |
| El ruido es mayor de lo indicado en las especificaciones.                                                                                                    | El nivel de ruido del funcionamiento interior depende de la acústica<br>de la sala en cuestión tal y como se indica en la siguiente tabla, por<br>lo que puede ser superior a los valores de las especificaciones, que<br>se midieron en salas sin eco.                                                                                                    |
|                                                                                                    | Salas de alta ab-<br>sorbencia del sonido         Salas normales         Salas de baja ab-<br>sorbencia del sonido                                                                                                    |
|                                                                                                    | Ejemplos de Estudio de radi-<br>otransmisión, salas cepción, hall de de mezclas, etc.<br>un hotel etc. Oficina, habit-<br>ación de hotel                                                                                                    |
|                                                                                                    | Niveles de ruido         3 a 7 dB         6 a 10 dB         9 a 13 dB                                                                                                    |
| No aparece nada en la pantalla del controlador remoto inalámbrico, las indicaciones apenas se ven o la unidad interior no recibe las señales a menos que el controlador remoto esté muy cerca. | <ul> <li>Las pilas apenas tienen carga.</li> <li>Sustitúyalas y pulse el botón Reset (Restablecimiento).</li> <li>Si la situación no cambia al sustituir las pilas, asegúrese de que están colocadas con la polaridad correcta (+, -).</li> </ul>                                                                                                    |

## 12. Especificaciones

| Modelo                                       |                 | PKA-A12HA            | PKA-A18HA |  |
|----------------------------------------------|-----------------|----------------------|-----------|--|
| Alimentación                                 |                 | Monofase 208/230, 60 |           |  |
| (Fase, Voltaje <v>/Frecuencia <hz>)</hz></v> |                 |                      |           |  |
| Motor del ventilador                         | <fla></fla>     | 0,33                 |           |  |
| MCA                                          | <a></a>         | 1                    | 1         |  |
| MOCP                                         | <a></a>         | 15                   | 15        |  |
| Dimensión (altura)                           | <inch></inch>   | 11-5/8               |           |  |
| Dimensión (ancho)                            | <inch></inch>   | 35-                  | 35-3/8    |  |
| Dimensión (profundidad)                      | <inch></inch>   | 9-13                 | 3/16      |  |
| Flujo de aire                                | DRY <cfm></cfm> | 320-370-425          |           |  |
| (Bajo - Media - Alto)                        | WET <cfm></cfm> | 290-335-380          |           |  |
| Nivel de ruido (Bajo - Media - Alto)         | <db></db>       | 36-40-43             |           |  |
| Peso neto                                    | <lbs></lbs>     | 29                   |           |  |

| Modelo                                       |                 | PKA-A12HAL           | PKA-A18HAL |  |
|----------------------------------------------|-----------------|----------------------|------------|--|
| Alimentación                                 |                 | Monofase 208/230, 60 |            |  |
| (Fase, Voltaje <v>/Frecuencia <hz>)</hz></v> |                 |                      |            |  |
| Motor del ventilador                         | <fla></fla>     | 0,33                 |            |  |
| MCA                                          | <a></a>         | 1                    | 1          |  |
| MOCP                                         | <a></a>         | 15                   | 15         |  |
| Dimensión (altura)                           | <inch></inch>   | 11-5/8               |            |  |
| Dimensión (ancho)                            | <inch></inch>   | 35-3/8               |            |  |
| Dimensión (profundidad)                      | <inch></inch>   | 9-13/16              |            |  |
| Flujo de aire                                | DRY <cfm></cfm> | 320-370-425          |            |  |
| (Bajo - Media - Alto)                        | WET <cfm></cfm> | 290-335-380          |            |  |
| Nivel de ruido (Bajo - Media - Alto)         | <db></db>       | 36-40-43             |            |  |
| Peso neto                                    | <lbs></lbs>     | 29                   |            |  |
|                                              |                 |                      |            |  |

| Modelo                                               |                 | PCA-A24KA              | PCA-A30KA       | PCA-A36KA       | PCA-A42KA        |
|------------------------------------------------------|-----------------|------------------------|-----------------|-----------------|------------------|
| Alimentación                                         |                 | Manafaga 208/220, 60   |                 |                 |                  |
| (Fase, Voltaje <v>/Frecuencia <hz>)</hz></v>         |                 | 1010101856 200/230, 00 |                 |                 |                  |
| Motor del ventilador                                 | <fla></fla>     | 0,49                   | 0,54            | 0,83            | 0,97             |
| MCA                                                  | <a></a>         | 1                      | 1               | 2               | 2                |
| MOCP                                                 | <a></a>         | 15                     | 15              | 15              | 15               |
| Dimensión (altura)                                   | <inch></inch>   | 9-1/6                  |                 |                 |                  |
| Dimensión (ancho)                                    | <inch></inch>   | 50-3/8 63              |                 |                 |                  |
| Dimensión (profundidad)                              | <inch></inch>   | 26-3/4                 |                 |                 |                  |
| Flujo de aire                                        | DRY <cfm></cfm> | 530-565-600-670        | 565-600-635-705 | 775-850-920-990 | 810-885-955-1025 |
| (Bajo-Media 2-Media 1-Alto)                          | WET <cfm></cfm> | 495-530-565-635        | 530-565-600-670 | 705-775-850-920 | 740-810-885-955  |
| Nivel de ruido (Bajo-Media 2-Media 1-Alto) <db></db> |                 | 33-35-37-40            | 35-37-39-41     | 37-39-41-43     | 39-41-43-45      |
| Peso neto                                            | <lbs></lbs>     | 7                      | 1               | 79              | 84               |

This product is designed and intended for use in the residential, commercial and light-industrial environment.

Please be sure to put the contact address/telephone number on this manual before handing it to the customer.

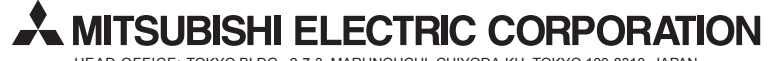

HEAD OFFICE: TOKYO BLDG., 2-7-3, MARUNOUCHI, CHIYODA-KU, TOKYO 100-8310, JAPAN